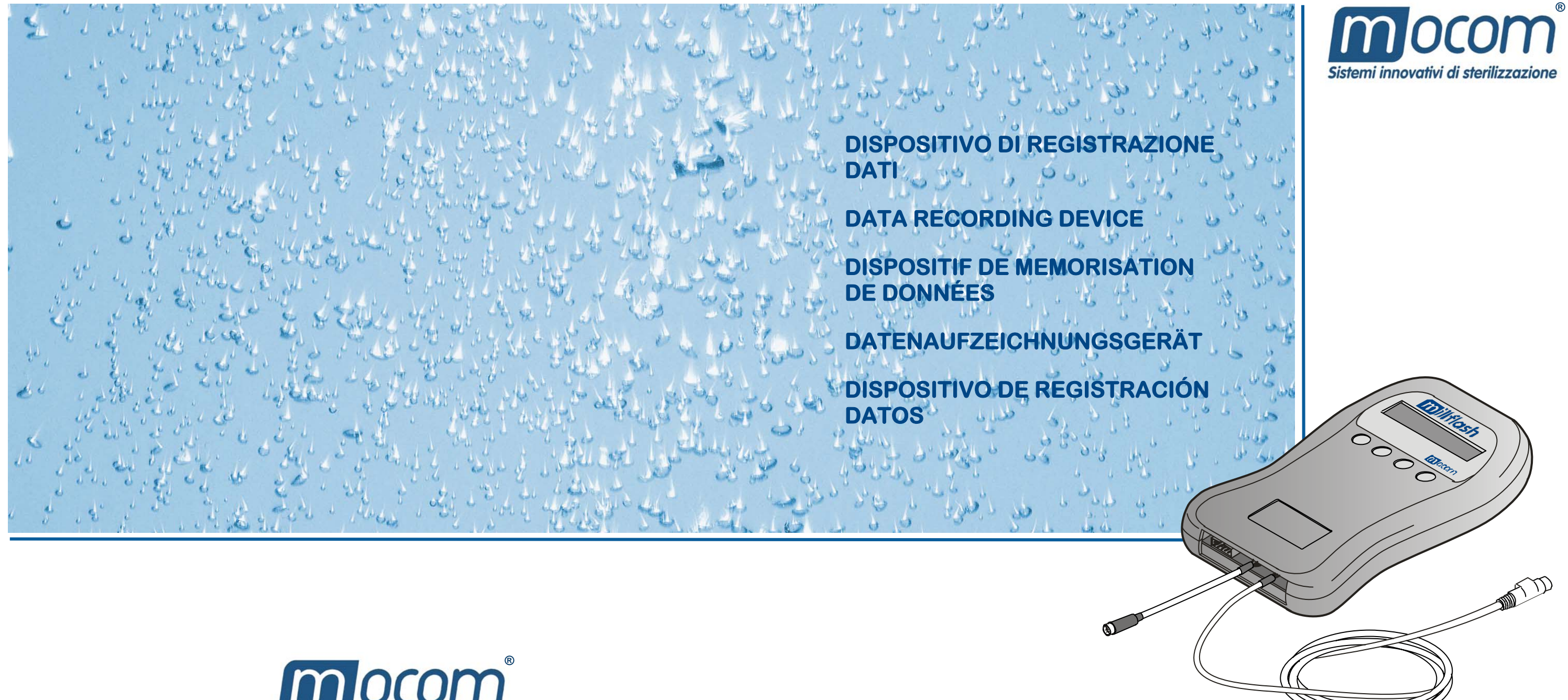

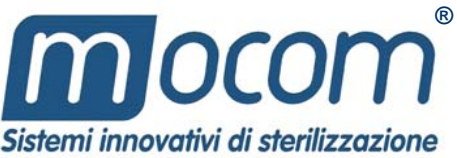

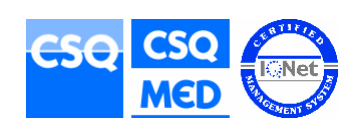

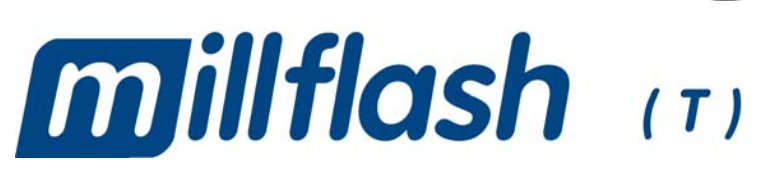

Manuale Operatore **Operator's Manual Manuel d'utilisation Bedienerhandbuch Manual Operador** 

**DISPOSITIVO DI REGISTRAZIONE DATI** 

**Manuale Operatore** 

DATA RECORDING DEVICE

**Operator's Manual** 

**DISPOSITIF DE MEMORISATION DE DONNÉE** 

Manuel d'utilisation

DATENAUFZEICHNUNGSGERÄT

Bedienerhandbuch

**DISPOSITIVO DE REGISTRACIÓN DATOS** 

**Manual Operador** 

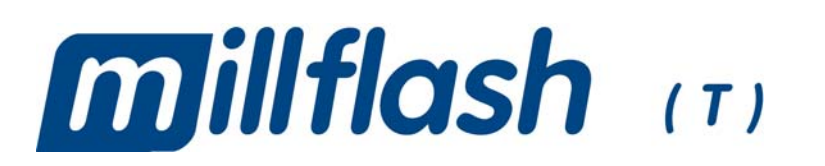

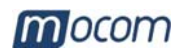

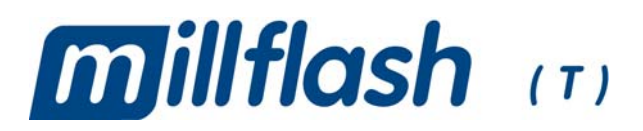

# DISPOSITIVO DI REGISTRAZIONE DATI MANUALE OPERATORE

## REVISIONI

Nella tabella seguente vengono elencate le successive edizioni/revisioni del documento. Il campo "Descrizione" riporta brevemente l'argomento che è stato oggetto dell'ultima revisione.

| Ediz. | Rev. | Data    | Descrizione     |
|-------|------|---------|-----------------|
| 1     | 0    | 06-2006 | Prima emissione |
|       |      |         |                 |
|       |      |         |                 |
| l l   |      |         |                 |
| 1     |      |         |                 |
| í –   |      |         |                 |

## INDICE

| INTRODUZIONE                                                                                                    | <b> 1</b><br>1<br>1                  |
|----------------------------------------------------------------------------------------------------|--------------------------------------|
| CONTENUTO DELL'IMBALLO<br>DIMENSIONI E PESO<br>DESCRIZIONE DEL CONTENUTO                                                                                                    | <b> 2</b><br>2                       |
| PRESENTAZIONE DEL PRODOTTO<br>CARATTERISTICHE TECNICHE                                                                                                    | <b> 3</b><br>3                       |
| INSTALLAZIONE<br>COLLEGAMENTO DI MILLFLASH A MILLENNIUM<br>POSIZIONE CORRETTA DI MILLFLASH<br>INSTALLAZIONE DEL SW SUL PC                                                                                                    | <b> 4</b><br>4<br>6<br>6             |
| UTILIZZO DI MILLFLASH<br>AL COMANDO DI START DEL CICLO<br>PER NON PERDERE I DATI<br>MEMORIZZAZIONE DEL FILE<br>COLLEGAMENTO DI MILLFLASH AL PC.<br>GESTIONE DEI FILE CON IL SW MILLFLASH<br>Avvio del programma<br>Dialogo con il dispositivo<br>Salvataggio dei file Report<br>Gestione dei file report<br>Nomi dei file<br>Visualizzazione del file | 7<br>7<br>7<br>9<br>9<br>9<br>9<br>9 |
| MANUTENZIONE                                                                                                    | 12                                   |
| PULIZIA ESTERNA                                                                                                    | 12                                   |
| ASSISTENZA TECNICA                                                                                                    | 12                                   |

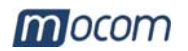

## INTRODUZIONE

## **Gentile Cliente**

nel ringraziarLa per la preferenza accordata a M.O.COM. Srl, ci auguriamo che le prestazioni di questo prodotto siano di Sua completa soddisfazione.

In questo manuale troverà descritte tutte le procedure per la corretta installazione ed utilizzo del dispositivo.

Rimaniamo a completa disposizione per qualsiasi chiarimento, nonché per ogni Suo suggerimento rivolto al miglioramento del prodotto o del servizio.

Simboli di nota e attenzione utilizzati nel manuale

NOTA

**P**RESTARE ATTENZIONE; INDICAZIONI RIGUARDANTI LE PROCEDURE DI INSTALLAZIONE, UTILIZZO E MANUTENZIONE.

#### **ATTENZIONE**

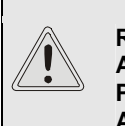

RICHIAMO DI ATTENZIONE AGIRE SECONDO LE PROCEDURE INDICATE AL FINE DI PREVENIRE POSSIBILI DANNI A MATERIALI, APPARECCHIATURE E/O PROPRIETÀ.

| DESTINAZIONE<br>D'USO  | <b>millflash</b> è concepito per la registrazione dei dati dei cicli di sterilizzazione e di test<br>eseguiti con sterilizzatrici a vapore della serie <b>Millennium</b> . I dati registrati possono<br>essere poi scaricati e gestiti su un PC.                                                                                                    |
|------------------------|----------------------------------------------------------------------------------------------------|
| AVVERTENZE<br>GENERALI | <ul> <li>II dispositivo di registrazione dati deve essere utilizzato secondo le procedure contenute nel presente manuale</li> <li><u>Non</u> appoggiare il dispositivo sopra superfici calde.</li> <li><u>Non</u> versare acqua o altri liquidi.</li> </ul>                                                                                                    |
|                        | LE INFORMAZIONI CONTENUTE NEL PRESENTE MANUALE SONO SOGGETTE A<br>MODIFICHE SENZA PREAVVISO.<br>M.O.COM. SRL NON SARÀ RESPONSABILE PER DANNI DIRETTI, INDIRETTI,<br>ACCIDENTALI, CONSEQUENZIALI OD ALTRI DANNI RELATIVI ALLA<br>FORNITURA/USO DI QUESTE INFORMAZIONI.<br>E' VIETATO RIPRODURRE, ADATTARE O TRADURRE IL PRESENTE DOCUMENTO,<br>O PARTI DI ESSO, SENZA PREVIA AUTORIZZAZIONE SCRITTA DI M.O.COM. SRL. |
| SCOPO DEL<br>MANUALE   | <ul> <li>Questo manuale ha lo scopo di fornire:</li> <li>Una descrizione generale del prodotto;</li> <li>Le procedure per la sua corretta installazione;</li> </ul>                                                                                                    |

- Le istruzioni per il suo siguro ad officiente utilizzo
- Le istruzioni per il suo sicuro ed efficiente utilizzo.

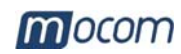

## CONTENUTO DELL'IMBALLO

## DIMENSIONI E PESO

| Ali<br>La<br>Pr | tezza<br>Irghezza<br>ofondità | 55 mm<br>250 mm<br>206 mm                                             | 250 |
|-----------------|-------------------------------|-----------------------------------------------------------------------|-----|
| Pe              | eso totale                    | 0,65 kg                                                               |     |
|                 |                               | <u>NOTA</u>                                                           |     |
|                 |                               | AL RICEVIMENTO VERIFICARE CHE<br>L'IMBALLO SIA INTEGRO IN OGNI PARTE. | 206 |
| Una v           | olta apert                    | o l'imballo controllare che:                                          |     |

- la fornitura corrisponda alle specifiche dell'ordine (vedi documento di accompagnamento);
- non vi siano danni evidenti.

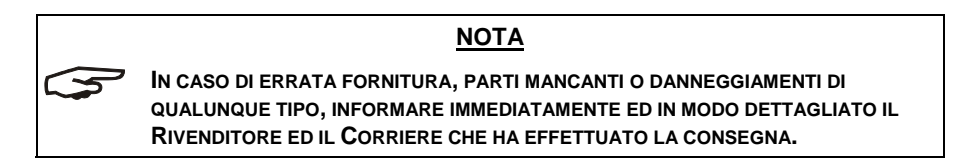

## DESCRIZIONE DEL CONTENUTO

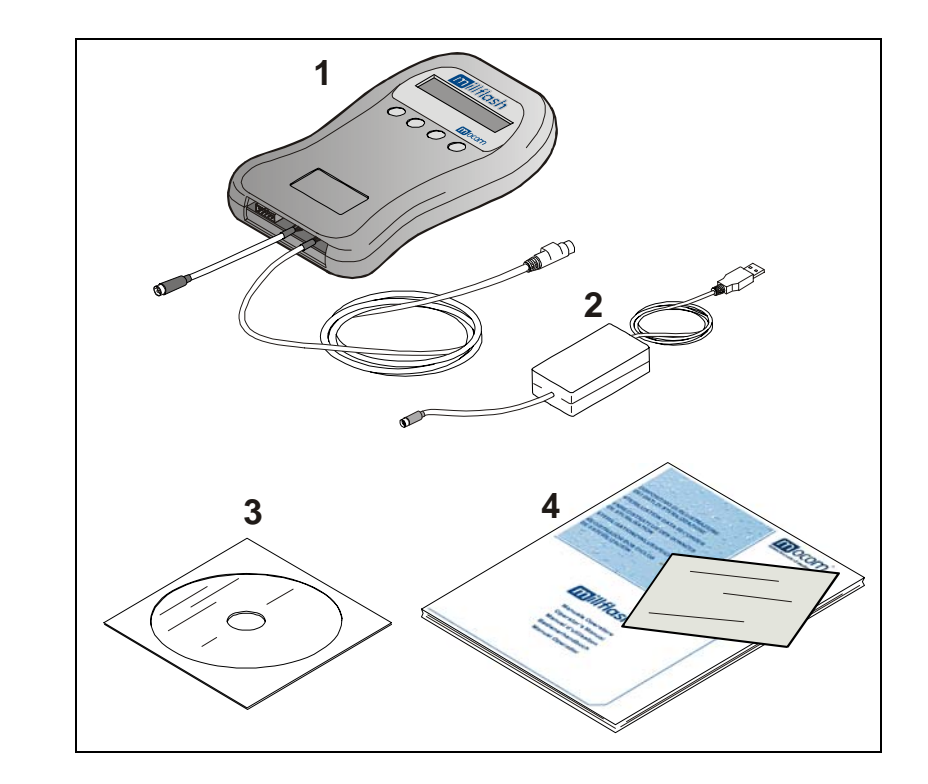

- Dispositivo di registrazione e cavi di interfaccia (Rif. 1)
- Cavo Flash Serial USB per collegamento Millflash-PC (Rif. 2)
- \* CD di installazione su PC del SW di interazione con Millennium (Rif. 3)
- \* Istruzioni d'uso e certificato di garanzia (Rif. 4)

### <u>NOTA</u>

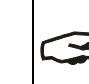

\*

IL CERTIFICATO DI GARANZIA DEVE ESSERE CONSERVATO PRESSO IL CLIENTE ASSIEME ALLA FATTURA DI ACQUISTO DEL PRODOTTO.

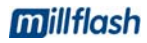

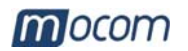

## PRESENTAZIONE DEL PRODOTTO

**millflash** è un sistema opportunamente studiato per essere interfacciato alle sterilizzatrici della serie **Millennium** e registrare automaticamente sulla memoria interna il file di stampa generato dalla sterilizzatrice con i dati del ciclo effettuato.

Successivamente, connettendo il Millflash ad una porta USB di un normale PC, sarà possibile scaricare e gestire tutti i file memorizzati mediante il software fornito in dotazione.

Grazie alla sua elevata capacità di memoria interna (tipo Flash), semplicità ed efficienza di utilizzo, **millflash** rappresenta una valida soluzione per la gestione dei rapporti dei cicli di sterilizzazione.

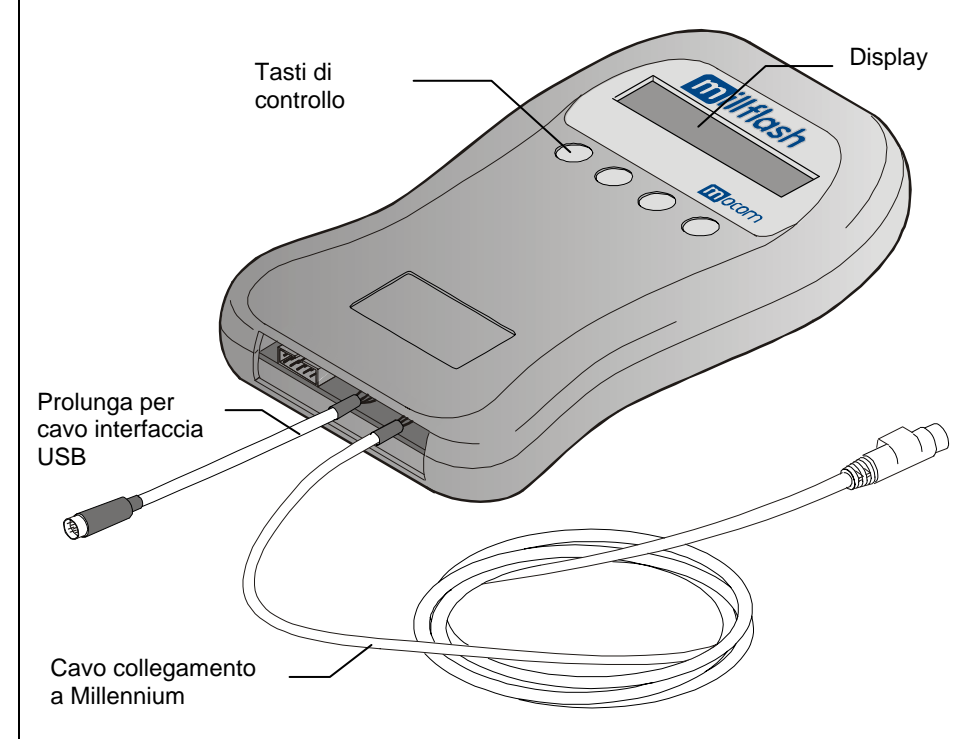

## CARATTERISTICHE TECNICHE

### Dispositivo di registrazione dati

| Temperatura di esercizio            | +0°C ÷ +40°C<br>(senza luce diretta del sole o vicinanza di altre fonti<br>di calore o eccessiva umidità) |
|-------------------------------------|----------------------------------------------------------------------------------------------------|
| Temperatura di<br>immagazzinamento  | 0°C ÷ +40°C<br>(al riparo da umidità e da fonti di calore)                                                |
| Dimensioni<br>(se <i>nza cavi</i> ) | 108 x 165 x 20 mm (LxPxA)                                                                                 |
| Peso ( <i>senza cavi</i> )          | 155 grammi                                                                                                |
| Utilizzo                            | Interno                                                                                                   |
| Capacità di memoria                 | Equivalente a 100 cicli di sterilizzazione (valore medio)                                                 |

#### Requisiti minimi hardware del PC

- 1 porta libera USB1.1 (o superiore)
- Lettore per CD-ROM
- Sistema operativo Windows 98SE, XP o superiori

#### Compatibilità con le sterilizzatrici

Millflash è completamente compatibile con la nuova serie di sterilizzatrici
 Millennium dotate del connettore MiniDIN (6 pin) per l'alimentazione e la gestione dei segnali di interfaccia del dispositivo di registrazione.

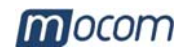

## INSTALLAZIONE

\_

L'installazione consiste nelle seguenti semplici operazioni:

- Collegamento di Millflash alla sterilizzatrice;
- Posizionamento corretto di Millflash
  - Installazione del SW di gestione sul PC

## COLLEGAMENTO DI MILLFLASH A MILLENNIUM

## ATTENZIONE

PRIMA DI INIZIARE, SPEGNERE LA STERILIZZATRICE.

- 1. Aprire il portello del vano servizi e collegare il cavo di collegamento al connettore PS/2 della sterilizzatrice;
- 2. Accendere la sterilizzatrice.

3

## NOTA Sulla sterilizzatrice non occorre configurare nessun parametro ulteriore . Millflash è totalmente compatibile con qualsiasi modalità di stampa impostata sulla sterilizzatrice.

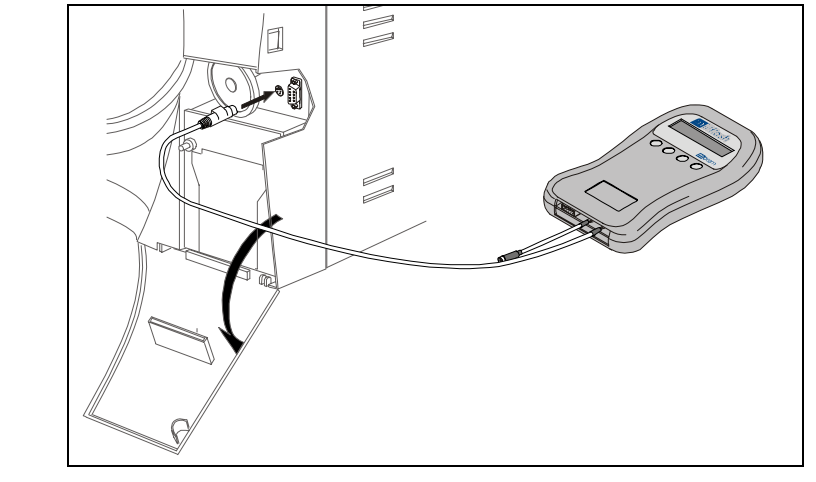

Durante il test iniziale, sul display LCD di Millflash dovrebbe apparire:

| D | a | t | a | L | 0 | g<br>E | g<br>s | e<br>c | r | * |
|---|---|---|---|---|---|--------|--------|--------|---|---|
|   |   |   |   |   |   |        |        |        |   |   |

lampeggiante (stato di stand-by) -

Attenzione: Se al primo collegamento sul display di Millflash appare:

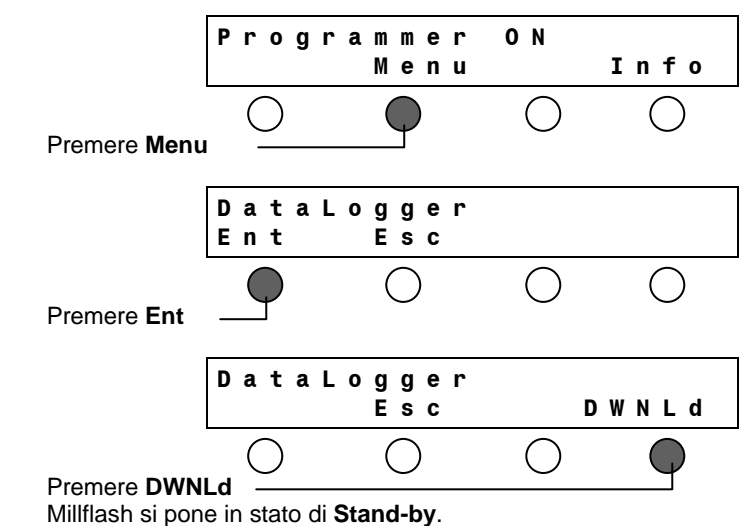

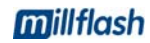

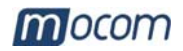

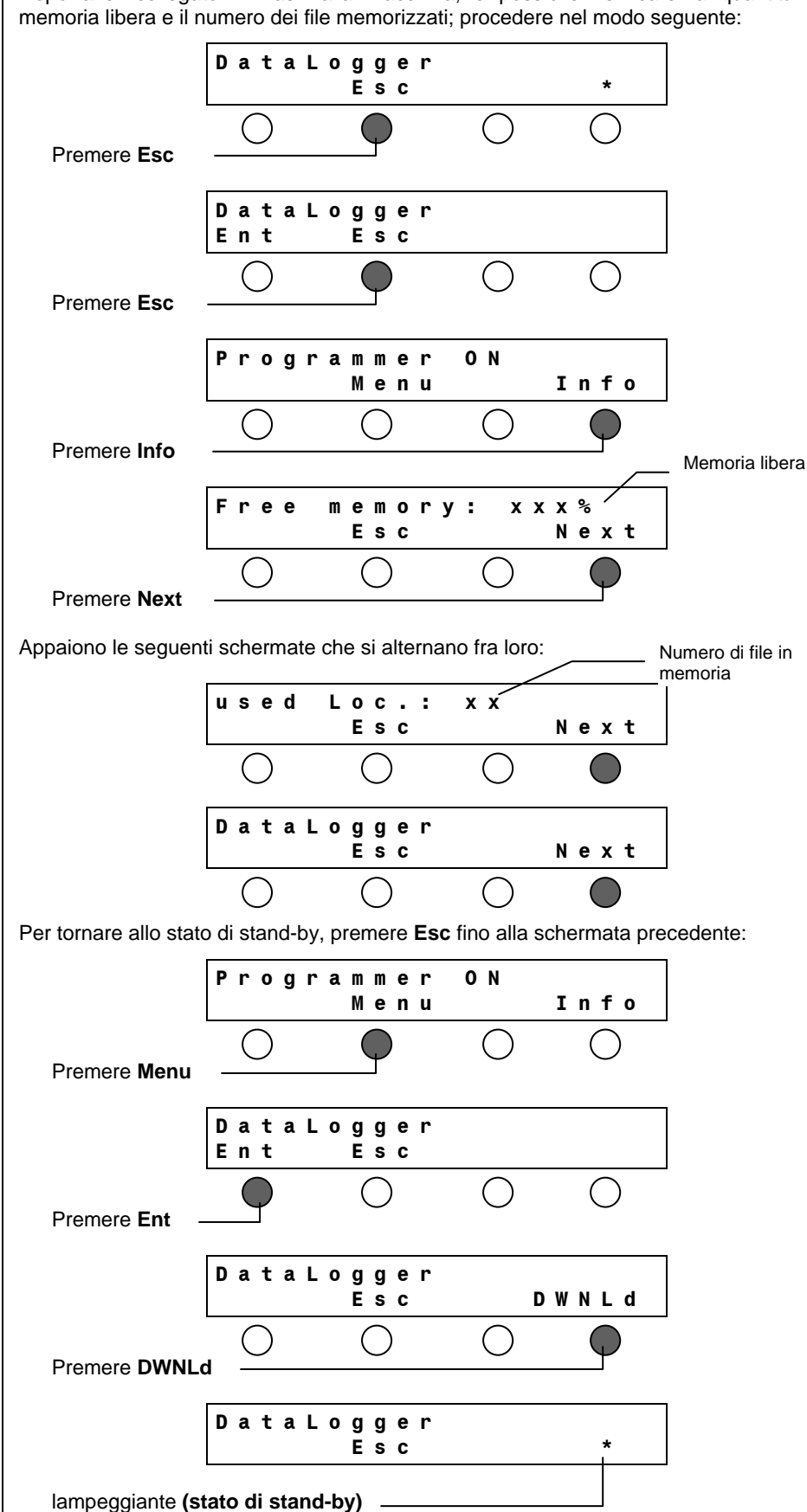

Dopo aver collegato Millflash alla macchina, è possibile verificare la quantità di

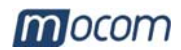

## POSIZIONE CORRETTA DI MILLFLASH

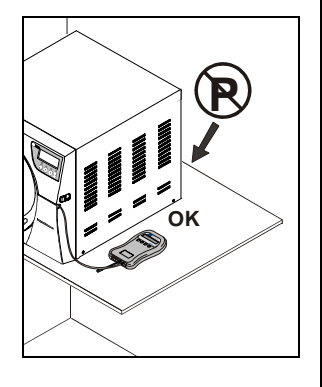

Millflash può essere installato ed opera correttamente con qualunque orientamento.

#### <u>NOTA</u>

SI CONSIGLIA TUTTAVIA DI <u>NON</u> ORIENTARE **M**ILLFLASH CON L'APERTURA RIVOLTA VERSO L'ALTO PER EVITARE CHE CORPI ESTRANEI POSSANO CADERE ALL'INTERNO.

INSTALLARE MILLFLASH IN MODO DA LASCIARE BEN VISIBILE IL DISPLAY E POTER IDENTIFICARE IMMEDIATAMENTE EVENTUALI CONDIZIONI DI ANOMALIA.

#### **ATTENZIONE**

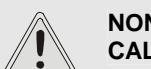

NON POSIZIONARE MILFLASH IN PROSSIMITÀ DI FONTI DI CALORE (es. DIETRO LA STERILIZZATRICE).

### INSTALLAZIONE DEL SW SUL PC

I dati registrati possono essere copiati, letti e stampati tramite il software Millflash installato su un personal computer IBM compatibile dotato di porta USB.

Installazione del SW Millflash contenuto nel CD in dotazione:

- Inserire il CD nel lettore CDROM e copiare il file di installazione "Setup\_Millflash [revisione].exe" sul proprio PC ed eseguirlo.
- Seguire le istruzioni della procedura di installazione che compaiono a video. Nel corso dell'installazione viene creata la cartella "Millflash" con all'interno i file necessari.

- Inoltre sul desktop del PC viene creata l'icona del programma.

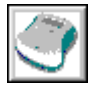

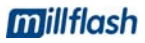

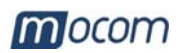

## **UTILIZZO DI** MILLFLASH

AL COMANDO DI

START DEL CICLO

Durante il normale ciclo della sterilizzatrice, il dispositivo di registrazione non richiede interventi da parte dell'utilizzatore.

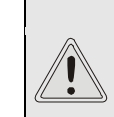

ATTENZIONE LA STERILIZZATRICE NON RIVELA LA PRESENZA DI MILLFLASH. È CURA DELL'OPERATORE VERIFICARE IL SUO CORRETTO COLLEGAMENTO ALLA MACCHINA.

Il funzionamento di Millflash è indipendente dalla presenza o meno della stampante a bordo della sterilizzatrice

#### Se la memoria di Millflash è piena o con capacità insufficiente per memorizzare un nuovo file dei dati di ciclo, al comando Start apparirà sul display di Millennium il seguente messaggio:

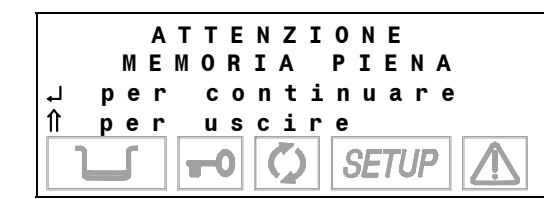

In questo caso premere il tasto 1 sul pannello comandi della sterilizzatrice per interrompere il comando, scaricare la memoria su un PC, ricollegare Millflash alla macchina e ripetere il comando Start.

Premere il tasto J se si vuole continuare.

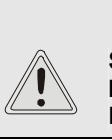

ATTENZIONE SE SI LANCIA UN NUOVO CICLO SENZA AVERE MEMORIZZATO IL FILE DATI DEL CICLO EFFETTUATO, QUESTO VIENE PERSO DEFINITIVAMENTE.

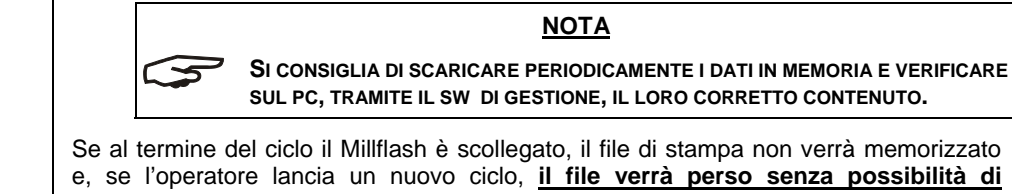

recupero. Se l'operatore si accorge del problema prima di lanciare un nuovo ciclo, è sufficiente ricollegare Millflash alla macchina e il file verrà automaticamente memorizzato.

Al termine del ciclo di sterilizzazione e dopo lo sblocco del sistema di chiusura della MEMORIZZAZIONE porta, la sterilizzatrice invia a Millflash il file dei dati del ciclo (identico a quello eventualmente stampato su carta).

La fase di memorizzazione del file dati del ciclo viene visualizzata sul display di Millflash:

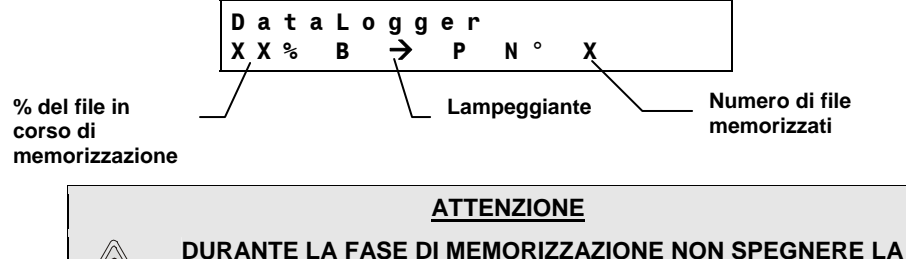

MACCHINA E NON STACCARE IL CAVO DI COLLEGAMENTO.

Millflash preleva sempre un singolo file anche se l'opzione "Copie di stampa" sulla sterilizzatrice è configurata ad un valore superiore. Una volta prelevato dalla macchina, il file dati di ciclo viene cancellato e non è più disponibile sulla macchina.

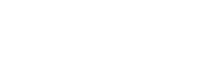

## PER NON PERDERE I DATI

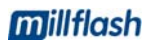

DEL FILE

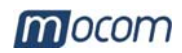

**COLLEGAMENTO DI MILLFLASH AL** PC

1.

2.

Staccare dalla sterilizzatrice il cavo di connessione con Millflash;

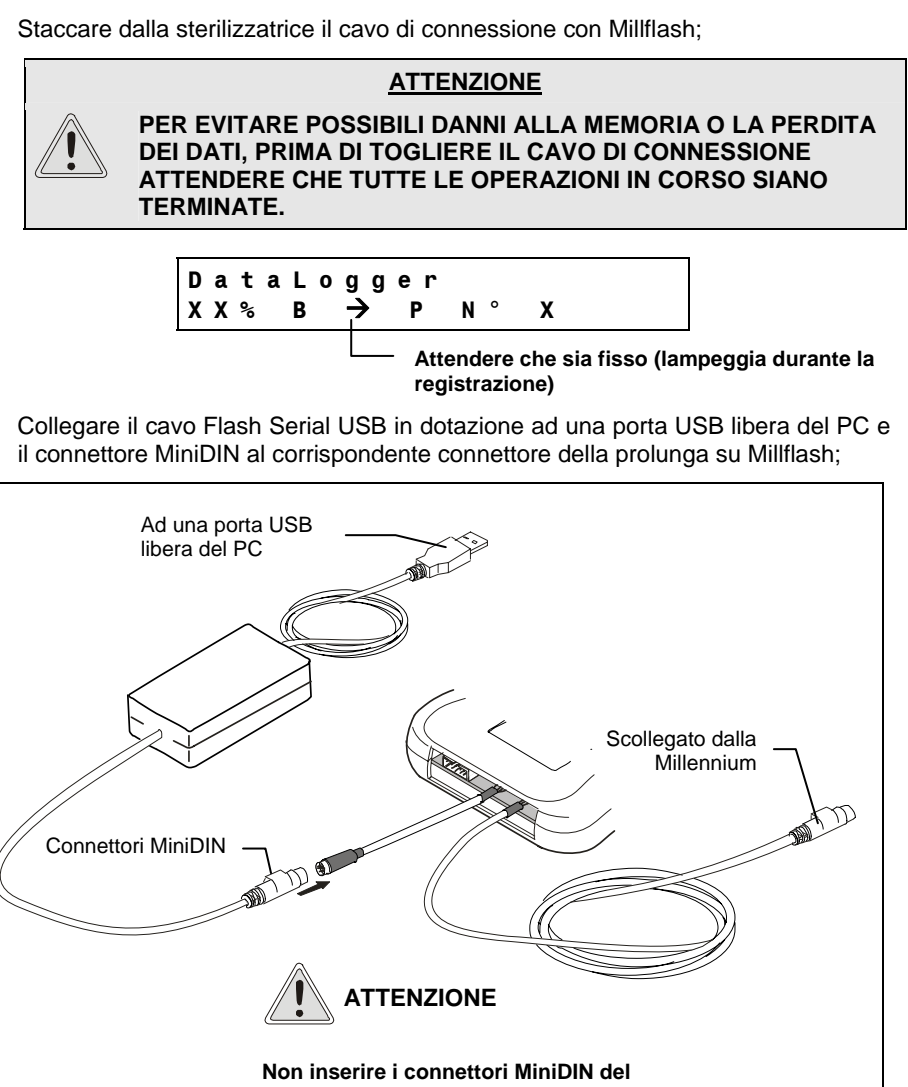

dispositivo su una porta PS2 del PC per evitare possibili guasti a componenti interni.

#### NOTA

LA MAGGIOR PARTE DEI SISTEMI OPERATIVI RICONOSCONO LA PRESENZA DI NUOVO HARDWARE E PROCEDONO AUTOMATICAMENTE ALLA SUA INSTALLAZIONE. IN ALCUNI CASI IL SISTEMA OPERATIVO POTREBBE RICHIEDERE L'INSERIMENTO DEL DISCO DI INSTALLAZIONE; UTILIZZARE IL CD IN DOTAZIONE E SEGUIRE LE INDICAZIONI FORNITE.

Completata l'operazione di scarico dei file da Millflash a PC, staccare i connettori MiniDIN del cavo della connessione USB.

#### ATTENZIONE

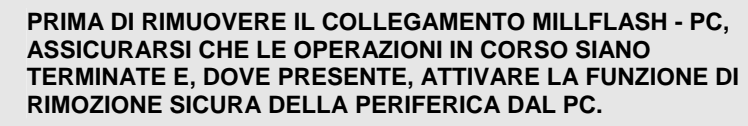

#### **ATTENZIONE**

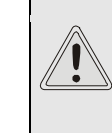

PRIMA DI RICOLLEGARE MILLFLASH ALLA MILLENNIUM E MEMORIZZARE ALTRI FILE REPORT DELLA STERILIZZATRICE, **RICORDARSI DI STACCARE I CONNETTORI MINIDIN DEL CAVO DELLA CONNESSIONE USB.** 

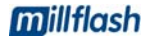

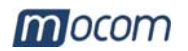

## GESTIONE DEI FILE CON IL SW MILLFLASH

Avvio del programma

Dialogo con il dispositivo Il software Millflash è un programma per Windows (versione 98 e XP) che consente l'interfacciamento del PC al dispositivo di registrazione dati tramite una porta USB, lo scarico sul PC dei file residenti nella memoria di Millflash e la loro gestione.

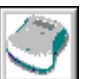

Avviare il programma Millflash dall'icona presente sul desktop, oppure selezionare il file eseguibile del programma.

## <u>NOTA</u>

È NECESSARIO CHE IL COLLEGAMENTO MILLFLASH – PC SIA GIÀ PRESENTE AL MOMENTO DELL'AVVIO DEL PROGRAMMA, IN CASO CONTRARIO COMPARIRÀ UN MESSAGGIO DI ERRORE.

Dopo l'avvio del programma, compare una finestra con la cartella dei file report (alla prima installazione risulterà vuota). Cliccare sul pulsante "**Connect**" per attivare la connessione a Millflash.

| 💣 Millflash     |      |                         |
|-----------------|------|-------------------------|
| 🔍 File <u>?</u> |      | _ <del>-</del>          |
| 3               |      |                         |
| Connect         |      |                         |
| File report     | Name | Type Dimension Modified |
|                 |      |                         |
|                 |      |                         |
|                 |      |                         |
|                 |      |                         |

Compare una seconda finestra con l'elenco dei file relativi ai cicli di sterilizzazione registrati, e sul display di Millflash appare il messaggio "**PC link...**"; in caso di mancata connessione comparirà un messaggio di errore.

|                                  | 🗳 Millflash       |             |                                         |                                            |
|----------------------------------|-------------------|-------------|-----------------------------------------|--------------------------------------------|
| Per leggere il                   | File Device ?     |             |                                         |                                            |
| Per salvare i file suPC          | Read Save         | FlashErase  | Le funzioni dei tast<br>sottomenu anche | i sono presenti come<br>e nella barra menu |
| Per cancellare la                | File code         | Description | File name                               | File date                                  |
| memoria su Millflash             | DT0369AA          | DataLogger  | 10BM1234_0001                           | 05-04-06 11.15                             |
|                                  | DT0369AA          | DataLogger  | 10BM1234 0002                           | 06-04-06 10.45                             |
|                                  | DT0369AA          | DataLogger  | 10BM1234_0003                           | 10-04-06 11.30                             |
| Elenco dei file in               | DT0369AA          | DataLogger  | 10BM1234_0004                           | 11-04-06 10.20                             |
| memoria su Millflash             | DT0369AA          | DataLogger  | 10BM1234_0005                           | 30-04-06 10.24                             |
|                                  |                   |             |                                         |                                            |
| Percentuale di                   |                   |             |                                         |                                            |
| memoria utilizzata               |                   |             |                                         |                                            |
|                                  | •                 |             |                                         | <u> </u>                                   |
| Capacità memoria su<br>Millflash | Memory space [KB] | 1024        | Memory used (%)                         | 0 100                                      |
| Barra di stato _                 |                   |             |                                         |                                            |
|                                  | Ready             |             |                                         |                                            |

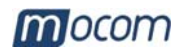

### Salvataggio dei file Report

Per salvare sul PC i file contenuti su Millflash selezionare il tasto **Save** (o da menù File-Save). I tre tasti e il menù della finestra vengono disabilitati per tutta la durata del salvataggio; nella barra di stato il messaggio "**Ready**" viene sostituito da "**Saving...**", seguito dal numero e da una barra progressiva che indica l'avanzamento del processo di salvataggio dei singoli file.

| 🌍 Millflash       |                      |                   |                |
|-------------------|----------------------|-------------------|----------------|
| File Device ?     |                      |                   |                |
| ارس<br>Read Save  | الروني<br>FlashErase |                   |                |
| File code         | Description          | File name         | File date      |
| DT0369AA          | DataLogger           | 10BM1234 0001     | 05-04-06 11.15 |
| DT0369AA          | DataLogger           | 10BM1234 0002     | 06-04-06 10.45 |
| DT0369AA          | DataLogger           | 10BM1234 0003     | 10-04-06 11.30 |
| DT0369AA          | DataLogger           | 10BM1234_0004     | 11-04-06 10.20 |
| DT0369AA          | DataLogger           | 10BM1234_0005     | 30-04-06 10.24 |
|                   |                      |                   |                |
|                   |                      |                   |                |
| •                 |                      |                   |                |
| Memory space [KB] | 1024                 | Memory used (%) 👖 |                |
| Saving            | 1/5                  | •                 |                |

## Gestione dei file report

Al termine del processo di salvataggio (stato "Ready" e tasti funzioni abilitati), chiudere la finestra di dialogo con il dispositivo Millflash e passare alla gestione dei file salvati su PC.

I file sono salvati secondo la data di esecuzione del ciclo in una directory generata automaticamente dal programma e formata da cartelle suddivise per anno e sottocartelle suddivise per mese.

I nomi dei file sono assegnati in base alle informazioni di ciclo, e viene indicato il tipo, la dimensione e la data di modifica del file.

| ٩    | Millflash     |                                        |                |           |                 |
|------|---------------|----------------------------------------|----------------|-----------|-----------------|
|      | File <u>?</u> |                                        |                |           | _ <u>-</u> 19 × |
| Conr | )<br>nect     |                                        |                |           |                 |
|      |               |                                        |                |           |                 |
|      | ) File report | Name                                   | Туре           | Dimension | Modified        |
| Ξ    | 2006          | 10BM1234_0001_134PRION_050406_1115.dtl | Mocom register | 4KB       | 03/05/06 09:24  |
| ш.   | April         | 10BM1234_0002_134PRION_060406_1045.dtl | Mocom register | 4KB       | 03/05/06 09:24  |
| ш.   |               | 10BM1234_0003_134PRION_100406_1130.dtl | Mocom register | 4KB       | 03/05/06 09:24  |
| ш.   |               | 10BM1234_0004_134PRION_110406_1020.dtl | Mocom register | 4KB       | 03/05/06 09:24  |
| ш.   |               | 10BM1234_0005_134PRION_300406_1024.dtl | Mocom register | 4KB       | 03/05/06 09:24  |
| ш.   |               |                                        |                |           |                 |
|      |               |                                        |                |           |                 |
|      |               |                                        |                |           |                 |

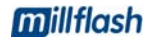

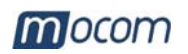

| Nomi dei file               | I file memorizzati su assegnato un nome di                                          | PC sono denominati "Mocom register". Ad ogni file viene default ricavato dalle informazioni contenute nel file di origine:              |
|-----------------------------|-------------------------------------------------------------------------------------|----------------------------------------------------------------------------------------------------|
|                             | Es.: 10BM1234_                                                                      | 00001_134PRION_190406_1024.dtl                                                                                                    |
|                             |                                                                                     | estensione file ".dtl"<br>(data logger)                                                                                                 |
|                             |                                                                                     | ora di avvio ciclo                                                                                                    |
|                             |                                                                                     | data di avvio ciclo                                                                                                    |
|                             |                                                                                     | Tipo di ciclo                                                                                                    |
|                             |                                                                                     | Contatore cicli (lanciati)                                                                                                    |
|                             | └─── N                                                                              | umero di serie della sterilizzatrice                                                                                                    |
| Visualizzazione del<br>file | Con un doppio click su                                                              | l nome del file, apparirà la finestra con il contenuto del file.                                                                        |
|                             | Esistono due tipi di visu                                                           | ualizzazione:                                                                                                    |
|                             | - ridotta - di default                                                              | , visualizzata all'apertura del file                                                                                                    |
|                             | <ul> <li>estesa – cliccare<br/>sterilizzazione con</li> </ul>                       | sul tasto " <b>Extend view</b> " per visualizzare il dettaglio del ciclo di n tutte le informazioni omesse nella versione ridotta.      |
|                             | Se il ciclo non è anda<br>non è possibile selezio                                   | to a buon fine, la visualizzazione all'apertura è quella estesa e<br>nare quella ridotta.                                               |
|                             | Per stampare il file vis<br>" <b>Print</b> ".                                       | sualizzato, collegare una stampante al PC e cliccare sul tasto                                                                          |
| Nama di fila                |                                                                                     |                                                                                                    |
| Nome di file                | 10BM1234_00001_                                                                     | 134PRION_190406_1024.dtl                                                                                                    |
|                             | Report                                                                              |                                                                                                    |
|                             | Model                                                                               | MILLENNIUM B                                                                                                    |
|                             | SW rel.                                                                             | 10 BM 1234<br>1002 / BM1P0271                                                                                                    |
|                             | Cycle counter                                                                       | 00001/00001                                                                                                    |
|                             | Programme                                                                           | 134°C PRION                                                                                                    |
|                             | Temperature                                                                         | 134°C<br>2 10 bar                                                                                                    |
|                             | Holding time                                                                        | 18 min                                                                                                    |
|                             | Stand-by                                                                            | HIGH                                                                                                    |
|                             | Pre-vacuum                                                                          | SINGLE                                                                                                    |
|                             |                                                                                     |                                                                                                    |
|                             | Drying                                                                              | STANDARD Long                                                                                                    |
|                             | Drying<br>CYCLE START                                                               | STANDARD Long                                                                                                    |
|                             | Drying<br>CYCLE START                                                               | STANDARD Long<br>19/04/2006<br>10:24                                                                                                    |
|                             | Drying<br>CYCLE START<br>Time                                                       | STANDARD Long<br>19/04/2006<br>10:24<br>°C Bar                                                                                          |
|                             | Drying<br>CYCLE START<br>Time<br>                                                   | STANDARD Long<br>19/04/2006<br>10:24<br>°C Bar<br>                                                                                      |
|                             | Drying<br>CYCLE START<br>Time<br>                                                   | STANDARD Long<br>19/04/2006<br>10:24<br>°C Bar<br><br>135.7 0.00<br>135.7 -0.81<br>135.7 2.15                                           |
| Vista estesa                | Drying<br>CYCLE START<br>Time<br><br>00:00 CSV<br>01:01 1PV<br>01:24 ET<br>01:39 SS | STANDARD Long<br>19/04/2006<br>10:24<br>°C Bar<br>135.7 0.00<br>135.7 -0.81<br>135.7 2.15<br>135.7 2.15                                 |
| Vista estesa                | Drying<br>CYCLE START<br>Time<br>                                                   | STANDARD Long<br>19/04/2006<br>10:24<br>°C Bar<br><br>135.7 0.00<br>135.7 -0.81<br>135.7 2.15<br>135.7 2.15<br>135.7 2.15<br>135.7 2.15 |

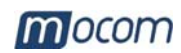

| <b>DIAGNOSTICA</b> Se      | il display del dispositivo Millflash visualizza il messaggio:                                                                                                    |
|----------------------------|----------------------------------------------------------------------------------------------------|
|                            |                                                                                                    |
|                            | Download Error                                                                                                    |
| pro                        | vare a staccare e riattaccare il cavo di collegamento.                                                                                                    |
| Se                         | riappare lo stesso messaggio, chiamare il servizio di assistenza tecnica.                                                                                                    |
| PULIZIA ESTERNA Pul<br>(pH | lire con panno leggermente inumidito e con detergente non abrasivo e non corrosivo<br>I neutro).                                                                                                    |
| ASSISTENZA<br>TECNICA      | <section-header><section-header>         PER QUALSIASI RICHIESTA DI<br/>INTERVENTO TECNICO SUL PRODOTTO,<br/>SIA IN GARANZIA CHE FUORI GARANZIA,<br/>RIVOLGERSI DIRETTAMENTE         AL SERVIZIO ASSISTENZA TECNICA         DELCONCESSIONARIO O RIVENDITORE<br/>Che Ha Fornito I Prodotto, nonché<br/>contrise dissistenza Tecnica M.O.COM. Srl è a completa disposizione dei Clienti<br/>soddisfare qualsiasi richiesta di informazione tecnica inerente il prodotto, nonché<br/>offrire suggerimenti e consigli sulle procedure connesse alla sterilizzazione a<br/>core d'acqua.         referimento ai seguenti indirizzi:         M.O.COM. Srl<br/>Assistenza Clienti<br/>Vadelle Azalee, 1<br/>2090 Buccinasco (MI).<br/>TALIA         M. M. Com M. Srl<br/>Assistenza Clienti<br/>Xa delle Azalee, 1<br/>2090 Succinasco (MI).<br/>TALIA         mai <u>maccom.it</u><br/>Sto web <u>www.mocom.it</u>         re contribuire nell'indispensabile opera di miglioramento della qualità del prodotto e<br/>servizio Vi preghiamo di inviare eventuali. commenti e/o suggerimenti per lettera e<br/>a esquente indirizze e-mait.         u'maccom.it         u'maccom.it         u'maccom.it         u'maccom.it         u'maccom.it         u'maccom.it         u'maccom.it         u'maccom.it         u'maccom.it         u'maccom.it         u'maccom.it         u'maccom.it</section-header></section-header> |

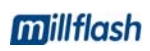

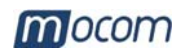

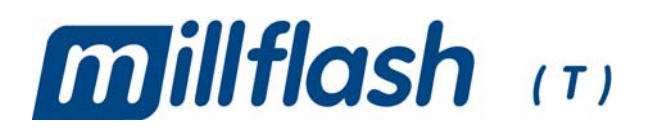

## DATA RECORDING DEVICE

## **OPERATOR'S MANUAL**

## REVISIONS

The following table lists subsequent editions/revisions of the manual. The "Description" field brief explains the subject of the latest revision.

| Edition | Rev. | Date    | Description |
|---------|------|---------|-------------|
| 1       | 0    | 06-2006 | First issue |
|         |      |         |             |
|         |      |         |             |
|         |      |         |             |

## TABLE OF CONTENTS

| INTRODUCTION                           | 1       |
|----------------------------------------|---------|
| USAGE                                  |         |
| GENERAL WARNINGS                       |         |
| MANUAL PURPOSE                         |         |
|                                        | 2       |
|                                        | ב       |
|                                        | עע<br>ר |
| DESCRIPTION OF CONTENTS                | 2       |
| INFORMATION ABOUT THE PRODUCT          |         |
| TECHNICAL FEATURES                     |         |
| ΙΝΟΤΑΙΙΔΤΙΟΝ                           | Δ       |
| CONNECTING THE MILLELASH TO MILLENNIUM |         |
| PROPER POSITIONING OF MILLELASH        | 6       |
| PROPER POSITIONING OF MILLELASH        | 6       |
| INSTALLING THE SW ON PC                |         |
|                                        | _       |
|                                        |         |
| ON "START CYCLE" COMMAND               |         |
|                                        |         |
|                                        |         |
|                                        | 8       |
| MANAGING THE FILES BY MILLFLASH SW     |         |
| Dialogue with the device               |         |
| Saving the Depott file                 |         |
| Ponot file management                  |         |
| File name                              |         |
| Files visualization                    |         |
|                                        |         |
| MAINTENANCE                            |         |
| DIAGNOSTICS                            |         |
| EXTERNAL CLEANING                      |         |
| CUSTOMER SUPPORT                       |         |

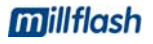

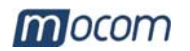

## INTRODUCTION

## **Dear Customer**

Thank you for choosing a product from M.O.COM. Srl. We hope that you will find it completely satisfactory.

This manual describes all procedures for the correct installation and use of the device.

Should you have any questions or suggestions concerning this product or our support, do not hesitate to contact us.

Note and warning symbols used through the manual

### NOTE

PAY SPECIAL ATTENTION; NOTES FOR PROPER INSTALLATION AND MAINTENANCE PROCEDURES AND USE METHODS.

#### <u>WARNING</u>

THIS SYMBOL INDICATES A POTENTIAL DANGER OF PROPERTY DAMAGE. FOLLOWS THE INSTRUCTIONS IN THE MANUAL TO PREVENT POTENTIAL DAMAGE TO MATERIALS, EQUIPMENT OR OTHER PROPERTY.

#### USAGE

**millflash** is designed for recording the sterilization and test cycle data performed on steam sterilizers of the **Millennium** series. The recorded data can be downloaded and managed on a PC.

#### GENERAL WARNINGS

The data recording device must be used according to the procedures detailed in this manual

- **Do not** place the units on warm or hot surfaces.
- **Do not** pour water or other liquids

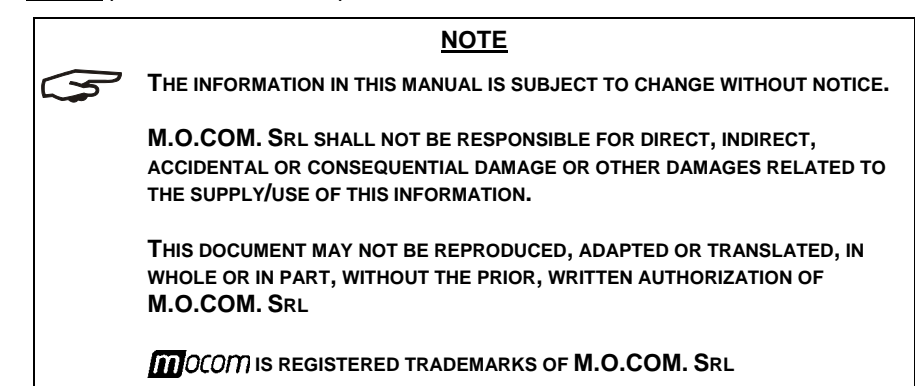

| MANUAL PURPOSE | The purpose of this manual is to provide instructions for:        |  |  |
|----------------|-------------------------------------------------------------------|--|--|
|                | <ul> <li>becoming generally familiar with the product;</li> </ul> |  |  |
|                | <ul> <li>its correct installation;</li> </ul>                     |  |  |
|                | <ul> <li>its safe and efficient use.</li> </ul>                   |  |  |
|                |                                                                   |  |  |

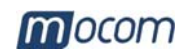

## Package: **CONTENTS OF** 250 THE PACKAGE about 0,65 Kg Total weight **DIMENSIONS** NOTE 55 AND WEIGHT CHECK THE INTEGRITY OF THE PACKAGE UPON RECEIPT. 206 Once the package is opened, check that: the supply matches the specifications of the order (see the accompanying \_ document); - that there is no obvious product damage. NOTE IN THE CASE OF A WRONG PRODUCT, MISSING PARTS OR ANY TYPE OF DAMAGE, IMMEDIATELY PROVIDE A DETAILED DESCRIPTION TO THE RESELLER AND THE CARRIER THAT MADE THE DELIVERY. **DESCRIPTION OF CONTENTS** 1 2 3 \* Recording device and interface cables (Ref. 1) USB interface cable for Millflash-PC connection (Ref. 2) \* \* CD with SW installation on PC (Ref. 3) \* Operator's Manual and warranty certificate (Ref. 4) NOTE THE CUSTOMER MUST KEEP THE WARRANTY CERTIFICATE TOGETHER WITH THE RECEIPT.

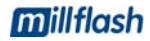

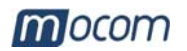

## INFORMATION ABOUT THE PRODUCT

**millflash** is a specially designed system to interface to the sterilizers of the **Millennium** series and automatically record on its internal memory the printout file generated by the sterilizer and containing the data of the performed cycle.

Later, connecting the Millflash to a USB port of a standard PC, it will be possible to download and manage every stored file through the software provided with the unit.

Thanks to its high memory capacity, simplicity and efficiency of use, **millflosh** represents a valid solution for the management of sterilization cycle reports.

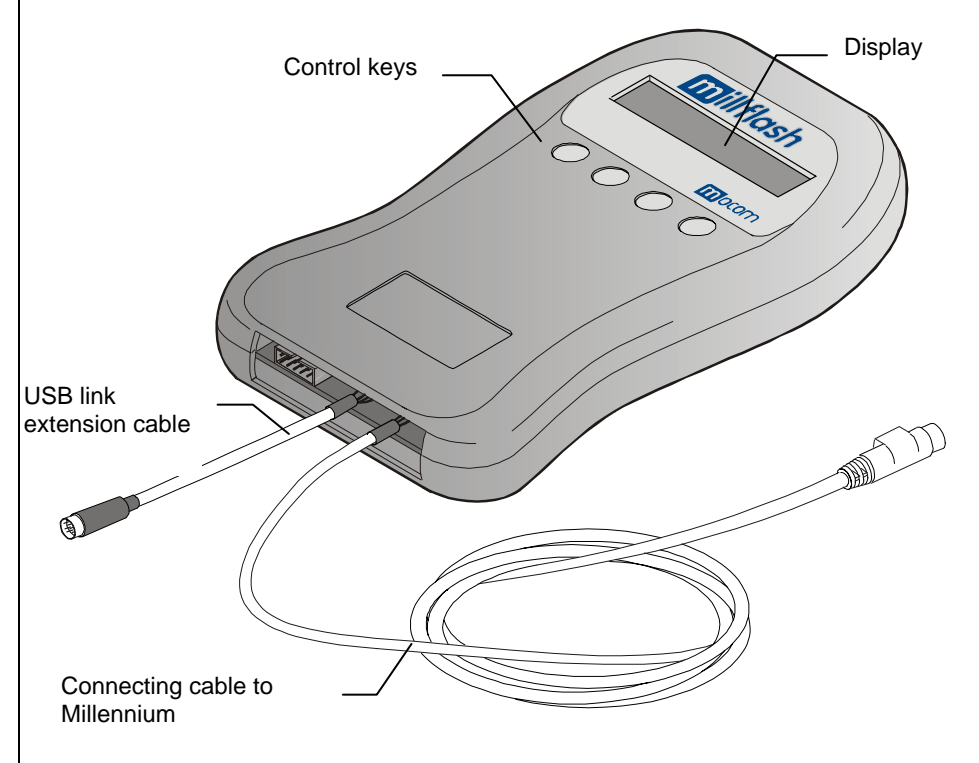

### TECHNICAL FEATURES

#### Data recording unit

| Operating temperature    | +0°C ÷ +40°C<br>(without direct sun light, or proximity of other heat<br>sources or excessive humidity) |
|--------------------------|----------------------------------------------------------------------------------------------------|
| Storage temperature      | 0°C ÷ +40°C<br>(protected from humidity or other heat sources)                                          |
| Size<br>(without cables) | 108 x 165 x 20 mm (WxDxH)                                                                               |
| Weight (without cables)  | 155 grams                                                                                               |
| Usage                    | Internal                                                                                                |
| Memory capacity          | Equivalent to 100 sterilization cycles (average value)                                                  |

#### Minimal requirements for PC hardware

1 free USB1.1 port (or higher)

CD-ROM reader

Operating system: Windows 98SE, XP or higher

#### Compatibility with sterilizers

**Millflash** is fully compatible with the new series of sterilizers **Millennium** equipped with PS/2 connector (6-pin) providing the power supply and interface of the recording device.

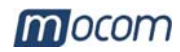

## INSTALLATION

The installation consists in the following operations:

- Connecting the Millflash to the sterilizer;
- Proper positioning of the Millflash
  - Installing the management SW on PC

SWITCH OFF THE STERILIZER.

## CONNECTING THE MILLFLASH TO MILLENNIUM

\_

## 1. Open the service door and connect the PS2 cable of Millflash to the sterilizer's PS2 connector; 2. Switch on the sterilizer. NOTE NO EXTRA PARAMETER MUST BE CONFIGURED ON THE STERILIZER. THE 3 RECORDING DEVICE IS FULLY COMPATIBLE WITH ANY PRINTING MODE SET ON THE STERILIZER. During the initial test, the LCD display of Millflash should show: DataLogger Esc flashing (stand-by status) Warning: If on first connection the Millflash display shows: Programmer 0 N Menu Info Press Menu DataLogger Ent Esc Press Ent DataLogger DWNLd Esc

()

WARNING

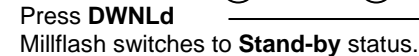

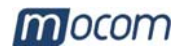

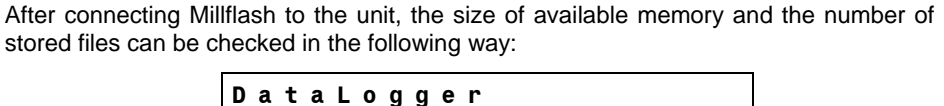

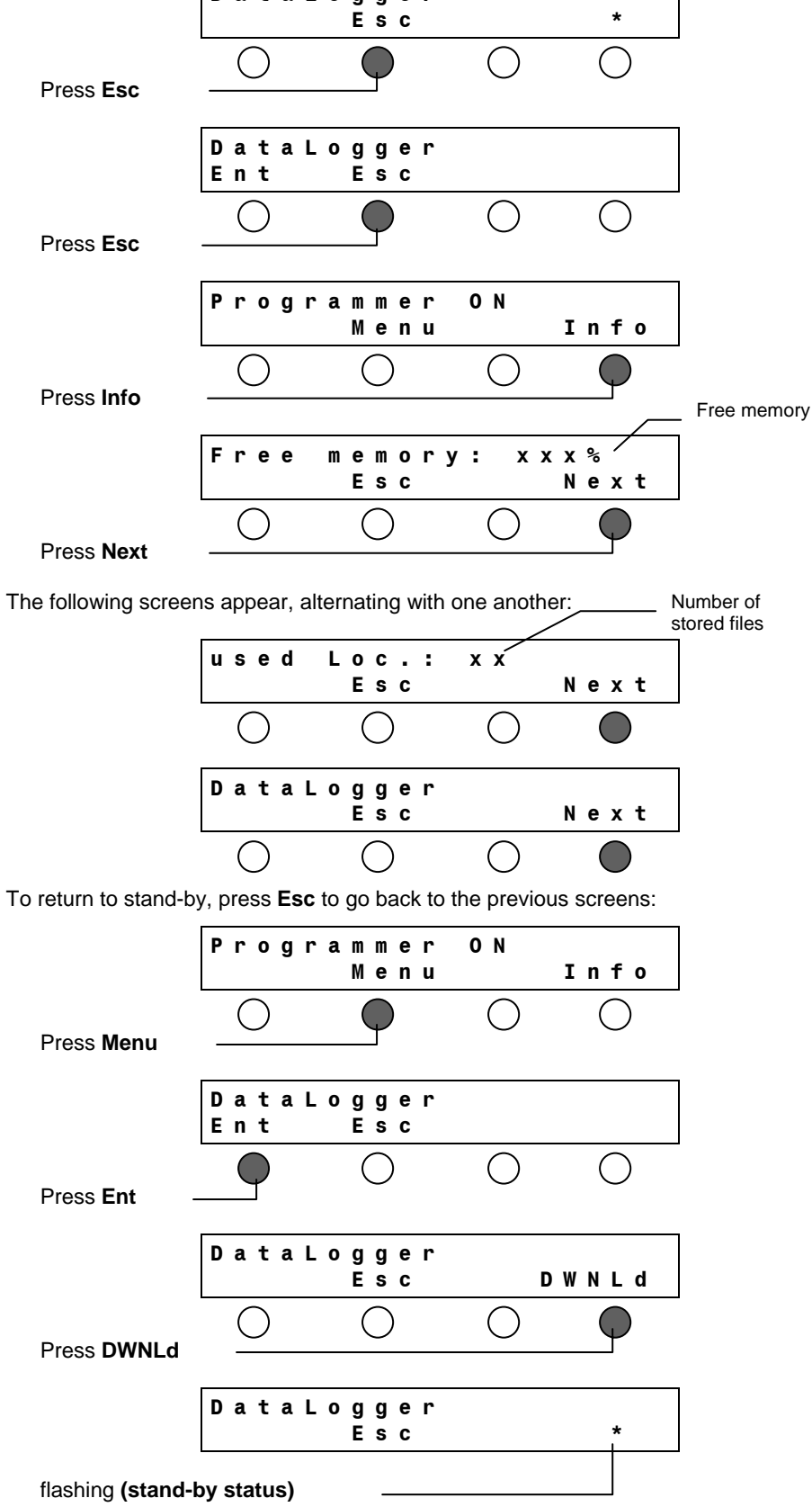

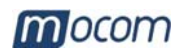

## PROPER POSITIONING OF MILLFLASH

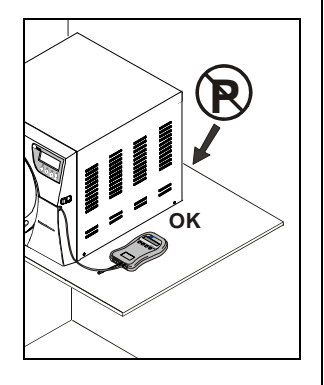

## INSTALLING THE SW ON PC

The recording device can be installed and works correctly with any orientation.

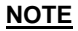

However, it is suggested <u>NOT</u> PLACING THE RECORDING DEVICE WITH ITS SLOT UPWARDS, TO AVOID THAT EXTRANEOUS MATTER COULD FALL INSIDE.

INSTALL MILLFLASH SO AS TO LEAVE THE DISPLAY CLEARLY VISIBLE IN ORDER TO BE ABLE TO IDENTIFY A CONDITION OF ANOMALY IMMEDIATELY.

#### **ATTENTION**

DO NOT POSITION THE RECORDING DEVICE NEAR HEAT SOURCES (NOT BEHIND THE STERILIZER).

The stored data can be copied, read and printed through the Millflash software installed on an IBM-compatible personal computer equipped with an USB port.

Installation of the Millflash SW included in the supplied CD:

- Insert the CD in the CDROM drive, copy the file "Setup\_Millflash revision].exe" on the PC and launch it.
- Follow the instructions for the installation procedure that appear on the screen. During installation the directory "Millflash" will be created, containing any required files.
- Moreover, the program icon is created on the PC desktop.

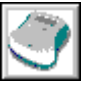

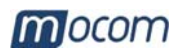

## USE OF THE MILLFLASH

During the sterilizer's normal cycle, the recording unit does not require any actions by the user.

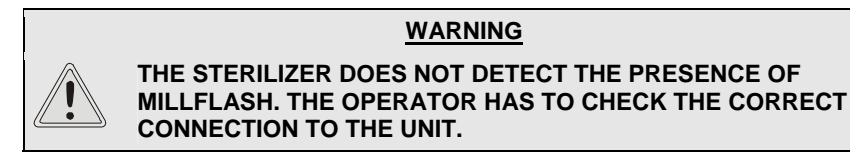

The recording device operation is independent of the presence or not of the internal printer of the sterilizer.

ON "START CYCLE" COMMAND If the Millflash memory is full or there is not enough free space to store a new cycle's data file, at the **Start** command the Millennium display will show the following message:

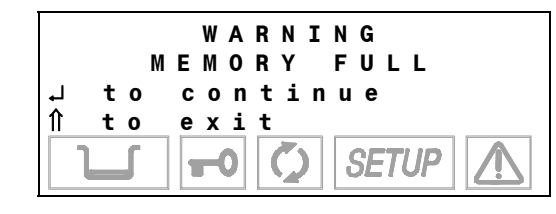

In this case press key  $\Uparrow$  on the sterilizer's command panel to cancel the command, then download the memory to a PC, connect Millflash back to the unit and repeat the **Start** command.

Press key , if you wont to continue.

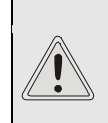

IF A NEW CYCLE IS STARTED WITHOUT STORING THE DATA FILE OF THE PERFORMED CYCLE, THIS WILL BE IRRETRIEVABLY LOST.

WARNING

## IN ORDER NOT TO LOSE DATA

NOTE It is recommended to save the data in memory periodically and to check its correct content on the pc, through the management sw .

If at the end of a sterilization cycle the Millflash is disconnected, the printout file will not be stored and if the operator starts a new cycle, the file will be lost and will not be recoverable.

If the operator notes the problem **before** starting a new cycle, he/she only has to connect Millflash to the equipment and the file will be stored automatically.

## FILE STORAGE

At the end of the sterilization cycle and after the release of the door blocking mechanism, the sterilizer sends Millflash the cycle data file (identical to the one printed on paper if present). The recording phase of the data file is shown on the Millflash display:

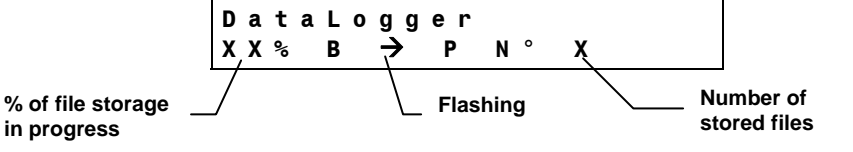

 WARNING

 DURING THE MEMORIZATION PHASE DO NOT SWITCH OFF THE UNIT AND DO NOT DISCONNECT THE CABLE.

Millflash always reads a single file even when the option "**Printout copies**" on the sterilizer is configured for a higher value.

After being read on the unit, the cycle data file is deleted and is no longer available on the equipment.

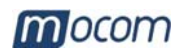

CONNECTING THE MILLFLASH TO PC 1. Disconnect the connecting cable of Millflash from the sterilizer;

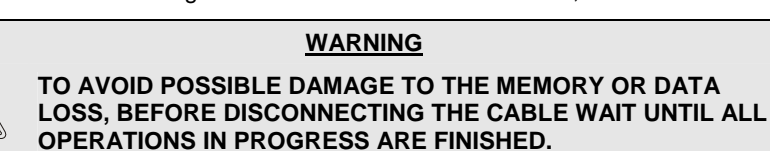

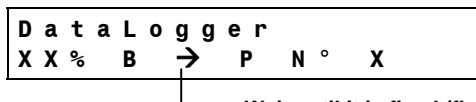

- Wait until it is fixed (flashing during recording)
- 2. Connect the supplied Flash Serial USB to a free USB port of the PC and the MiniDIN connector to the connector of the Millflash extension cable;

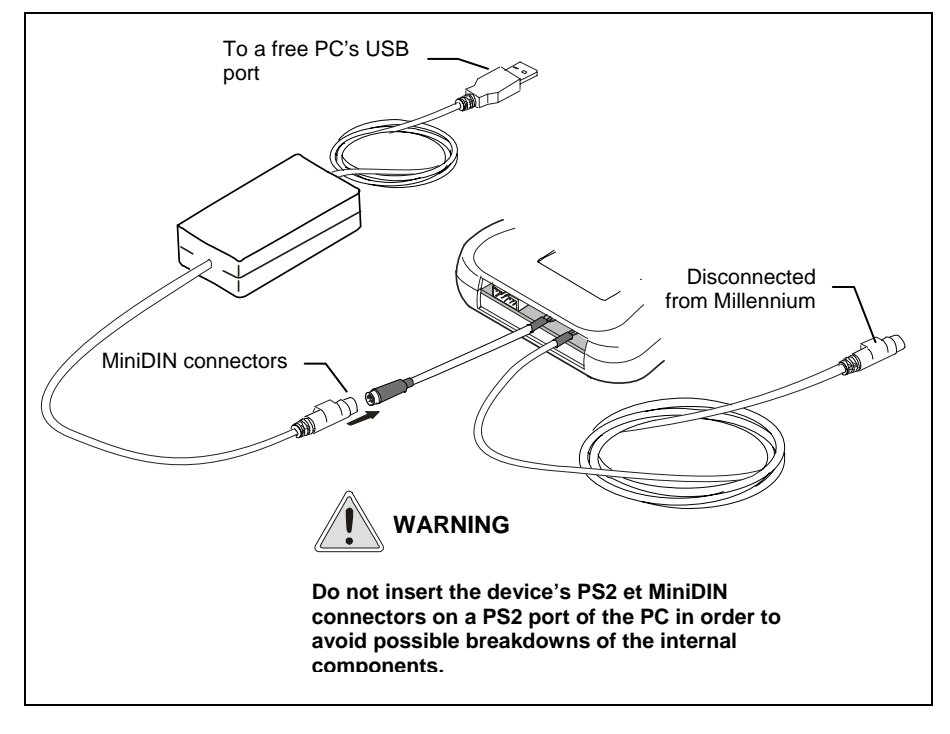

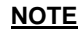

MOST OPERATING SYSTEMS RECOGNIZE THE PRESENCE OF NEW HARDWARE AND PROCEED AUTOMATICALLY WITH THE INSTALLATION. IN A FEW CASES THE OPERATING SYSTEM COULD ASK TO INSERT THE INSTALLATION DISK; USE THE **CD** SUPPLIED AND FOLLOW THE DISPLAYED INSTRUCTIONS.

Ended the file downloading from Millflash to PC, disjoin the MiniDIN connectors.

#### WARNING

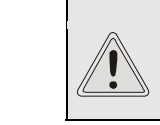

BEFORE REMOVING THE MILLFLASH-PC LINK, MAKE SURE THAT THE ONGOING OPERATIONS ARE COMPLETED AND, WHERE PRESENT, ACTIVATE THE SAFE REMOVAL FACILITY.

#### WARNING

BEFORE RECONNECTING THE MILLFLASH TO PC AND RECORDING NEW FILE REPORTS OF THE STERILIZER, REMEMBER TO DISJOIN THE MINIDIN CONNECTORS OF THE USB CABLE CONNECTION.

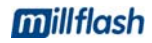

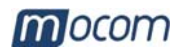

MANAGING THE FILES BY MILLFLASH SW

# Launching the program

# Dialogue with the device

The Millflash software is a Windows (version 98 and XP) program that allows to interface the PC to the data recording device through a USB port, to download on PC the files in the Millflash memory and to manage them.

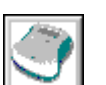

Launch the Millflash program from its desktop icon, or select the executable program file.

## <u>NOTE</u>

BEFORE LAUNCHING THE PROGRAM, BE SURE THAT THE MILLFLASH-PC-CONNECTION IS ALREADY MADE, OTHERWISE THE DISPLAY WILL SHOW AN ERROR MESSAGE.

After launching the program, a window appears. containing the file reports folder (on the first launch it will be empty). Click on the "**Connect**" button to enable the connection to Millflash.

| 🌍 Milli | lash     |      |      |           |          |
|---------|----------|------|------|-----------|----------|
| 🔍 File  | 2        |      |      |           |          |
| 3       |          |      |      |           |          |
| Connec  | t        |      |      |           |          |
|         | e report | Name | Type | Dimension | Modified |
|         |          |      | -ÿF= |           | modified |
|         |          |      |      |           |          |
|         |          |      |      |           |          |
|         |          |      |      |           |          |
|         |          |      |      |           |          |

A second window appears, containing the file list related to the stored sterilization cycles, and the Millflash display will show the message "**PC link...**"; in case of failed connection, an error message will be shown.

|                              | 🜒 Millflash       |                          |                                    |                                         |
|------------------------------|-------------------|--------------------------|------------------------------------|-----------------------------------------|
| To read the Millflash _      | File Device ?     |                          |                                    |                                         |
| To save the files to _<br>PC | Read Save         | FlashErase               | The keys functions<br>sub-menus in | s are also present as<br>n the menu bar |
| To clear the memory          | File code         | Description              | File name                          | File date                               |
| on Millflash                 | DT0369AA          | DataLogger               | 10BM1234_0001                      | 05-04-06 11.15                          |
|                              | DT0369AA          | DataLogger<br>DataLogger | 10BM1234_0002<br>10BM1234_0003     | 06-04-06 10.45                          |
| List of files on Millflash   | DT0369AA          | DataLogger               | 10BM1234_0004                      | 11-04-06 10.20                          |
|                              | DT0369AA          | DataLogger               | 10BM1234_0005                      | 30-04-06 10.24                          |
|                              |                   |                          |                                    |                                         |
|                              |                   |                          |                                    |                                         |
|                              |                   |                          |                                    |                                         |
|                              |                   |                          |                                    |                                         |
|                              |                   |                          |                                    |                                         |
| Percentage of used           |                   |                          |                                    |                                         |
| memory                       |                   |                          |                                    |                                         |
|                              |                   |                          |                                    |                                         |
| Memory capacity on           |                   |                          |                                    |                                         |
| Millflash                    | Memory space [KR] | 1024                     | Memory used (%)                    |                                         |
| Status har                   |                   | ,                        |                                    | 0 100                                   |
|                              | 7                 |                          |                                    |                                         |
|                              | Ready>            |                          |                                    |                                         |

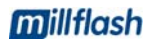

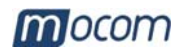

# Saving the Report file

To save to PC the file contained on Millflash, select the **Save** button (or File-Save from menu). The three keys and the window menu are disabled during the save process; the message "**Ready**" in the status bar shows is replaced by "**Saving...**", followed by a number and by a progress bar that shows the progress of the save process for the individual files.

| 🌍 Millflash       |                    |                 |                |
|-------------------|--------------------|-----------------|----------------|
| File Device ?     |                    |                 |                |
| Read Save         | الار<br>FlashErase |                 |                |
| File code         | Description        | File name       | File date      |
| DT0369AA          | DataLogger         | 10BM1234 0001   | 05-04-06 11.15 |
| DT0369AA          | DataLogger         | 10BM1234 0002   | 06-04-06 10.45 |
| DT0369AA          | DataLogger         | 10BM1234_0003   | 10-04-06 11.30 |
| DT0369AA          | DataLogger         | 10BM1234_0004   | 11-04-06 10.20 |
| DT0369AA          | DataLogger         | 10BM1234_0005   | 30-04-06 10.24 |
|                   |                    |                 |                |
|                   |                    |                 |                |
|                   |                    |                 |                |
|                   |                    |                 |                |
|                   |                    |                 |                |
|                   |                    |                 |                |
|                   |                    |                 |                |
|                   |                    |                 |                |
|                   |                    |                 |                |
| •                 |                    |                 | •              |
|                   |                    |                 |                |
| Memory space [KB] | 1024               | Memory used (%) | 0 100          |
| Saving            | 1/5                |                 |                |

# Report file management

At the end of the save process (status "Ready" and function keys enabled), close the window for the dialogue with the Millflash device and proceed to the management of the files saved on the PC.

The files are saved according to the cycle date in a directory automatically generated by the program and made up of folders for the years and subfolders for the months.

The files names are assigned on the basis of the cycle data, type, size and date of modification of files are also included.

| 💣 Millflash     |                                        |                |           |                |
|-----------------|----------------------------------------|----------------|-----------|----------------|
| 🔍 File <u>?</u> |                                        |                |           | _ 8 ×          |
| Connect         |                                        |                |           |                |
|                 |                                        |                |           |                |
| File report     | Name                                   | Туре           | Dimension | Modified       |
| 2006            | 10BM1234_0001_134PRION_050406_1115.dtl | Mocom register | 4KB       | 03/05/06 09:24 |
| April           | 10BM1234_0002_134PRION_060406_1045.dtl | Mocom register | 4KB       | 03/05/06 09:24 |
|                 | 10BM1234_0003_134PRION_100406_1130.dtl | Mocom register | 4KB       | 03/05/06 09:24 |
|                 | 10BM1234_0004_134PRION_110406_1020.dt  | Mocom register | 4KB       | 03/05/06 09:24 |
|                 | 10BM1234_0005_134PRION_300406_1024.dtl | Mocom register | 4KB       | 03/05/06 09:24 |
|                 |                                        |                |           |                |
|                 |                                        |                |           |                |
|                 |                                        |                |           |                |

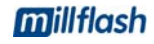

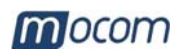

| File name                          | The files saved on the default name according                                                                                                    | PC are named "Mocom register". Each new file is assigned a g to the information included in the original file:                                                                                                    |  |  |
|------------------------------------|----------------------------------------------------------------------------------------------------|----------------------------------------------------------------------------------------------------|--|--|
|                                    | Es.: 10BM1234_                                                                                                    | 00001_134PRION_190406_1024.dtl                                                                                                    |  |  |
|                                    |                                                                                                    | file extension ".dtl"<br>(data logger)                                                                                                    |  |  |
|                                    |                                                                                                    | cycle start time                                                                                                    |  |  |
|                                    |                                                                                                    | cycle start date                                                                                                    |  |  |
|                                    |                                                                                                    | Type of the cycle                                                                                                    |  |  |
|                                    |                                                                                                    | Cycle counter (launched)                                                                                                    |  |  |
|                                    |                                                                                                    | terilizer's serial number                                                                                                    |  |  |
|                                    |                                                                                                    |                                                                                                    |  |  |
| Files visualization                | A double click on the fi                                                                                                    | e name, will show the window with the file content.                                                                                                    |  |  |
|                                    | There are two types of                                                                                                    | visualization:                                                                                                    |  |  |
|                                    | - reduced - default,                                                                                                    | shown on file opening                                                                                                    |  |  |
|                                    | - extended – click                                                                                                    | the " <b>Extend view</b> " button to see the details of the sterilization                                                                                                    |  |  |
|                                    | cycle, with all data                                                                                                    | a omitted in the reduced view.                                                                                                    |  |  |
|                                    | If the cycle did not completed successfully, the view on opening is the extended one and the reduced view cannot be selected.                                                                                                    |                                                                                                    |  |  |
|                                    | To print the displayed f                                                                                                    | ile. connect a printer to the PC and click the " <b>Print</b> " button.                                                                                                    |  |  |
|                                    |                                                                                                    |                                                                                                    |  |  |
| File name                          |                                                                                                    |                                                                                                    |  |  |
|                                    | 10BM1234_00001_                                                                                                    | 134PRION_190406_1024.dtl                                                                                                    |  |  |
|                                    |                                                                                                    |                                                                                                    |  |  |
|                                    | Report                                                                                                    | <u> </u>                                                                                                    |  |  |
|                                    | Report<br>Model<br>Serial number                                                                                                    | MILLENNIUM B                                                                                                    |  |  |
|                                    | Report<br>Model<br>Serial number<br>SW rel.                                                                                                    | MILLENNIUM B<br>10 BM 1234<br>1002 / BM1P0271                                                                                                    |  |  |
|                                    | Report<br>Model<br>Serial number<br>SW rel.<br>Cycle counter                                                                                                    | MILLENNIUM B<br>10 BM 1234<br>1002 / BM1PO271<br>00001/00001                                                                                                    |  |  |
|                                    | Report<br>Model<br>Serial number<br>SW rel.<br>Cycle counter<br>Programme                                                                                                    | MILLENNIUM B<br>10 BM 1234<br>1002 / BM1P0271<br>00001/00001<br>134°C PRION                                                                                                    |  |  |
|                                    | Report<br>Model<br>Serial number<br>SW rel.<br>Cycle counter<br>Programme<br>Temperature                                                                                                    | MILLENNIUM B<br>10 BM 1234<br>1002 / BM1P0271<br>00001/00001<br>134°C PRION<br>134°C                                                                                                    |  |  |
|                                    | Report<br>Model<br>Serial number<br>SW rel.<br>Cycle counter<br>Programme<br>Temperature<br>Pressure<br>Holding time                                                                                                    | MILLENNIUM B<br>10 BM 1234<br>1002 / BM1P0271<br>00001/00001<br>134°C PRION<br>134°C<br>2,10 bar<br>18 min                                                                                                    |  |  |
|                                    | Report<br>Model<br>Serial number<br>SW rel.<br>Cycle counter<br>Programme<br>Temperature<br>Pressure<br>Holding time                                                                                                    | MILLENNIUM B<br>10 BM 1234<br>1002 / BM1P0271<br>00001/00001<br>134°C PRION<br>134°C<br>2,10 bar<br>18 min                                                                                                    |  |  |
|                                    | Report<br>Model<br>Serial number<br>SW rel.<br>Cycle counter<br>Programme<br>Temperature<br>Pressure<br>Holding time<br>Stand-by                                                                                                    | MILLENNIUM B<br>10 BM 1234<br>1002 / BM1P0271<br>00001/00001<br>134°C PRION<br>134°C<br>2,10 bar<br>18 min<br>HIGH                                                                                                    |  |  |
|                                    | Report<br>Model<br>Serial number<br>SW rel.<br>Cycle counter<br>Programme<br>Temperature<br>Pressure<br>Holding time<br>Stand-by<br>Pre-vacuum<br>Drving                                                                                                    | MILLENNIUM B<br>10 BM 1234<br>1002 / BM1P0271<br>00001/00001<br>134°C PRION<br>134°C<br>2,10 bar<br>18 min<br>HIGH<br>SINGLE<br>STMDARD Long                                                                                                    |  |  |
|                                    | Report<br>Model<br>Serial number<br>SW rel.<br>Cycle counter<br>Programme<br>Temperature<br>Pressure<br>Holding time<br>Stand-by<br>Pre-vacuum<br>Drying                                                                                                    | MILLENNIUM B<br>10 BM 1234<br>1002 / BM1PO271<br>00001/00001<br>134°C PRION<br>134°C<br>2,10 bar<br>18 min<br>HIGH<br>SINGLE<br>STANDARD Long                                                                                                    |  |  |
|                                    | Report<br>Model<br>Serial number<br>SW rel.<br>Cycle counter<br>Programme<br>Temperature<br>Pressure<br>Holding time<br>Stand-by<br>Pre-vacuum<br>Drying<br>CYCLE START                                                                                                    | MILLENNIUM B<br>10 BM 1234<br>1002 / BM1P0271<br>00001/00001<br>134°C PRION<br>134°C<br>2,10 bar<br>18 min<br>HIGH<br>SINGLE<br>STANDARD Long<br>19/04/2006                                                                                               |  |  |
|                                    | Report<br>Model<br>Serial number<br>SW rel.<br>Cycle counter<br>Programme<br>Temperature<br>Pressure<br>Holding time<br>Stand-by<br>Pre-vacuum<br>Drying<br>CYCLE START                                                                                                    | MILLENNIUM B<br>10 BM 1234<br>1002 / BM1PO271<br>00001/00001<br>134°C<br>2,10 bar<br>18 min<br>HIGH<br>SINGLE<br>STANDARD Long<br>19/04/2006<br>10:24                                                                                                    |  |  |
|                                    | Report<br>Model<br>Serial number<br>SW rel.<br>Cycle counter<br>Programme<br>Temperature<br>Pressure<br>Holding time<br>Stand-by<br>Pre-vacuum<br>Drying<br>CYCLE START                                                                                                    | MILLENNIUM B<br>10 BM 1234<br>1002 / BM1P0271<br>00001/00001<br>134°C<br>2,10 bar<br>18 min<br>HIGH<br>SINGLE<br>STANDARD Long<br>19/04/2006<br>10:24                                                                                                    |  |  |
|                                    | Report<br>Model<br>Serial number<br>SW rel.<br>Cycle counter<br>Programme<br>Temperature<br>Pressure<br>Holding time<br>Stand-by<br>Pre-vacuum<br>Drying<br>CYCLE START<br>Time                                                                                                    | MILLENNIUM B<br>10 BM 1234<br>1002 / BM1PO271<br>00001/00001<br>134°C PRION<br>134°C<br>2,10 bar<br>18 min<br>HIGH<br>SINGLE<br>STANDARD Long<br>19/04/2006<br>10:24<br>°C Bar                                                                            |  |  |
|                                    | ReportModelSerial numberSW rel.Cycle counterProgrammeTemperaturePressureHolding timeStand-byPre-vacuumDryingCYCLE STARTTime00:00CSV                                                                                                    | MILLENNIUM B<br>10 BM 1234<br>1002 / BM1P0271<br>00001/00001<br>134°C<br>2,10 bar<br>13 min<br>HIGH<br>SINGLE<br>STANDARD Long<br>19/04/2006<br>10:24<br>°C Bar<br>135.7 0.00                                                                             |  |  |
|                                    | ReportModelSerial numberSW rel.Cycle counterProgrammeTemperaturePressureHolding timeStand-byPre-vacuumDryingCYCLE STARTTime00:00CSV01:011PV                                                                                                    | MILLENNIUM B<br>10 BM 1234<br>1002 / BM1P0271<br>00001/00001<br>134°C PRION<br>134°C<br>2,10 bar<br>18 min<br>HIGH<br>SINGLE<br>STANDARD Long<br>19/04/2006<br>10:24<br>°C Bar<br>135.7 0.00<br>135.7 -0.81                                               |  |  |
| Extended view                      | ReportModelSerial numberSW rel.Cycle counterProgrammeTemperaturePressureHolding timeStand-byPre-vacuumDryingCYCLE STARTTime                                                                                                    | MILLENNIUM B<br>10 BM 1234<br>1002 / BM1PO271<br>00001/00001<br>134°C PRION<br>134°C<br>2,10 bar<br>18 min<br>HIGH<br>SINGLE<br>STANDARD Long<br>19/04/2006<br>10:24<br>°C Bar<br>                                                                        |  |  |
| Extended view                      | Report         Model         Serial number         SW rel.         Cycle counter         Programme         Temperature         Pressure         Holding time         Stand-by         Pre-vacuum         Drying         CYCLE START         00:00       CSV         01:01       1PV         01:24       ET         01:49       SS                 | MILLENNIUM B<br>10 BM 1234<br>1002 / BM1PO271<br>00001/00001<br>134°C PRION<br>134°C<br>2,10 bar<br>18 min<br>HIGH<br>SINGLE<br>STANDARD Long<br>19/04/2006<br>10:24<br>°C Bar<br>                                                                        |  |  |
| Extended view                      | ReportModelSerial numberSW rel.Cycle counterProgrammeTemperaturePressureHolding timeStand-byPre-vacuumDryingCYCLE START00:00CSV01:011PV01:24ET01:4902:09                                                                                                    | MILLENNIUM B<br>10 BM 1234<br>1002 / BM1P0271<br>00001/00001<br>134°C PRION<br>134°C<br>2,10 bar<br>18 min<br>HIGH<br>SINGLE<br>STANDARD Long<br>19/04/2006<br>10:24<br>°C Bar<br><br>135.7 0.00<br>135.7 -0.81<br>135.7 2.15<br>135.7 2.15<br>135.7 2.15 |  |  |
| Extended view<br>To print the file | Report         Model         Serial number         SW rel.         Cycle counter         Programme         Temperature         Pressure         Holding time         Stand-by         Pre-vacuum         Drying         CYCLE START         Time         00:00       CSV         01:01       1PV         01:24       ET         01:49       02:09 | MILLENNIUM B<br>10 BM 1234<br>1002 / BM1PO271<br>00001/00001<br>134°C PRION<br>134°C<br>2,10 bar<br>18 min<br>HIGH<br>SINGLE<br>STANDARD Long<br>19/04/2006<br>10:24<br>°C Bar<br>135.7 0.00<br>135.7 -0.81<br>135.7 2.15<br>135.7 2.15<br>135.7 2.15     |  |  |

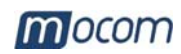

| MAINTENANCE          |                                                                                                    |  |  |  |
|----------------------|----------------------------------------------------------------------------------------------------|--|--|--|
| DIAGNOSTICS          | If the Millflash display shows the message:                                                                                                    |  |  |  |
|                      | Download Error                                                                                                    |  |  |  |
|                      | try to disconnect and connect back the connection cable                                                                                                    |  |  |  |
|                      | If the same message is shown again, call the technical service                                                                                                    |  |  |  |
|                      |                                                                                                    |  |  |  |
| EXTERNAL<br>CLEANING | Clean with a soft cloth slightly damp with a non-abrasive and not corrosive detergent (neuter pH).                                                                                                    |  |  |  |
| CUSTOMER<br>SUPPORT  | FOR ANY REQUEST FOR<br>TECHNICAL SERVICE FOR THE PRODUCT,<br>WHETHER IN OR OUT OF WARRANTY,<br>DIRECTLY CONTACT THE                                                                                                    |  |  |  |
|                      | TECHNICAL SUPPORT DEPARTMENT                                                                                                    |  |  |  |
|                      | OF THE DEALER OR RESELLER<br>THAT SUPPLIED THE PRODUCT.                                                                                                    |  |  |  |
|                      | M.O.COM. Srl is completely available to customers to provide any technical information<br>about the product as well as to offer suggestions and advice on steam sterilization<br>procedures.                             |  |  |  |
|                      | In this regard, please refer to the following address:                                                                                                    |  |  |  |
|                      | M.O.COM. Srl                                                                                                    |  |  |  |
|                      | Customer Support<br>Via delle Azalee, 1                                                                                                    |  |  |  |
|                      | 20090 Buccinasco (MI)                                                                                                    |  |  |  |
|                      | Tel.       (+39) 02-45701505         Fax       (+39) 02-45701258         e-mail       at@mocom.it         website       www.mocom.it                                                                                     |  |  |  |
|                      | To help us in the indispensable work of <u>improving</u> the quality of our products and service, please send your comments and/or suggestions by <b>letter</b> or <b>fax</b> or to the following <b>e-mail</b> address: |  |  |  |
|                      | uc@mocom.it (Marketing/sale department)                                                                                                    |  |  |  |
|                      | Thank you in advance for your valuable assistance.                                                                                                    |  |  |  |

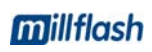

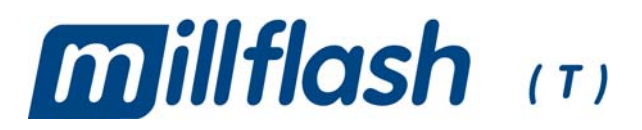

# DISPOSITIF DE MEMORISATION DES DONNÉES MANUEL D'UTILISATION

## RÉVISIONS

Le tableau suivant énumère les éditions/révisions du document. La colonne "Description" indique brièvement l'argument ayant fait l'objet de la dernière révision.

| Edit. | Rév. | Date    | Description       |
|-------|------|---------|-------------------|
| 1     | 0    | 06-2006 | Première émission |
|       |      |         |                   |
|       |      |         |                   |
|       |      |         |                   |

## SOMMAIRE

| INTRODUCTION                                    | 1               |
|-------------------------------------------------|-----------------|
| DESTINATION D'EMPLOI                            | 1               |
| PRECAUTIONS GENERALES                           | 1               |
| OBJECTIF DU MANUEL                              | 1               |
| CONTENU DE L'EMBALLAGE                          | 2               |
| DIMENSIONS ET POIDS                             | 2               |
| DESCRIPTION DU CONTENU                          | 2               |
| PRÉSENTATION DU PRODUIT                         |                 |
| CARACTERISTIQUES TECHNIQUES                     |                 |
|                                                 |                 |
|                                                 | <b>4</b> 4      |
| POSITION CORRECTE DE MILLEI ASH                 | 44<br>6         |
| INSTALLATION DU LOGICIEL SUR LE PC              |                 |
|                                                 | -               |
| COMMANDE START DU CVCLE                         | <i>ا</i> ۲<br>7 |
| POUR NE PAS PERDRE LES DONNEES                  | ،7<br>7         |
| MEMORISATION DU FICHIER                         |                 |
| CONNEXION DE MILLFLASH AU PC                    | 8               |
| GESTION DES FICHIERS AVEC LE LOGICIEL MILLFLASH | 9               |
| Lancement du programme                          | 9               |
| Dialogue avec le dispositif                     | 9               |
| Sauvegarde des fichiers Report                  |                 |
| Gestion des fichiers rapport                    |                 |
| Affichage du fichier                            |                 |
|                                                 |                 |
|                                                 |                 |
|                                                 |                 |
|                                                 |                 |
| SERVICE APRÈS-VENTE                             | 12              |

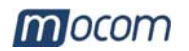

## INTRODUCTION

## **Cher Client**

Nous vous remercions de la préférence que vous avez accordée à M.O.COM. Srl et nous espérons que les performances de ce produit vous donneront entière satisfaction.

Vous trouverez dans ce manuel toutes les procédures utiles pour l'installation et l'utilisation correctes du produit.

Nous restons à votre entière disposition pour tout complément d'information et pour toutes les suggestions que vous jugerez utiles pour l'amélioration du produit et du service.

Symboles utilisés dans ce Manuel (Remarque, Attention)

#### <u>REMARQUE</u>

FAIRE ATTENTION; INDICATIONS CONCERNANT LES PROCEDURES D'INSTALLATION, D'UTILISATION ET DE MAINTENANCE.

#### CE SYMBOLE SIGNALE UN DANGER POTENTIEL POUR LES BIENS. AGIR SELON LES PROCÉDURES INDIQUÉES AFIN DE RÉDUIRE LES RISQUES DE DOMMAGES AU MATERIEL, AUX APPAREILS ET/OU À LA PROPRIÉTÉ.

ATTENTION

FRANÇAIS

## DESTINATION D'EMPLOI

**millflosh** a été conçu pour stocker les données des cycles de stérilisation et des tests effectués avec le stérilisateur à vapeur de la série **Millennium**. Les données enregistrées peuvent être téléchargées et gérées sur un ordinateur.

## PRECAUTIONS GENERALES

Le dispositif de stockage des données et le lecteur USB, doivent être utilisés en suivant les procédures contenues dans le présent manuel

- Ne pas poser les dispositifs sur des surfaces chaudes.
- Ne pas verser de l'eau ou d'autres liquides

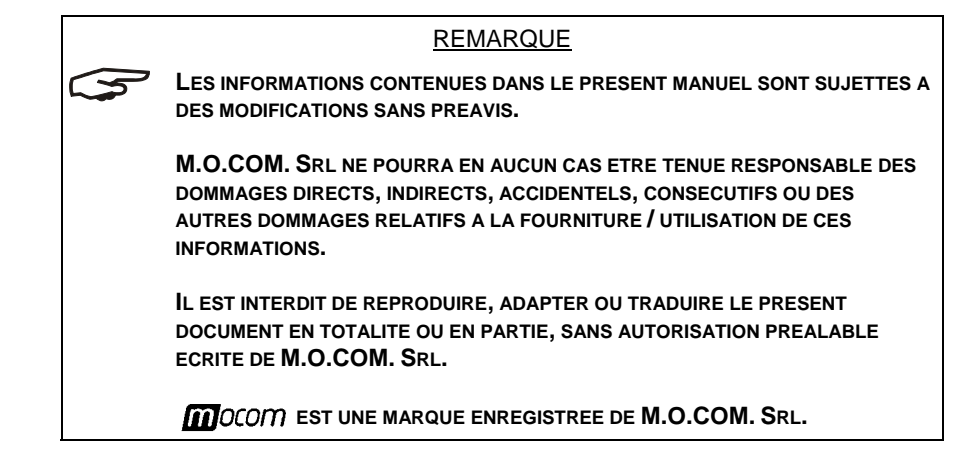

| OBJECTIF DU | L'objectif du présent manuel est de fournir:                                  |  |
|-------------|-------------------------------------------------------------------------------|--|
| MANUEL      | <ul> <li>Une description générale du produit;</li> </ul>                      |  |
|             | <ul> <li>Les procédures pour une installation correctes;</li> </ul>           |  |
|             | <ul> <li>Les instructions pour une utilisation fiable et efficace.</li> </ul> |  |

## mocom

## **CONTENU DE** L'EMBALLAGE

## **DIMENSIONS ET** POIDS

| ballage:   |        |
|------------|--------|
| Hauteur    | 55 mm. |
| Largeur    | 250 mm |
| Profondeur | 206 mm |
|            |        |

Poids total

Emballage:

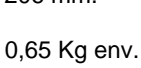

# 250 55 206

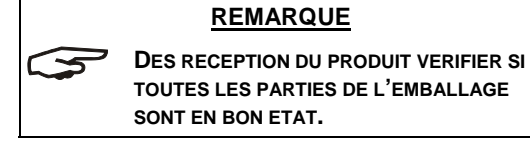

Après avoir ouvert l'emballage, contrôlez si:

- la fourniture correspond bien aux spécifications de la commande (consultez la lettre d'accompagnement);
- aucun dommage n'est évident. \_

#### REMARQUE

EN CAS DE FOURNITURE ERRONEE, DE PIECES MANQUANTES OU DE DOMMAGES DE QUELQUE TYPE QUE CE SOIT, INFORMER IMMEDIATEMENT ET EN DETAIL LE REVENDEUR ET LE TRANSPORTEUR AYANT EFFECTUE LA LIVRAISON.

## **DESCRIPTION DU** CONTENU

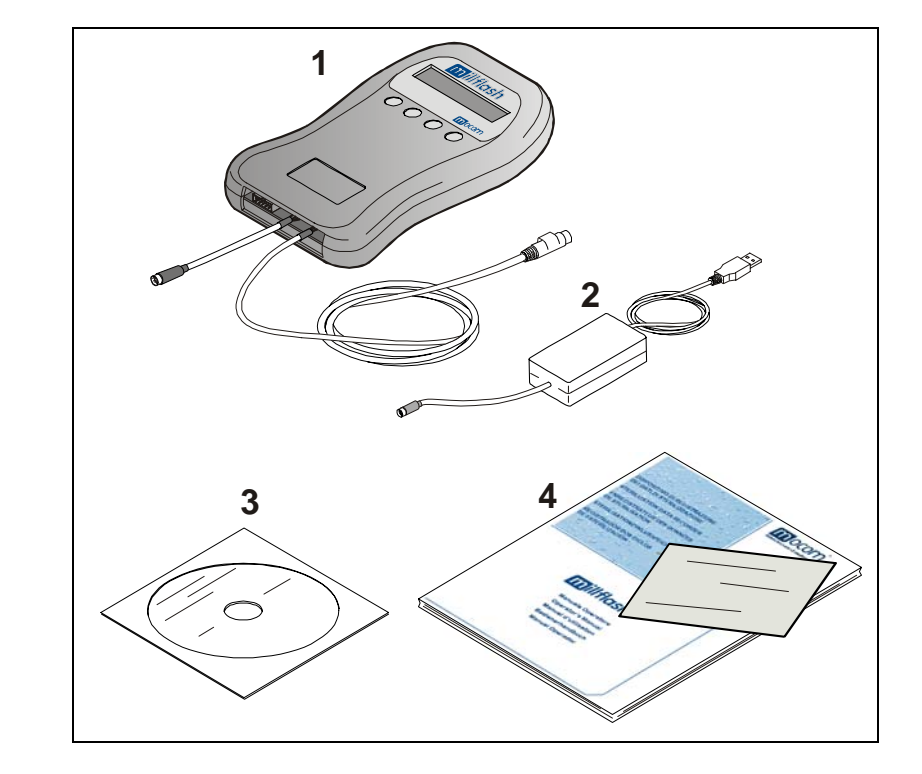

Le kit est composé de:

\*

- Dispositif de stockage avec les câbles d'interface (Réf. 1) \*
  - Câble Flash Série USB pour connexion Millflash-PC (Réf. 2)
- \* CD d'installation sur PC du logiciel d'interaction avec Millennium (Réf. 3)
- \* Mode d'emploi et certificat de garantie (Réf. 4)

#### REMARQUE

LE CERTIFICAT DE GARANTIE DOIT ETRE CONSERVE CHEZ LE CLIENT AVEC LA FACTURE D'ACHAT DU PRODUIT.

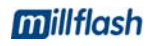

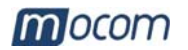

## PRÉSENTATION DU PRODUIT

**millflash** est un dispositif spécialement conçu pour être interfacé avec les stérilisateurs de la série **Millennium** et pour stocker automatiquement dans la mémoire interne, le fichier d'impression généré par le stérilisateur et contenant les données du cycle effectué.

En connectant Millflash au port USB d'un PC normal, il est possible de télécharger et de gérer tous les fichiers mémorisés à l'aide du logiciel fourni avec l'appareil.

Grâce à sa grande capacité de mémoire, son utilisation simple et efficace, le système **millflash** est une excellente solution pour gérer les rapports des cycles de stérilisation.

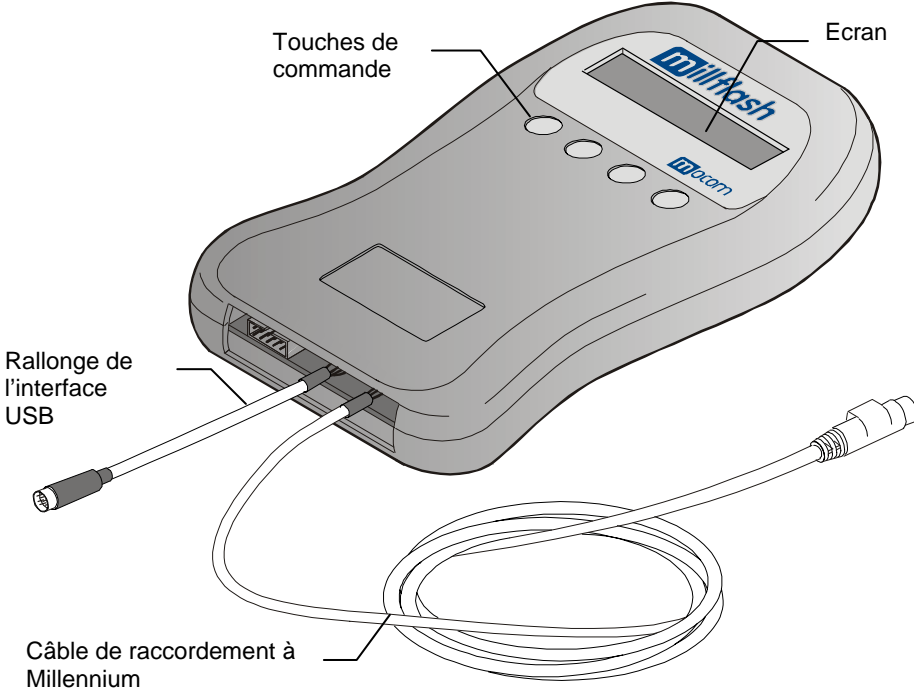

#### CARACTERISTIQUES TECHNIQUES

#### Dispositif de stockage des données

| Température de travail      | +0°C ÷ +40°C<br>(sans lumière directe du soleil, loin des autres<br>sources de chaleur ou sans une humidité excessive) |
|-----------------------------|----------------------------------------------------------------------------------------------------|
| Température de stockage     | 0°C ÷ +40°C<br>(à l'abri de l'humidité et des sources de chaleur)                                                      |
| Dimensions<br>(sans câbles) | 108 x 165 x 20 mm (LxPxH)                                                                                              |
| Poids (sans câbles)         | 155 grammes                                                                                                    |
| Utilisation                 | A l'intérieur                                                                                                    |
| Capacité de mémoire         | Équivalent à 100 cycles de stérilisation (valeur moyenne)                                                              |

#### Exigences minimales pour le matériel informatique du PC/MAC

1 port libre USB1.1 (ou supérieur)

Lecteur de CD-ROM

Système d'exploitation PC : Windows 98SE, XP ou supérieur

#### Compatibilité avec les stérilisateurs

**Millflash** est totalement compatible avec la nouvelle série de stérilisateurs **Millennium** dotés du connecteur MiniDIN (6 pin) pour l'alimentation et la gestion des signaux d'interface du dispositif de stockage.
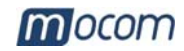

# INSTALLATION

Pour l'installation de l'appareil, effectuer ces simples opérations:

**ATTENTION** 

- Connecter le Millflash au stérilisateur;
- Positionner correctement Millflash
  - Installer le logiciel de gestion sur le PC

RACCORDEMENT DU MILLFLASH A MILLENNIUM \_

# AVANT DE COMMENCER, ETEINDRE LE STERILISATEUR. 1. Ouvrir le volet du compartiment services et connecter le câble de raccordement entre le connecteur PS/2 du stérilisateur; 2. Allumer le stérilisateur. REMARQUE AUCUN PARAMETRE SUPPLEMENTAIRE N'A BESOIN D'ETRE CONFIGURE SUR LE 5 STERILISATEUR. LE DISPOSITIF DE STOCKAGE EST TOTALEMENT COMPATIBLE AVEC TOUS LES MODES D'IMPRESSION CONFIGURES SUR LE STERILISATEUR. Durant le test initial, l'écran LCD du Millflash devrait afficher l'indication suivante: DataLogger Esc clignotant (mode de veille) Attention: Si au moment de la première connexion l'écran du Millflash affiche: 0 N Programmer Menu Info Appuyer sur Menu DataLogger Ent Esc Appuyer sur Ent DataLogger DWNLd Esc ()Appuyer sur **DWNLd**

Millflash se met en mode de veille.

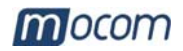

Après avoir connecté le Millflash à la machine, il est possible de contrôler la quantité de mémoire libre et le nombre de fichiers mémorisés; procéder de la manière suivante:

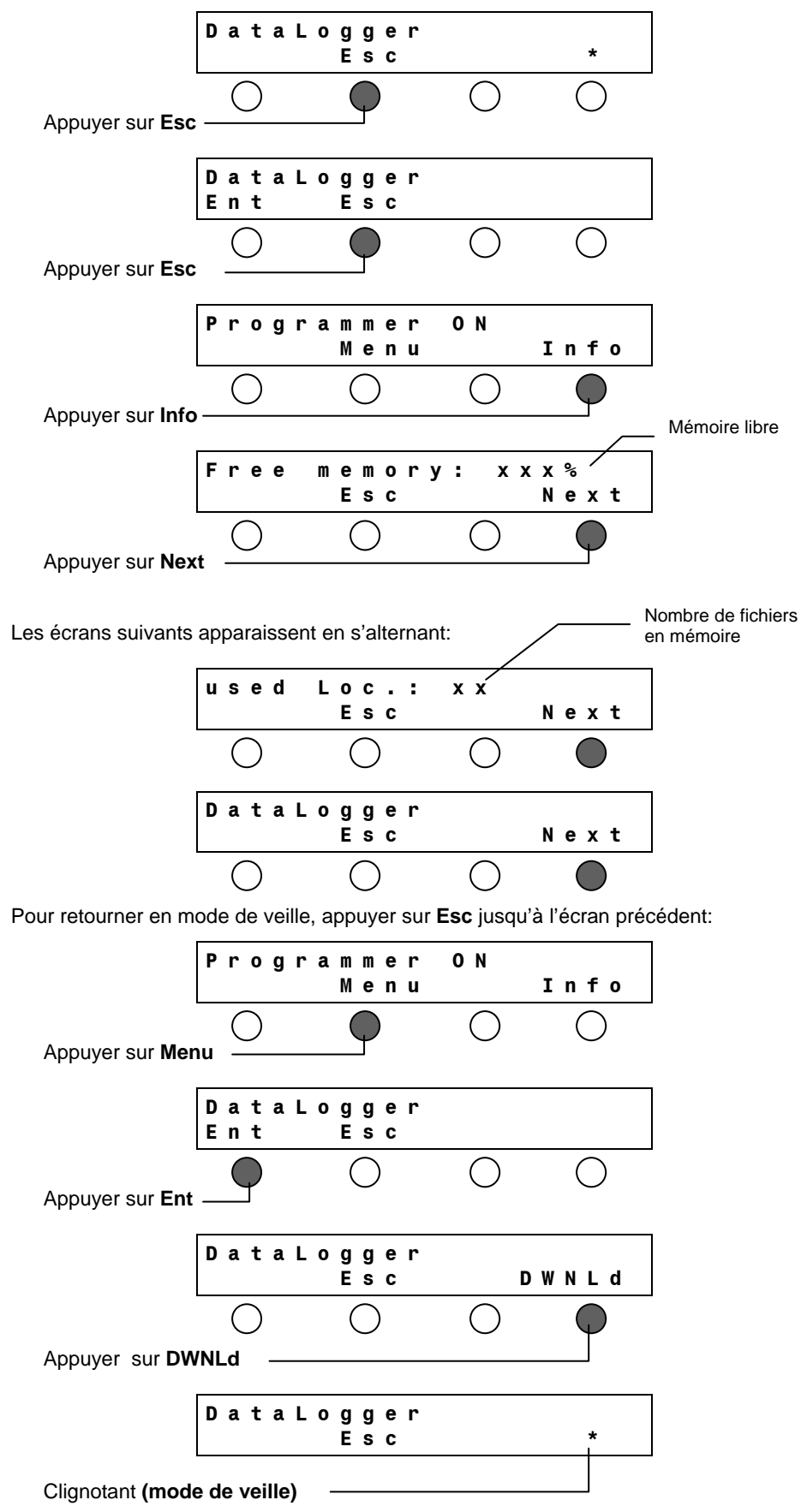

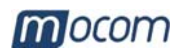

# POSITION CORRECTE DE MILLFLASH

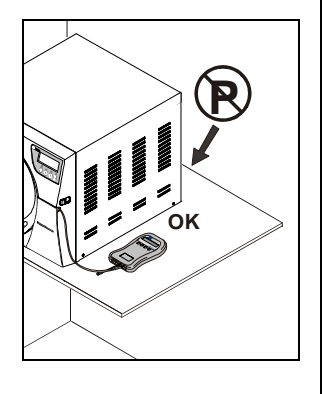

Le dispositif de stockage peut être installé et fonctionne parfaitement quelle que soit son orientation.

#### <u>REMARQUE</u>

IL EST TOUTEFOIS CONSEILLE DE <u>NE PAS</u> ORIENTER LE DISPOSITIF DE STOCKAGE AVEC LA FISSURE TOURNEE VERS LE HAUT POUR EVITER QUE DES CORPS ETRANGERS PUISSENT TOMBER A L'INTERIEUR.

INSTALLER MILLFLASH EN FAISANT EN SORTE QUE L'ECRAN SOIT BIEN VISIBLE ET POUVOIR IDENTIFIER IMMEDIATEMENT LES ANOMALIES EVENTUELLES.

#### **ATTENTION**

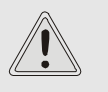

NE PAS INSTALLER LE DISPOSITIF DE STOCKAGE A PROXIMITÉ DES SOURCES DE CHALEUR (par ex. DERRIÈRE LE STÉRILISATEUR).

## INSTALLATION DU LOGICIEL SUR LE PC

Les données enregistrées peuvent être copiées, lues et imprimées à l'aide du logiciel Millflash installé sur un ordinateur IBM compatible doté d'un port USB.

Installation du logiciel Millflash contenu dans le CD fourni:

- Introduire le CD dans le lecteur CDROM et copier le fichier d'installation
   "Setup\_Millflash [revisione].exe" sur l'ordinateur. L'exécuter.
- Suivre les instructions relatives à la procédure d'installation qui s'affiche à l'écran. Au cours de l'installation, le dossier "Millflash" est créé et il contient les fichiers nécessaires.

- De plus, l'icône du programme est créée sur le PC.

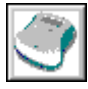

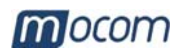

# UTILISATION DU MILLFLASH

**COMMANDE** 

START DU CYCLE

Durant le cycle normal du stérilisateur, le dispositif de stockage ne nécessite d'aucune intervention de la part de l'utilisateur.

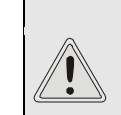

ATTENTION LE STÉRILISATEUR NE DETECTE PAS LA PRÉSENCE DU MILLFLASH. L'OPÉRATEUR DOIT DONC CONTRÔLER S'IL EST CORRECTEMENT CONNECTE A LA MACHINE.

Le fonctionnement du dispositif de stockage ne dépend pas du fait qu'une imprimante soit présente ou non dans le stérilisateur.

Si la mémoire de Millflash est pleine ou si sa capacité est insuffisante pour stocker un nouveau fichier de données du cycle, appuyer sur la commande **Start** et le message suivant apparaît sur l'écran de Millennium:

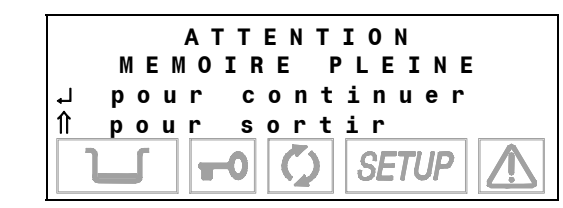

Dans ce cas, appuyer sur la touche îl située sur le panneau de contrôle du stérilisateur afin d'interrompre la commande, télécharger la mémoire sur un PC, reconnecter Millflash à la machine et appuyer à nouveau sur la commande **Start**.

Appuyer sur la touche 
i si vous voulez continuer.

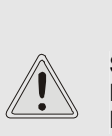

ATTENTION SI UN NOUVEAU CYCLE EST LANCE SANS AVOIR MEMORISE LE FICHIER DE DONNEES DU CYCLE EFFECTUE, CE DERNIER EST DEFINITIVEMENT PERDU.

## POUR NE PAS PERDRE LES DONNEES

REMARQUE

<sup>7</sup> IL EST CONSEILLE DE TELECHARGER PERIODIQUEMENT LES DONNEES EN MEMOIRE ET DE VERIFIER SUR LE PC, A L'AIDE DU LOGICIEL DE GESTION, SI LEUR CONTENU EST CORRECT.

Si Millflash est déconnecté à la fin du cycle, le fichier d'impression ne peut pas être mémorisé et si l'opérateur lance un nouveau cycle, <u>le fichier est perdu et il n'est</u> plus possible de le récupérer.

Si l'opérateur s'aperçoit du problème **avant** de lancer un nouveau cycle, il lui suffit de reconnecter Millflash à la machine et le fichier est automatiquement mémorisé.

MEMORISATION DU FICHIER

A la fin du cycle de stérilisation et après avoir déverrouillé le système de fermeture de la porte, le stérilisateur envoie au Millflash le fichier des données du cycle (identique à celui qui est éventuellement imprimé sur papier). La phase de mémorisation du fichier de données du cycle s'affiche sur l'écran de Millflash:

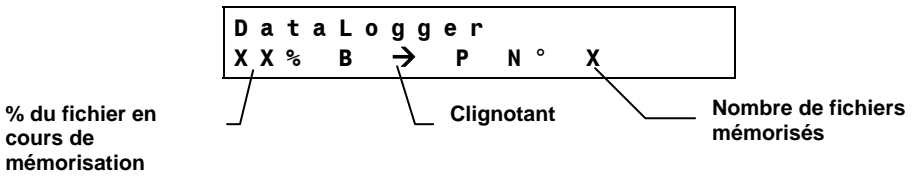

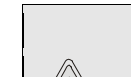

DURANT LA PHASE DE MEMORISATION, NE PAS ETEINDRE LA MACHINE ET NE PAS DEBRANCHER LE RACCORDEMENT.

ATTENTION

Millflash prélève toujours un fichier, même si l'option "**Copies d'impression**" du stérilisateur est configurée sur une valeur supérieure. Après avoir été prélevé, le fichier des données du cycle est supprimé et n'est plus disponible sur la machine.

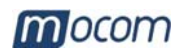

**CONNEXION DE MILLFLASH AU PC**  Débrancher du stérilisateur le câble de raccordement;

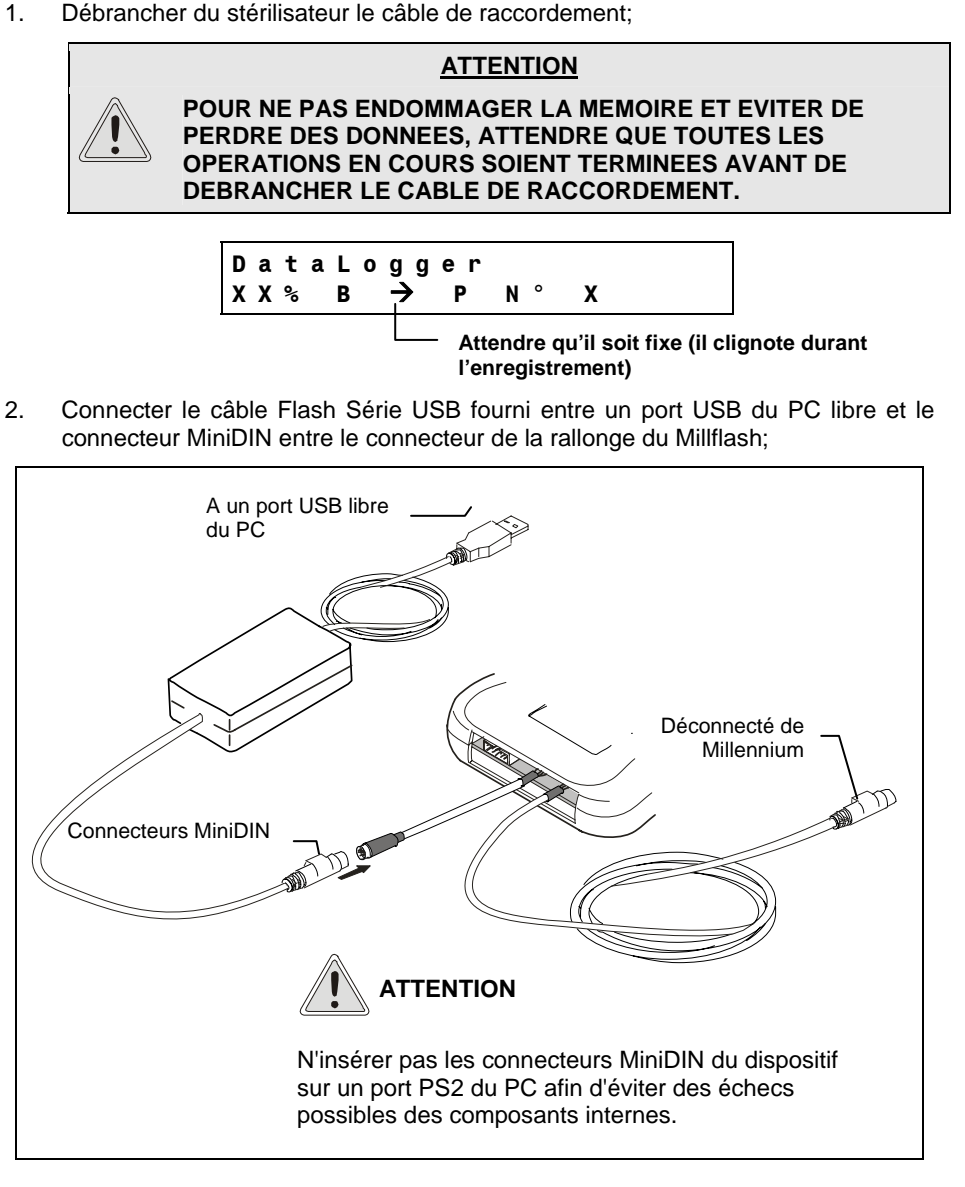

#### REMARQUE

LA PLUPART DES SYSTEMES D'EXPLOITATION RECONNAISSENT LA PRESENCE D'UN NOUVEAU MATERIEL INFORMATIQUE ET SE CHARGENT DE L'INSTALLER AUTOMATIQUEMENT. DANS CERTAINS CAS, LE SYSTEME D'EXPLOITATION POURRAIT DEMANDER D'INSERER LE DISQUE D'INSTALLATION; UTILISER LE CD FOURNI ET SUIVRE LES INDICATIONS.

Après avoir téléchargé les fichiers du Millflash au PC, débrancher les connecteurs MiniDIN des câbles de connexion USB.

#### ATTENTION

AVANT DE RETIRER LE MILLFLASH DU PC, S'ASSURER QUE TOUTES LES OPERATIONS EN COURS SONT TERMINEES ET, **ACTIVER LA FONCTION PERMETTANT DE RETIRER LE** PERIPHERIQUE EN TOUTE SECURITE.

#### **ATTENTION**

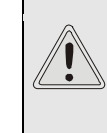

AVANT DE REBRANCHER LE MILLFLASH AU MILLENNIUM ET DE MEMORISER D'AUTRES FICHIERS DE RAPPORT DU STERILISATEUR, NE PAS OUBLIER DE DEBRANCHER LES CONNECTEURS MINIDIN DES CABLES DE CONNEXION USB.

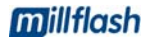

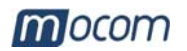

# GESTION DES FICHIERS AVEC LE LOGICIEL MILLFLASH

Lancement du programme

Dialogue avec le dispositif

Le logiciel Millflash est un programme pour Windows (versions 98 et XP) qui permet d'interfacer le PC au dispositif de stockage des données au moyen d'un port USB, de télécharger sur le PC les fichiers restant dans la mémoire du Millflash et de les gérer.

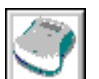

Lancer le programme Millflash en utilisant l'icône présente sur le bureau, ou sélectionner le fichier exécutable du programme.

#### REMARQUE

IL EST NECESSAIRE QUE LA CONNEXION MILLFLASH-PC SOIT DEJA PRESENTE AU MOMENT DU LANCEMENT DU PROGRAMME. DANS LE CAS CONTRAIRE UN MESSAGE D'ERREUR S'AFFICHE.

Après avoir lancé le programme, une fenêtre contenant le dossier des fichiers rapport s'affiche (elle est vide au moment de la première installation). Cliquer sur le bouton "**Connect**" pour activer la connexion au Millflash.

| 🔮 Millflash     |      |      |           |          |
|-----------------|------|------|-----------|----------|
| 🔍 File <u>?</u> |      |      |           | _ 8 ×    |
| 3               |      |      |           |          |
| Connect         |      |      |           |          |
| File report     | Name | Туре | Dimension | Modified |
|                 |      |      |           |          |
|                 |      |      |           |          |
|                 |      |      |           |          |
|                 |      |      |           |          |

Une deuxième fenêtre s'affiche avec la liste des fichiers relatifs aux cycles de stérilisation enregistrés, et l'écran du Millflash affiche le message "**PC link...**" ; en cas d'absence de connexion, un message d'erreur apparaît.

|                         | Millflash         |             |                     |                         |
|-------------------------|-------------------|-------------|---------------------|-------------------------|
| Pour lire le contenu    | File Device ?     |             |                     |                         |
|                         |                   |             | Les fonctions des t | ouches sont présentes   |
| Pour sauvegarder les    |                   | Som -       | comme sous-menus    | s, même sur la barre de |
| fichiers sur le PC      | Read Save         | FlashErase  | n                   | nenu                    |
| Pour effacer la         | File code         | Description | File name           | File date               |
| mémoire sur Millflash   | DT0369AA          | DataLogger  | 10BM1234_0001       | 05-04-06 11.15          |
|                         | DT0369AA          | DataLogger  | 10BM1234_0002       | 06-04-06 10.45          |
|                         | DT0369AA          | DataLogger  | 10BM1234_0003       | 10-04-06 11.30          |
| Liste des fichiers      | /DT0369AA         | DataLogger  | 10BM1234_0004       | 11-04-06 10.20          |
| mémorisés sur Millflash | DT0369AA          | DataLogger  | 10BM1234_0005       | 30-04-06 10.24          |
|                         |                   |             |                     |                         |
| Pourcentage de          |                   |             |                     |                         |
| mémoire utilisée        |                   |             |                     |                         |
|                         |                   |             |                     |                         |
|                         | •                 |             |                     | <u>→</u>                |
| Capacité de mémoire     |                   |             |                     |                         |
| sur Millflash           | Memory space [KB] | 1024        | Memory used (%      |                         |
| Barre d'état            |                   |             |                     | 0 100                   |
|                         | Ready             |             |                     |                         |

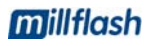

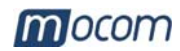

# Sauvegarde des fichiers Report

Pour sauvegarder sur le PC (ou sur le menu File-Save) les fichiers contenus sur Millflash, sélectionner la touche **Save**. Les trois touches et le menu de la fenêtre sont désactivés pour toute la durée de la sauvegarde; sur la barre d'état, le message "**Ready**" est remplacé par "**Saving...**" suivi du numéro et d'une barre progressive qui indique l'avancement de la sauvegarde de chaque fichier.

| 🜍 Millflash       |                     |                        |                |
|-------------------|---------------------|------------------------|----------------|
| File Device ?     |                     |                        |                |
| Read Save         | الارز<br>FlashErase |                        |                |
| File code         | Description         | File name              | File date      |
| DT0369AA          | DataLogger          | 10BM1234 0001          | 05-04-06 11.15 |
| DT0369AA          | DataLogger          | 10BM1234 0002          | 06-04-06 10.45 |
| DT0369AA          | DataLogger          | 10BM1234 0003          | 10-04-06 11 30 |
| DT0369AA          | DataLogger          | 10BM1234_0004          | 11-04-06 10.20 |
| DT0369AA          | DataLogger          | 10BM1234_0005          | 30-04-06 10.24 |
|                   |                     |                        |                |
|                   |                     |                        |                |
|                   |                     |                        |                |
|                   |                     |                        |                |
|                   |                     |                        |                |
|                   |                     |                        |                |
|                   |                     |                        |                |
|                   |                     |                        |                |
| •                 |                     |                        | •              |
|                   |                     |                        |                |
| Memory space [KB] | 1024                | Memory used (%)  <br>( | D 100          |
| aving             | 1/5                 |                        |                |

# Gestion des fichiers rapport

A la fin du processus de sauvegarde (mode "Ready" et touches fonctions activées), fermer la fenêtre de dialogue avec le dispositif Millflash et passer à la gestion des fichiers qui ont été sauvegardés sur le PC.

Les fichiers sont sauvegardés selon la date d'exécution du cycle dans un répertoire qui est automatiquement créé par le programme et qui est composé de dossiers divisés par année et de sous-dossiers divisés par mois.

Les noms des fichiers sont attribués en fonction des informations du cycle: le type, la taille et la date de modification du fichier sont indiqués.

| 💣 Millflash     |                                        |                |           |                |
|-----------------|----------------------------------------|----------------|-----------|----------------|
| 🔍 File <u>?</u> |                                        |                |           |                |
| 3               |                                        |                |           |                |
| Connect         |                                        |                |           |                |
| File report     | Name                                   | Туре           | Dimension | Modified       |
| 2006            | 10BM1234_0001_134PRION_050406_1115.dtl | Mocom register | 4KB       | 03/05/06 09:24 |
| April           | 10BM1234_0002_134PRION_060406_1045.dtl | Mocom register | 4KB       | 03/05/06 09:24 |
|                 | 10BM1234_0003_134PRION_100406_1130.dtl | Mocom register | 4KB       | 03/05/06 09:24 |
|                 | 10BM1234_0004_134PRION_110406_1020.dtl | Mocom register | 4KB       | 03/05/06 09:24 |
|                 | 10BM1234_0005_134PRION_300406_1024.dtl | Mocom register | 4KB       | 03/05/06 09:24 |
|                 |                                        |                |           |                |
|                 |                                        |                |           |                |
|                 |                                        |                |           |                |

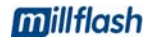

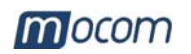

| Noms des fichiers    | Les fichiers mémorisés sur le PC sont dénommés "Mocom register". Chaque fichier reçoit un nom par défaut qui se base sur les informations contenues dans le fichier d'origine:                                                    |                                                                                                    |                       |  |
|----------------------|----------------------------------------------------------------------------------------------------|----------------------------------------------------------------------------------------------------|-----------------------|--|
|                      | Es.: 10BM1234_0                                                                                                    | 00001_134PRION_190406_1024.dtl                                                                                                    |                       |  |
|                      |                                                                                                    | Extension fid<br>(data logger                                                                                                    | cher ".dtl"<br>)      |  |
|                      |                                                                                                    | heure lancemer                                                                                                    | nt cycle              |  |
|                      |                                                                                                    | date lancement du cycle                                                                                                    |                       |  |
|                      |                                                                                                    |                                                                                                    |                       |  |
|                      |                                                                                                    | Compteur de cycles (lancés)                                                                                                    |                       |  |
|                      | N                                                                                                    | Numéro de série du stérilisateur                                                                                                    |                       |  |
|                      |                                                                                                    |                                                                                                    |                       |  |
| Affichage du fichier | Cliquer deux fois sur le                                                                                                    | nom du fichier et la fenêtre apparaît avec le contenu de                                                                                                    | u fichier.            |  |
|                      | Il existe deux types d'a                                                                                                    | ffichage:                                                                                                    |                       |  |
|                      | - réduit – par défau                                                                                                    | t, au moment de l'ouverture du fichier                                                                                                    |                       |  |
|                      | <ul> <li>étendu – cliquer s<br/>stérilisation avec<br/>réduite.</li> </ul>                                                                                                    | sur la touche " <b>Extend view</b> " pour afficher le détail du toutes les informations qui n'apparaissent pas dans l                                                                                                    | cycle de<br>a version |  |
|                      | Si le cycle n'a pas réus<br>il n'est pas possible de                                                                                                    | si, un affichage étendu se présente au moment de l'ou<br>sélectionner un affichage réduit.                                                                                                    | verture et            |  |
|                      | Pour imprimer le fichier touche " <b>Print</b> ".                                                                                                    | r qui apparaît, connecter une imprimante au PC et cliq                                                                                                    | uer sur la            |  |
|                      |                                                                                                    |                                                                                                    |                       |  |
| Nom du fichier       |                                                                                                    |                                                                                                    |                       |  |
| Nom du fichier _     | 10BM1234_00001_                                                                                                    | 134PRION_190406_1024.dtl                                                                                                    |                       |  |
| Nom du fichier _     | Report                                                                                                    | 134PRION_190406_1024.dtl                                                                                                    | _                     |  |
| Nom du fichier _     | Report<br>Model<br>Serial number                                                                                                    | 134PRION_190406_1024.dtl                                                                                                    | - 🗆 X                 |  |
| Nom du fichier _     | Report<br>Model<br>Serial number<br>SW rel.                                                                                                    | 134PRION_190406_1024.dtl<br>MILLENNIUM B<br>10 BM 1234<br>1002 / BM1P0271                                                                                                    | ×                     |  |
| Nom du fichier _     | Report<br>Model<br>Serial number<br>SW rel.<br>Cycle counter                                                                                                    | 134PRION_190406_1024.dtl MILLENNIUM B 10 BM 1234 1002 / BM1P0271 00001/00001                                                                                                    |                       |  |
| Nom du fichier _     | Report<br>Model<br>Serial number<br>SW rel.<br>Cycle counter<br>Programme                                                                                                    | 134PRION_190406_1024.dtl<br>MILLENNIUM B<br>10 BM 1234<br>1002 / BM1P0271<br>00001/00001<br>134°C PRION                                                                                                    |                       |  |
| Nom du fichier _     | Report<br>Nodel<br>Serial number<br>SW rel.<br>Cycle counter<br>Programme<br>Temperature<br>Prossure                                                                                                    | 134PRION_190406_1024.dtl<br>MILLENNIUM B 10 BM 1234 1002 / BM1P0271 000001/00001 134°C 134°C 2.10 ber                                                                                                    |                       |  |
| Nom du fichier _     | Report<br>Model<br>Serial number<br>SW rel.<br>Cycle counter<br>Programme<br>Temperature<br>Pressure<br>Holding time                                                                                                    | 134PRION_190406_1024.dtl<br>MILLENNIUM B<br>10 BM 1234<br>1002 / BM1P0271<br>00001/00001<br>134°C PRION<br>134°C<br>2,10 bar<br>18 min                                                                                                    |                       |  |
| Nom du fichier _     | Report<br>Nodel<br>Serial number<br>SW rel.<br>Cycle counter<br>Programme<br>Temperature<br>Pressure<br>Holding time                                                                                                    | 134PRION_190406_1024.dtl<br>MILLENNIUM B<br>10 BM 1234<br>1002 / BM1P0271<br>000001/00001<br>134°C PRION<br>134°C<br>2,10 bar<br>18 min<br>HICH                                                                                                    |                       |  |
| Nom du fichier _     | Report<br>Nodel<br>Serial number<br>SW rel.<br>Cycle counter<br>Programme<br>Temperature<br>Pressure<br>Holding time<br>Stand-by<br>Pre-vacuum                                                                                    | 134PRION_190406_1024.dtl<br>MILLENNIUM B<br>10 BM 1234<br>1002 / BM1P0271<br>00001/00001<br>134°C PRION<br>134°C<br>2,10 bar<br>18 min<br>HIGH<br>SINGLE                                                                                                    |                       |  |
| Nom du fichier _     | Report<br>Model<br>Serial number<br>SW rel.<br>Cycle counter<br>Programme<br>Temperature<br>Pressure<br>Holding time<br>Stand-by<br>Pre-vacuum<br>Drying                                                                          | 134PRION_190406_1024.dtl<br>MILLENNIUM B<br>10 BM 1234<br>1002 / BM1P0271<br>000001/000001<br>134°C<br>2,10 bar<br>18 min<br>HIGH<br>SINGLE<br>STANDARD Long                                                                                                    |                       |  |
| Nom du fichier _     | Report<br>Model<br>Serial number<br>SW rel.<br>Cycle counter<br>Programme<br>Temperature<br>Pressure<br>Holding time<br>Stand-by<br>Pre-vacuum<br>Drying<br>CYCLE START                                                           | 134PRION_190406_1024.dtl<br>MILLENNIUM B<br>10 BM 1234<br>1002 / BM1PO271<br>00001/00001<br>134°C<br>2,10 bar<br>18 min<br>HIGH<br>SINGLE<br>STANDARD Long<br>19/04/2006<br>10:24                                                                                                    |                       |  |
| Nom du fichier _     | Report<br>Model<br>Serial number<br>SW rel.<br>Cycle counter<br>Programme<br>Temperature<br>Pressure<br>Holding time<br>Stand-by<br>Pre-vacuum<br>Drying<br>CYCLE START                                                           | 134PRION_190406_1024.dtl<br>MILLENNIUM B<br>10 BM 1234<br>1002 / BM1PO271<br>00001/00001<br>134°C<br>2,10 bar<br>18 min<br>HIGH<br>SINGLE<br>STANDARD Long<br>19/04/2006<br>10:24<br>°C Bar                                                                                                    |                       |  |
| Nom du fichier _     | Report<br>Model<br>Serial number<br>SW rel.<br>Cycle counter<br>Programme<br>Temperature<br>Pressure<br>Holding time<br>Stand-by<br>Pre-vacuum<br>Drying<br>CYCLE START<br>Time<br>                                               | 134PRION_190406_1024.dtl         MILLENNIUM B         10 BM 1234         1002 / BM1P0271         00001/00001         134°C         2,10 bar         18 min         HIGH         SINGLE         STANDARD Long         19/04/2006         10:24         °C         Bar         135.7         0.00                                                                                                    |                       |  |
| Nom du fichier _     | Report<br>Model<br>Serial number<br>SW rel.<br>Cycle counter<br>Programme<br>Temperature<br>Pressure<br>Holding time<br>Stand-by<br>Pre-vacuum<br>Drying<br>CYCLE START<br>Time<br>                                               | 134PRION_190406_1024.dtl         MILLENNIUM B         10 BM 1234         1002 / BM1P0271         00001/00001         134°C PRION         134°C 2,10 bar         18 min         HIGH         SINGLE         STANDARD Long         19/04/2006         10:24         °C Bar         135.7 0.00         135.7 -0.81         125.7 -0.81                                                                                                    |                       |  |
| Nom du fichier _     | Report<br>Model<br>Serial number<br>SW rel.<br>Cycle counter<br>Programme<br>Temperature<br>Pressure<br>Holding time<br>Stand-by<br>Pre-vacuum<br>Drying<br>CYCLE START<br>Time<br>00:00 CSV<br>01:01 1PV<br>01:24 ET<br>01:39 SS | 134PRION_190406_1024.dtl         MILLENNIUM B         10 BM 1234         1002 / BM1P0271         00001/00001         134°C         2,10 bar         18 min         HIGH         SINGLE         STANDARD Long         19/04/2006         10:24         °C       Bar         135.7       0.00         135.7       2.15         135.7       2.15                                                                                                    |                       |  |
| Nom du fichier _     | Report<br>Model<br>Serial number<br>SW rel.<br>Cycle counter<br>Programme<br>Temperature<br>Pressure<br>Holding time<br>Stand-by<br>Pre-vacuum<br>Drying<br>CYCLE START<br>Time<br>                                               | 134PRION_190406_1024.dtl         MILLENNIUM B         10 BM 1234         1002 / BM1P0271         00001/00001         134°C         2,10 bar         18 min         HIGH         SINGLE         STANDARD Long         19/04/2006         10:24         °C       Bar         135.7       0.00         135.7       2.15         135.7       2.15         135.7       2.15                                                                                                    |                       |  |
| Nom du fichier _     | Report<br>Model<br>Serial number<br>SW rel.<br>Cycle counter<br>Programme<br>Temperature<br>Pressure<br>Holding time<br>Stand-by<br>Pre-vacuum<br>Drying<br>CYCLE START<br>Time<br>                                               | 134PRION_190406_1024.dtl         MILLENNIUM B         10 BM 1234         1002 / BM1P0271         00001/00001         134°C         2,10 bar         18 min         HIGH         SINGLE         STANDARD Long         19/04/2006         10:24         °C       Bar         135.7       0.00         135.7       0.15         135.7       2.15         135.7       2.15         135.7       2.15         135.7       2.15         135.7       2.15         135.7       2.15         135.7       2.15 |                       |  |

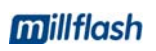

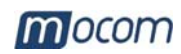

| ENTRETIEN                                                        |                                                                                                    |  |  |  |
|------------------------------------------------------------------|----------------------------------------------------------------------------------------------------|--|--|--|
| DIAGNOSTIC                                                       | Si l'écran du dispositif Millflash affiche le message:                                                                                                    |  |  |  |
|                                                                  | Download Error                                                                                                    |  |  |  |
|                                                                  | Essayer de débrancher puis de rebrancher le câble de connexion.                                                                                                    |  |  |  |
|                                                                  | Si le message réapparaît, contacter le service après-vente.                                                                                                    |  |  |  |
| NETTOYAGE<br>EXTERNE                                             | Nettoyer le dispositif avec un chiffon légèrement humide et avec un détergent non abrasif et non corrosif (pH neutre).                                                                                                    |  |  |  |
| SERVICE APRÈS-<br>VENTE                                          | POUR TOUTE DEMANDE D'INTERVENTION<br>TECHNIQUE RELATIVE AU PRODUIT, QU'IL SOIT<br>SOUS GARANTIE OU NON,<br>ADRESSEZ-VOUS DIRECTEMENT                                                                                                    |  |  |  |
|                                                                  | AU SERVICE APRÈS-VENTE                                                                                                    |  |  |  |
| DU POINT DE VENTE OU DU REVENDEUR G<br>VOUS A FOURNI LE PRODUIT. |                                                                                                    |  |  |  |
|                                                                  | Le <b>Service Après-Vente</b> M.O.COM. Srl est à l'entière disposition des Clients afin de répondre à toutes les demandes d'information technique concernant le produit et pour fournir des suggestions et des conseils sur les procédures liées à la stérilisation à vapeur d'eau. |  |  |  |
|                                                                  | Vous pouvez contacter les adresses suivantes:                                                                                                    |  |  |  |
|                                                                  | M.O.COM. Srl<br>Service après-vente                                                                                                    |  |  |  |
|                                                                  | Via delle Azalee, 1<br>20090 Buccinasco (MI)<br>ITALIA                                                                                                    |  |  |  |
|                                                                  | Tel. (+39) 02-45701505<br>Fax (+39) 02-45701258                                                                                                    |  |  |  |
|                                                                  | e-mail <u>at@mocom.it</u><br>site web <u>www.mocom.it</u>                                                                                                    |  |  |  |
|                                                                  | Pour l'amélioration de la qualité du produit et du service, nous vous remercions de nous envoyer vos commentaires et/ou vos suggestions par <b>lettre</b> , <b>fax</b> ou à l'adresse <b>e-mail</b> suivante:                                                                       |  |  |  |
|                                                                  | uc@mocom.it (Secteur Commercial/Ventes)                                                                                                    |  |  |  |
|                                                                  | Nous vous remercions par avance de votre collaboration.                                                                                                    |  |  |  |

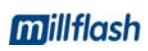

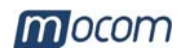

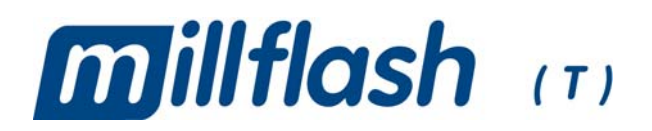

# DATENAUFZEICHNUNGSGERÄT

# **BEDIENERHANDBUCH**

# REVISIONEN

In folgender Tabelle werden die nachträglichen Ausgaben/Revisionen des Dokuments aufgeführt. Das Feld "Beschreibung" enthält in Kürze das Argument, welches Gegenstand der letzten Revision war.

| Ausg. | Rev. | Datum   | Beschreibung   |
|-------|------|---------|----------------|
| 1     | 0    | 06-2006 | Erste Emission |
|       |      |         |                |
|       |      |         |                |
|       |      |         |                |

# **INHALTSVERZEICHNIS**

| EINLEITUNG<br>BESTIMMUNGS-ZWECK<br>ALLGEMEINE HINWEISE<br>ZWECK DES HANDBUCHS                                               | <b>1</b><br>1<br>1                           |
|----------------------------------------------------------------------------------------------------|----------------------------------------------|
| INHALT DER VERPACKUNG                                                                                                    | <b>2</b><br>2<br>2                           |
| PRODUKT-PRÄSENTATION<br>TECHNISCHE EIGENSCHAFTEN                                                                            | <b>3</b><br>3                                |
| INSTALLATION<br>ANSCHLUSS DES MILLFLASH AN MILLENNIUM<br>KORREKTE POSITION VON MILLFLASH<br>INSTALLIERUNG DER SW AUF DEM PC | <b>4</b><br>4<br>6                           |
| VERWENDUNG DES MILLFLASH                                                                                                    | 7<br>7<br>7<br>8<br>9<br>9<br>10<br>10<br>11 |
| WARTUNG1                                                                                                    | 12                                           |
| DIAGNOSE                                                                                                    | 12<br>12                                     |
| KUNDENDIENST                                                                                                    | 12                                           |

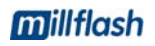

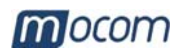

# EINLEITUNG

Symbole von

Anmerkungen, zur

Beachtung und zur

verwendet werden

Wartung, die im Handbuch

# Sehr geehrter Kunde

Wir danken Ihnen dass Sie der M.O.COM.Srl den Vorzug gegeben haben und hoffen, dass die Leistungen dieses Produkts Sie vollkommen zufrieden stellen.

In diesem Handbuch finden Sie die Beschreibung aller Vorgänge für eine korrekte Installierung und Verwendung des Produkts.

Wir verbleiben zu Ihrer vollen Verfügung für jegliche Erklärung sowie für jeden Hinweis von Ihnen zur Verbesserung des Produkts oder der Dienstleistung.

ANMERKUNG

GEBEN SIE ACHT; HINWEISE BEZÜGLICH DER INSTALLIERUNGS-, NUTZUNGS-UND WARTUNGSVORGÄNGE

#### **ACHTUNG**

DIESES SYMBOL WEIST AUF EINE MÖGLICHE GEFAHR FÜR **GEGENSTÄNDE HIN. HANDELN SIE ENTSPRECHEND DER** ANGEGEBENEN VORGEHENSWEISE, UM MÖGLICHE SCHÄDEN AN MATERIALIEN, GERÄTEN UND/ODER BESITZTÜMERN ZU VERMEIDEN.

| BESTIMMUNGS-<br>ZWECK  | <b>Millennium</b> durchgeführten Sterilisations- und Testzyklen. Die erfassten Daten können mithilfe eines mitgelieferten Lesegeräts auf einen PC geladen und hier verwaltet werden.                                                                                                    |
|------------------------|----------------------------------------------------------------------------------------------------|
| ALLGEMEINE<br>HINWEISE | <ul> <li>Das Datenaufzeichnungsgerät und das USB-Lesegerät müssen entsprechend den im vorliegenden Handbuch enthaltenen Vorgangsweisen verwendet werden</li> <li><u>Nicht die Geräte auf heiße Flächen stellen.</u></li> <li><u>Nicht Wasser oder andere Flüssigkeiten verschütten.</u></li> </ul>                                                                                                    |
|                        | ANMERKUNGEN<br>DIE IN VORLIEGENDEM HANDBUCH ENTHALTENEN INFORMATIONEN KÖNNEN<br>OHNE VORANKÜNDIGUNG VERÄNDERT WERDEN.<br>M.O.COM.SRL IST NICHT FÜR DIREKTE, INDIREKTE, VERSEHENTLICHE,<br>NACHFOLGENDE ODER ANDERE SCHÄDEN VERANTWORTLICH, DIE MIT DER<br>LIEFERUNG/VERWENDUNG DIESER INFORMATIONEN IN VERBINDUNG STEHEN.<br>ES IST VERBOTEN, DAS VORLIEGENDE DOKUMENT ODER TEILE DESSELBEN<br>OHNE VORHERIGE SCHRIFTLICHE GENEHMIGUNG SEITENS DER M.O.COM.<br>SRL. ZU VERVIELFÄLTIGEN, ANZUPASSEN ODER ZU ÜBERSETZEN.<br>MOCOM IST EINE REGISTRIERTE MARKE DER M.O.COM. SRL. |
| ZWECK DES<br>HANDBUCHS | Das vorliegende Handbuch hat den Zweck, folgende Informationen zu liefern:<br>– Eine allgemeine Produktbeschreibung;                                                                                                    |

# HANDBUCHS

- Die Vorgänge für die korrekte Installierung;
- Die Anleitungen für seinen sicheren und effizienten Gebrauch.

1

DEUTSCH

# mocom

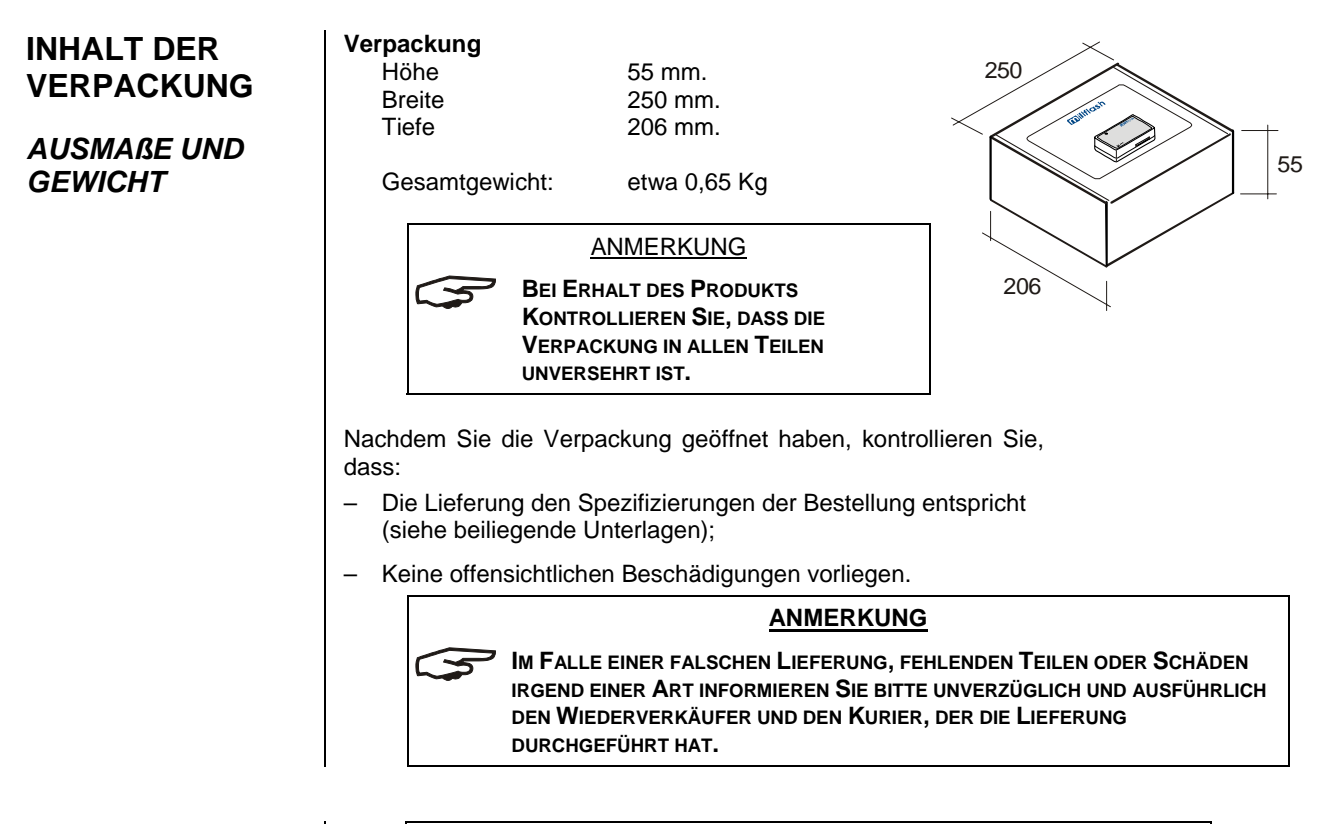

## BESCHREIBUNG DES INHALTS

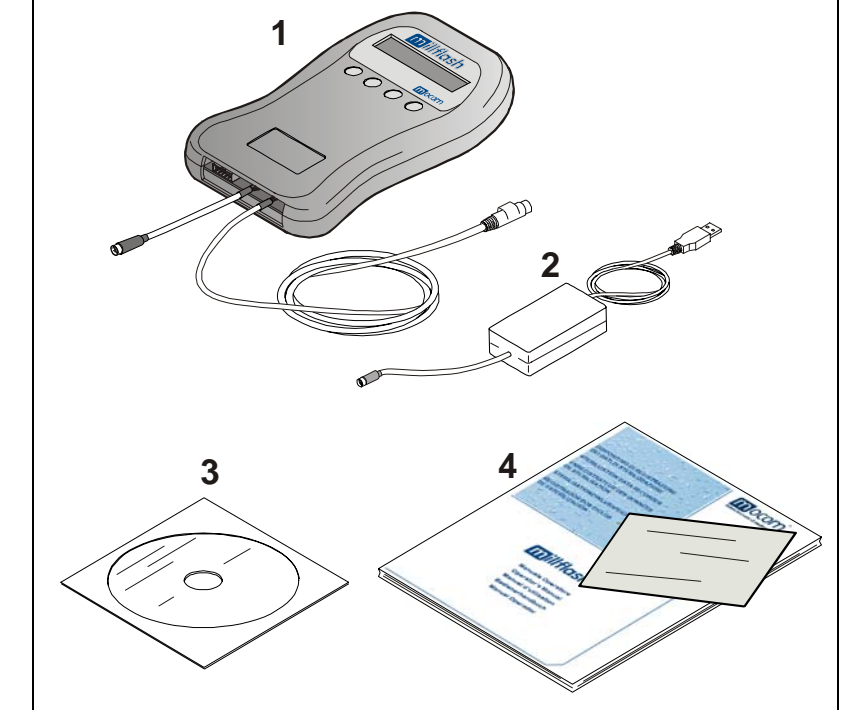

Das Set besteht aus:

- \* Aufzeichnungsgerät und Schnittstellenkabel (Ref. 1)
- \* Kabel Flash Serial USB zur Verbindung von Millflash mit dem PC (Ref. 2)
- \* Cd für die Installierung der Interaktions-SW mit Millennium auf dem PC (Ref. 3)
- \* Bedienungsanleitungen und Garantieschein (Ref. 4)

### ANMERKUNG

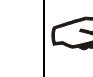

DER GARANTIESCHEIN MUSS VOM KUNDEN ZUSAMMEN MIT DER KAUFRECHNUNG DES PRODUKTS AUFBEWAHRT WERDEN.

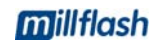

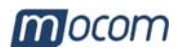

# PRODUKT-PRÄSENTATION

**millflash** ist ein System, das eigens entwickelt wurde, um mit dem Sterilisiergerät der Serie **Milennium** über Schnittstelle verbunden zu werden und automatisch die vom Sterilisiergerät stammenden Druckdateien mit den Daten des durchgeführten Zyklus auf dem internen Speicher zu registrieren.

Nachfolgend ist es durch Verbindung von Millflash mit einem USB-Gatter eines normalen PCs möglich, alle mithilfe der mitgelieferten Software gespeicherten Dateien herunter zu laden und zu verwalten.

Dank seiner großen Speicherkapazität sowie der einfachen und zweckmäßigen Handhabung ist das **millflash** eine gute Lösung für die Verwaltung der Sterilisierungszyklus-Berichte.

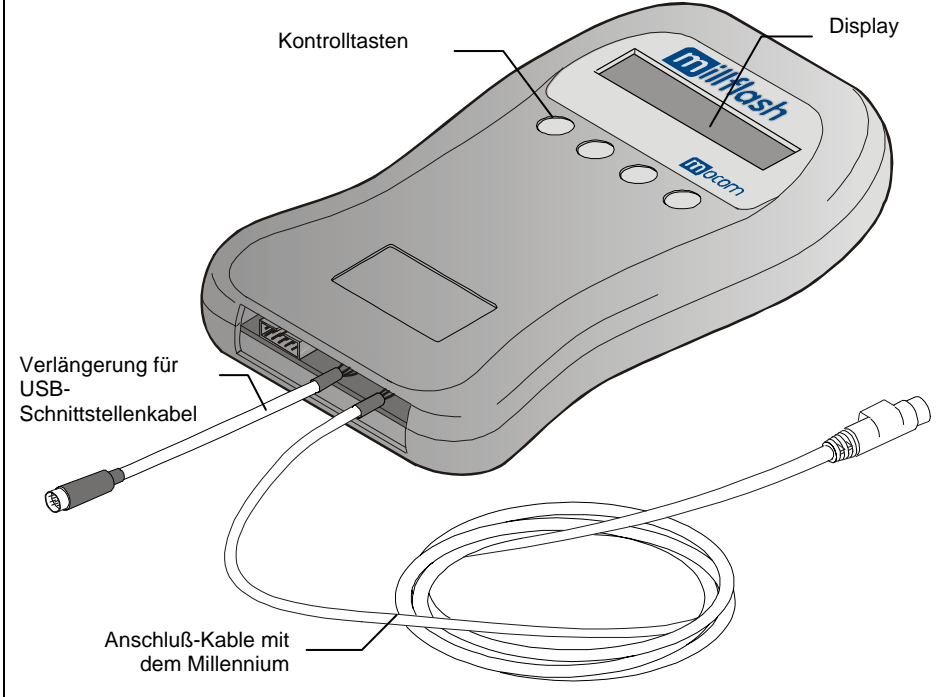

## TECHNISCHE EIGENSCHAFTEN

#### Datenaufzeichnungsgerät

| Betriebstemperatur               | +0°C ÷ +40°C<br>(ohne direktes Sonnenlicht, Nähe zu anderen<br>Wärmequellen oder übermäßige Feuchtigkeit) |
|----------------------------------|----------------------------------------------------------------------------------------------------|
| Lagertemperatur                  | 0°C ÷ +40°C<br>(Geschützt vor Feuchtigkeit und Wärmequellen)                                              |
| Ausmaße<br>( <i>ohne Kabel</i> ) | 108 x 165 x 20 mm (BxTxH)                                                                                 |
| Gewicht (ohne Kabel)             | 140 Gramm                                                                                                 |
| Gebrauch                         | In Innenräumen                                                                                            |
| Speicherkapazität                | Äquivalent zu 100 Sterilisationzyklen (avarage<br>Wert)                                                   |

#### Minimalanforderungen an die Hardware des PC/MAC

1 freier USB-Anschluss 1.1 (oder höher)

**CD-ROM-Laufwerk** 

Betriebssystem PC: Windows 98SE, XP oder eine nachfolgende Version

#### Kompatibilität mit den Sterilisiergeräten

**Millflash** ist vollständig mit der neuen Serie der Sterilisiergeräte **Millennium** kompatibel, die mit einem MiniDIN-Anschluss (6 Stifte) für die Speisung und Verwaltung der Schnittstellensignale der Registriervorrichtung ausgestattet sind.

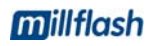

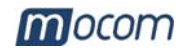

## INSTALLATION

Die Installierung wird in folgenden einfachen Arbeitsschritten durchgeführt:

- Verbindung von Millflash mit dem Sterilisiergerät
- Korrekte Positionierung von Millflash
  - Installierung der Verwaltungs-SW auf dem PC

## ANSCHLUSS DES MILLFLASH AN MILLENNIUM

### <u>ACHTUNG</u>

#### BEVOR SIE BEGINNEN, DAS STERILISIERGERÄT AUSSCHALTEN.

- 1. Das Betriebsfach öffnen und das mitgelieferte Anschluss-Kabel des Millflash mit dem MiniDIN-Anschluss des Sterilisiergeräts verbinden;
- 2. Das Sterilisiergerät einschalten.

3

#### ANMERKUNG

AN DEM STERILISIERGERÄT MUSS KEIN WEITERER PARAMETER KONFIGURIERT WERDEN. DAS AUFZEICHNUNGSGERÄT IST VOLLSTÄNDIG MIT JEDEM AM STERILISIERGERÄT EINGESTELLTEN DRUCKMODUS KOMPATIBEL.

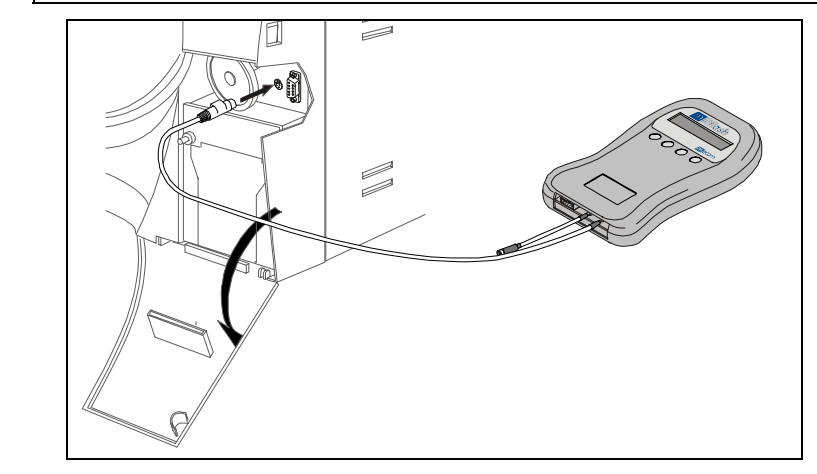

Während des Anfangstests müsste auf dem LCD-Bildschirm von Millflash Folgendes erscheinen:

| DataLogger<br>Esc | • |
|-------------------|---|
|                   |   |

blinkend (Stand-by-Zustand)

Achtung: Wenn beim ersten Anschluss von Millflash auf dem Bildschirm Folgendes erscheint:

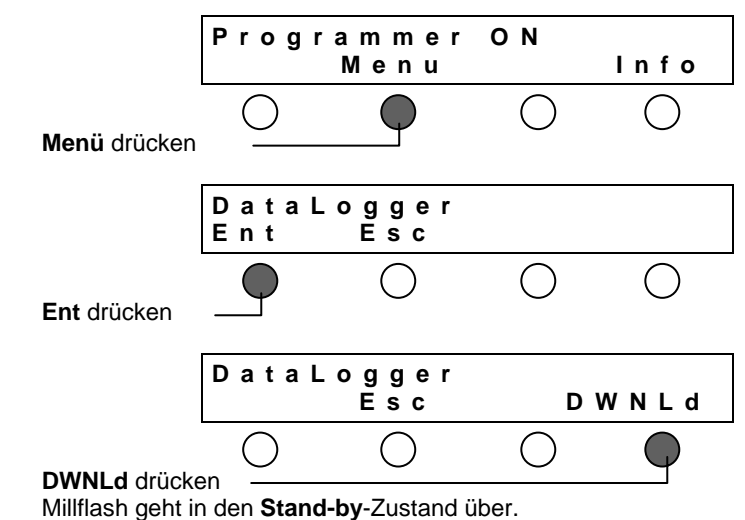

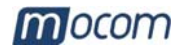

Nachdem Sie Millflash mit der Maschine verbunden haben, ist es möglich, die Menge freien Speicherplatzes und die Anzahl der gespeicherten Dateien zu kontrollieren; gehen Sie wie folgt vor:

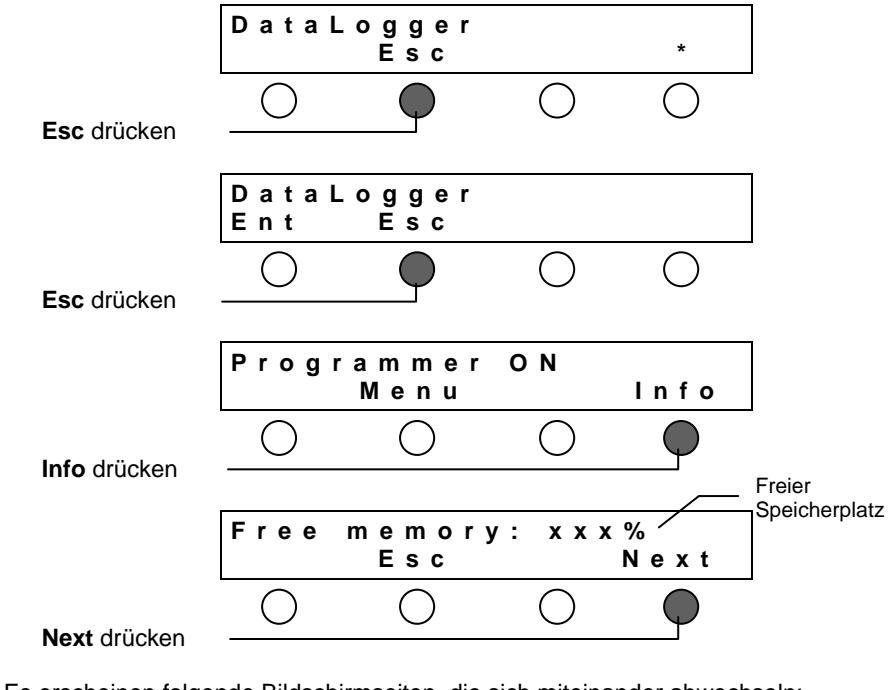

 $\mbox{ Es erscheinen folgende Bildschirmseiten, die sich miteinander abwechseln: } \label{eq:escheinen}$ 

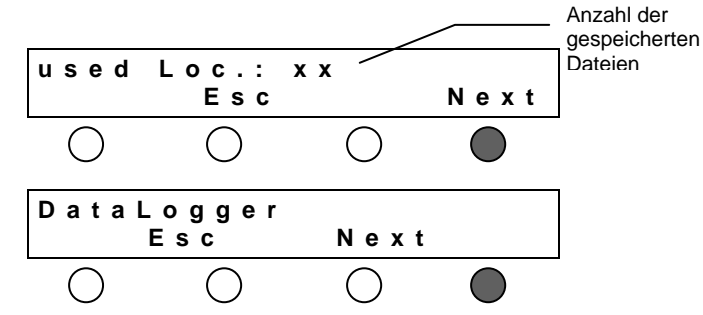

Um zum Stand-by-Zustand zurückzukehren, **Esc** drücken, bis zur vorhergehenden Bildschirmseite:

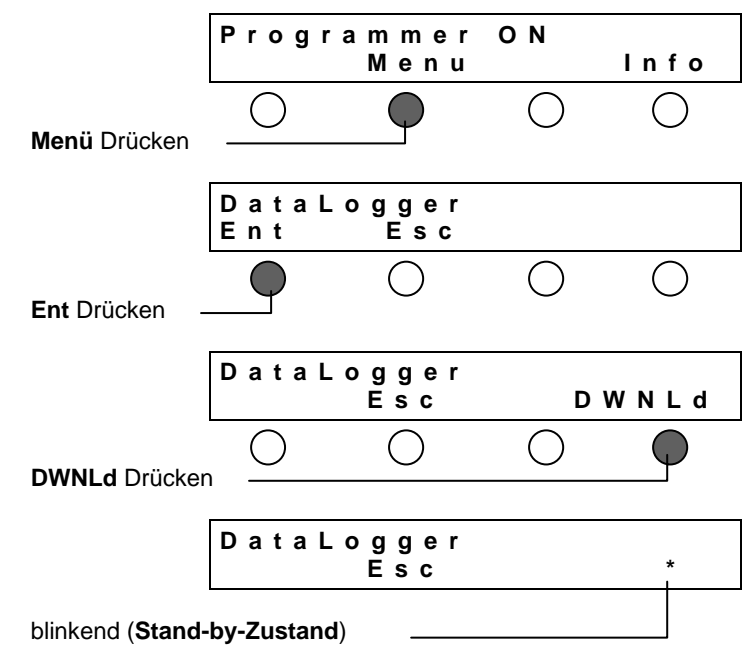

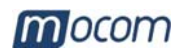

# KORREKTE POSITION VON MILLFLASH

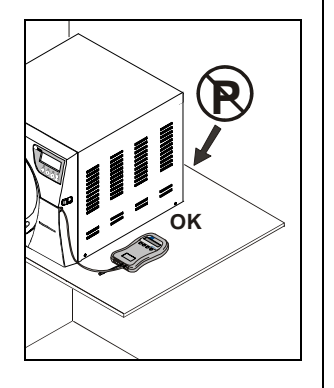

INSTALLIERUNG DER SW AUF DEM PC Das Aufzeichnungsgerät kann in jeglicher Stellung installiert und betrieben werden.

#### ANMERKUNG

Es wird dennoch empfohlen, das Aufzeichnungsgerät <u>Nicht</u> mit dem Schlitz nach oben zu stellen, um zu verhindern, dass Fremdkörper ins innere fallen.

MILLFLASH SO INSTALLIEREN, DASS DER BILDSCHIRM GUT SICHTBAR BLEIBT UND ETWAIGE STÖRUNGSZUSTÄNDE SOFORT BEMERKT WERDEN KÖNNEN.

#### ACHTUNG

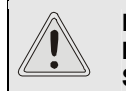

POSITIONIEREN SIE DAS AUFZEICHNUNGSGERÄT NICHT IN DER NÄHE VON WÄRMEQUELLEN (z.B. HINTER DEM STERILISIERGERÄT.

Die registrierten Daten können mithilfe der auf einem mit USB-Gatter ausgestatteten kompatiblen IBM-Personal Computer installierten Millflash-Software kopiert, gelesen und ausgedruckt werden.

Installierung der in der mitgelieferten CD enthaltenen Millflash-SW:

- Die CD in das CDROM-Laufwerk legen, die Installierungsdatei "Setup\_Millflash [revisione].exe" auf Ihren PC kopieren und ausführen.
- Die auf dem Bildschirm erscheinenden Anweisungen des Installierungsvorgangs befolgen. Im Laufe der Installierung wird der Ordner "Millflash" angelegt, in dem sich die nötigen Dateien befinden.
- Außerdem wird auf dem Desktop des PCs das Symbol des Programms erstellt.

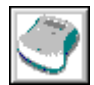

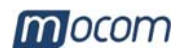

BEIM

**BEFEHL** 

# VERWENDUNG DES MILLFLASH

**ZYKLUSSTART-**

Während des normalen Sterilisierungszyklus benötigt das Aufzeichnungsgerät keine besonderen Wartung durch den Benutzer.

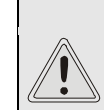

ACHTUNG DAS STERILISIERGERÄT ERFASST DIE PRÄSENZ VON MILLFLASH NICHT. ES IST AUFGABE DES BEDIENERS ZU KONTROLLIEREN, OB LETZTERE KORREKT AN DIE MASCHINE ANGESCHLOSSEN IST.

Der Betrieb des Aufzeichnungsgeräts erfolgt unabhängig davon, ob ein Drucker an das Sterilisiergerät angeschlossen ist oder nicht.

Ist der Speicher von Millflash voll oder ist der verbliebene Speicherplatz unzureichend, um eine neue Zyklusdatendatei zu speichern, erscheint beim **Start**-Befehl auf dem Bildschirm von Millennium folgende Mitteilung:

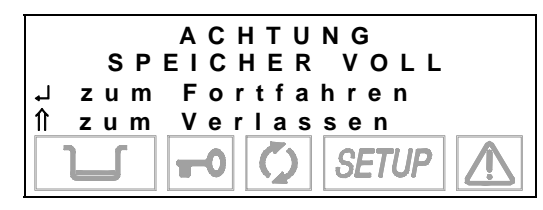

Drücken Sie in diesem Fall die Taste 
t auf der Bedientafel des Sterilisiergeräts, um den Befehl abzubrechen, laden Sie den Speicher auf einen PC, verbinden Sie Millflash erneut mit der Maschine und wiederholen Sie den **Start**-Befehl.

Drücken Sie die Taste ↓, um fortzufahren.

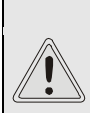

~

#### ACHTUNG

WIRD EIN NEUER ZYKLUS GESTARTET OHNE ZUVOR DIE DATEN DES DURCHGEFÜHRTEN ZYKLUS ZU SPEICHERN, GEHT DIESER DEFINITIV VERLOREN.

ANMERKUNG Es s wird empfohlen, die Daten aus dem Speicher Regelmässig herunter zu laden und auf dem PC mithilfe der Verwaltungs-SW zu kontrollieren, ob der Inhlat korrekt ist.

Sollte am Ende des Zyklus Millflash nicht angeschlossen sein, wird die Druckdatei nicht gespeichert und wenn der Nutzer einen neuen Zyklus in Gang setzt <u>geht die</u> <u>Druckdatei für immer verloren</u>.

Bemerkt der Bediener das Problem **bevor** er einen neuen Zyklus startet, reicht es aus, Millflash erneut an die Maschine anzuschließen, und die Datei wird automatisch gespeichert.

# SPEICHERN DER DATEI

UM DIE DATEN

NICHT ZU

VERLIEREN

Am Ende des Sterilisierungszyklus und nach der Freigabe des Schließsystems der Tür sendet das Sterilisiergerät die Zyklusdatendatei (die selbe wie die eventuell auf Papier gedruckte) an Millflash. Die Speicherphase der Zyklusdatendatei wird auf dem Bildschirm von Millflash angezeigt:

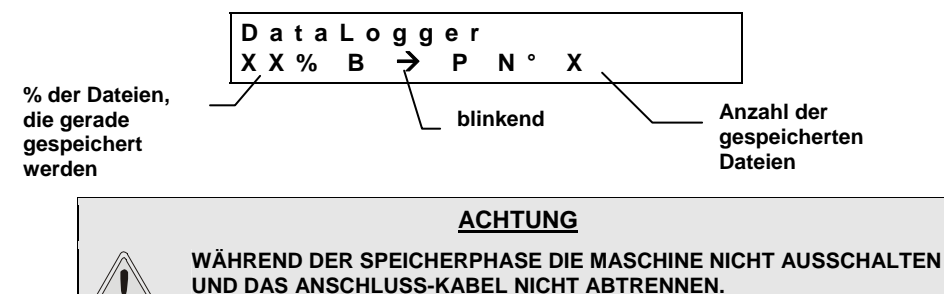

MILLFLASH entnimmt immer eine einzelne Datei, auch wenn die Option "**Druckkopien**" am Sterilisiergerät mit einem höheren Wert konfiguriert wurde. Wurde die Zyklusdatendatei von der Maschine entnommen, wird sie gelöscht und steht auf der Maschine nicht mehr zur Verfügung.

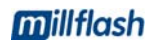

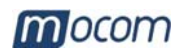

ANSCHLUSS VON MILLFLASH AN DEN PC 1. Das Anschluß-Kabel vom MiniDIN des Sterilisiergeräts abtrennen;

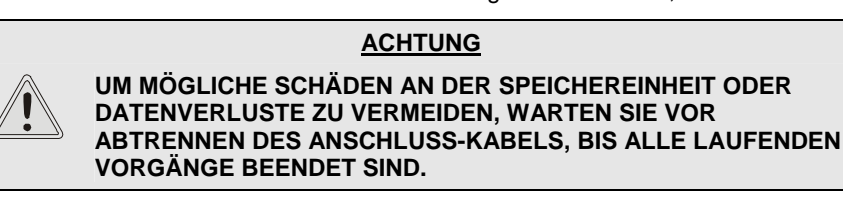

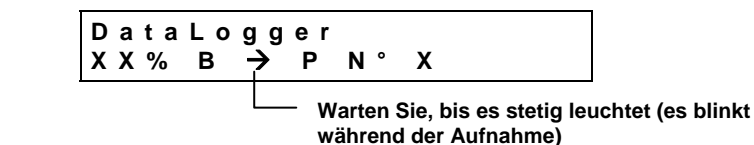

2. Das mitgelieferte Kabel Flash Serial USB mit einem freien UBS-Gatter des PCs und den MiniDIN-Stecker mit dem entsprechenden Stecker der Verlängerung an Millflash verbinden;

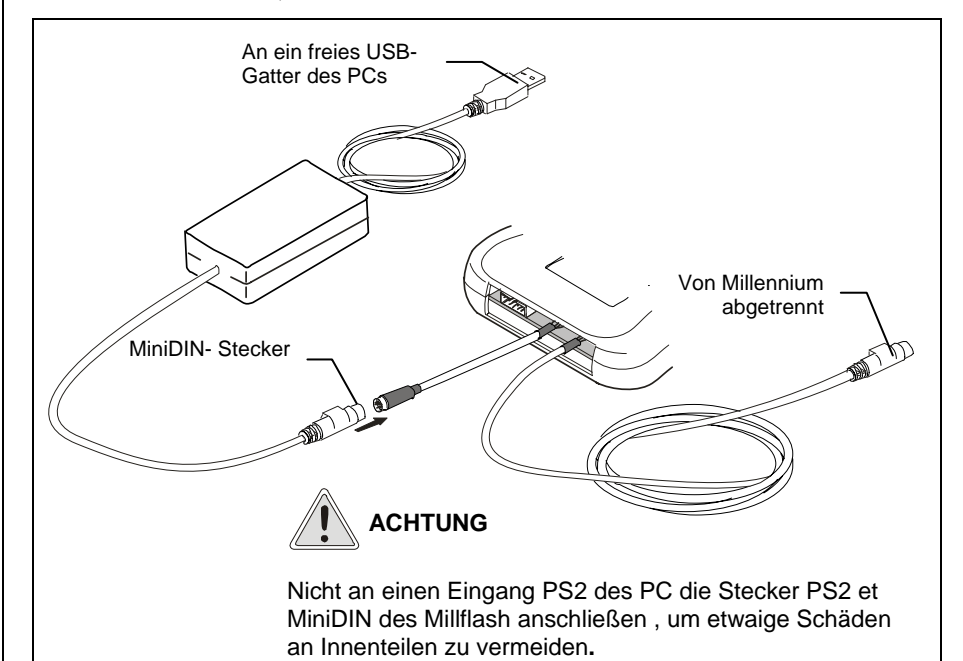

#### ANMERKUNG

DER GROßteil der Betriebssysteme erkennt die Präsenz einer Neuen Hardware und beginnt automatisch mit Ihrer Installierung. In einigen Fällen könnte das Betriebssystem das Einlegen der Installierungs-CD verlangen; verwenden Sie die mitgelieferte CD und befolgen Sie die gegebenen Anweisungen.

Nachdem die Dateien von Millflash auf den PC herunter geladen wurden, den Stecker der Kabel vom USB-Anschluss trennen.

#### ACHTUNG

BEVOR SIE DAS DIE MILLFLASH – PC-VERBINDUNG ABTRENNEN, VERSICHERN SIE SICH, DASS ALLE LAUFENDEN VORGÄNGE BEENDET SIND UND AKTIVIEREN SIE, WENN VORHANDEN, DIE FUNKTION DER SICHEREN ABTRENNENS DES PERIPHERIEGERÄTS VOM PC.

## <u>ACHTUNG</u>

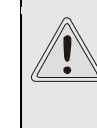

BEVOR SIE MILLFLASH ERNEUT MIT MILENNIUM VERBINDEN UND WEITERE BERICHT-DATEIEN DES STERILISIERGERÄTS ABSPEICHERN, ERINNERN SIE SICH DARAN, DIE DIN-STECKER VOM USB-ANSCHLUSS ABZUTRENNEN.

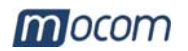

VERWALTUNG DER DATEIEN MIT DER MILLFLASH-SW

Programmstart

Dialog mit der Vorrichtung Die Millflash-Software ist ein Programm für Windows (Version 98 und XP), das die Verbindung des PCs über Schnittstelle mit der Datenaufnahmevorrichtung über ein USB-Gatter, das Herunterladen auf den PC von Dateien aus dem Millflash-Speicher und deren Verwaltung ermöglicht.

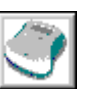

Das Millflash-Programm vom Symbol auf dem Desktop aus starten oder die ausführbare Datei des Programms auswählen.

#### ANMERKUNG

Es ist nötig, dass die Millflash – PC Verbindung beim Starten des Programms schon besteht. Ist dies nicht der fall, erscheint eine Fehlermeldung.

Nach dem Starten des Programms erscheint ein Fenster mit dem Ordner der Bericht-Dateien (bei der ersten Installierung ist sie leer). Auf die Taste "**Connect**" drücken, um die Verbindung mit Millflash zu aktivieren.

| Millflash   |      |      |           |          |
|-------------|------|------|-----------|----------|
|             |      |      |           |          |
| File report | Name | Туре | Dimension | Modified |
|             |      |      |           |          |
|             |      |      |           |          |

Es erscheint ein zweites Fenster mit der Liste der Dateien zu den aufgenommenen Sterilisierungszyklen und auf dem Bildschirm von Millflash erscheint die Mitteilung "**PC link...**" ; wird die Verbindung nicht hergestellt, erscheint eine Fehlermeldung.

| Um den Inhalt von<br>Millflash zu lesen   | Millflash<br>File Device ? |             |                 | en finden sich auch |
|-------------------------------------------|----------------------------|-------------|-----------------|---------------------|
| Um die Dateien auf<br>dem PC zu speichern | Read Save                  | FlashErase  | als Untermenü   | in der Menüleiste   |
| Um den Speicher von                       | File code                  | Description | File name       | File date           |
| Millflash zu löschen                      | DT0369AA                   | DataLogger  | 10BM1234 0001   | 05-04-06 11.15      |
|                                           | DT0369AA                   | DataLogger  | 10BM1234 0002   | 06-04-06 10.45      |
|                                           | DT0369AA                   | DataLogger  | 10BM1234_0003   | 10-04-06 11.30      |
| Liste der auf Millflash                   | DT0369AA                   | DataLogger  | 10BM1234_0004   | 11-04-06 10.20      |
| aspeicherten Dateien                      | DT0369AA                   | DataLogger  | 10BM1234_0005   | 30-04-06 10.24      |
|                                           |                            |             |                 |                     |
| Prozentanteil des _                       |                            |             |                 |                     |
| belegten                                  |                            |             | <hr/>           |                     |
| Speicherplatzes                           |                            |             |                 |                     |
|                                           | •                          |             |                 |                     |
| Speicherplatz auf<br>Millflash            | Memory space [KB]          | 1024        | Memory used (%) |                     |
| Zustandsleiste                            |                            |             |                 | 0 100               |
|                                           | Ready                      |             |                 |                     |

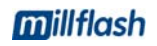

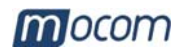

# Speichern der Bericht-Dateien

Um die in Millflash enthaltenen Dateien abzuspeichern, die Taste **Save** wählen (oder aus dem Menü File-Save). Die drei Tasten und das Menü des Fensters sind während der gesamten Dauer des Abspeicherns gesperrt; auf der Zustandsleiste wird die Mitteilung "**Ready**" durch "**Saving...**" ersetzt, worauf eine Zahl folgt und eine zunehmende Leiste, die das Fortschreiten des Speichervorgangs der einzelnen Dateien anzeigt.

| 🌍 Millflash       |                    |                        |                |
|-------------------|--------------------|------------------------|----------------|
| File Device ?     |                    |                        |                |
| Read Save         | الير<br>FlashErase |                        |                |
| File code         | Description        | File name              | File date      |
| DT0369AA          | DataLogger         | 10BM1234 0001          | 05-04-06 11.15 |
| DT0369AA          | DataLogger         | 10BM1234 0002          | 06-04-06 10.45 |
| DT0369AA          | DataLogger         | 10BM1234_0003          | 10-04-06 11.30 |
| DT0369AA          | DataLogger         | 10BM1234_0004          | 11-04-06 10.20 |
| DT0369AA          | DataLogger         | 10BM1234_0005          | 30-04-06 10.24 |
|                   |                    |                        |                |
| Memory space [KB] | 1024               | Memory used (%) 🚺<br>0 | 100            |
| Saving            | 1/5                |                        |                |

## Verwaltung der Bericht-Dateien

Nach Beendigung des Speichervorgangs (Zustand "Ready" und Funktionstasten freigeschaltet) das Fenster für den Dialog mit der Millflash-Vorrichtung schließen und mit der Verwaltung der auf dem PC gespeicherten Dateien beginnen.

Die Dateien werden nach dem Datum der Zyklusausführung in einem automatisch vom Programm erstellten Verzeichnis gespeichert, das aus nach Jahren geordneten Ordnern und nach Monaten geordneten Unterordnern besteht.

Die Bezeichnungen der Dateien werden auf der Grundlage der Zyklusinformationen erstellt und es wird die Art, die Größe sowie das Datum der letzten Änderung der Datei angegeben.

| 🔮 Millflash     |                                        |                |           |                |
|-----------------|----------------------------------------|----------------|-----------|----------------|
| 🔍 File <u>?</u> |                                        |                |           | _ 뢴 ×          |
| Connect         |                                        |                |           |                |
|                 |                                        |                |           |                |
| File report     | Name                                   | Туре           | Dimension | Modified       |
| 2006            | 10BM1234_0001_134PRION_050406_1115.dtl | Mocom register | 4KB       | 03/05/06 09:24 |
| April           | 10BM1234_0002_134PRION_060406_1045.dtl | Mocom register | 4KB       | 03/05/06 09:24 |
|                 | 10BM1234_0003_134PRION_100406_1130.dtl | Mocom register | 4KB       | 03/05/06 09:24 |
|                 | 10BM1234_0004_134PRION_110406_1020.dtl | Mocom register | 4KB       | 03/05/06 09:24 |
|                 | 10BM1234_0005_134PRION_300406_1024.dtl | Mocom register | 4KB       | 03/05/06 09:24 |
|                 |                                        |                |           |                |
|                 |                                        |                |           |                |
|                 |                                        |                |           |                |

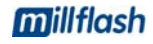

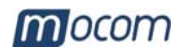

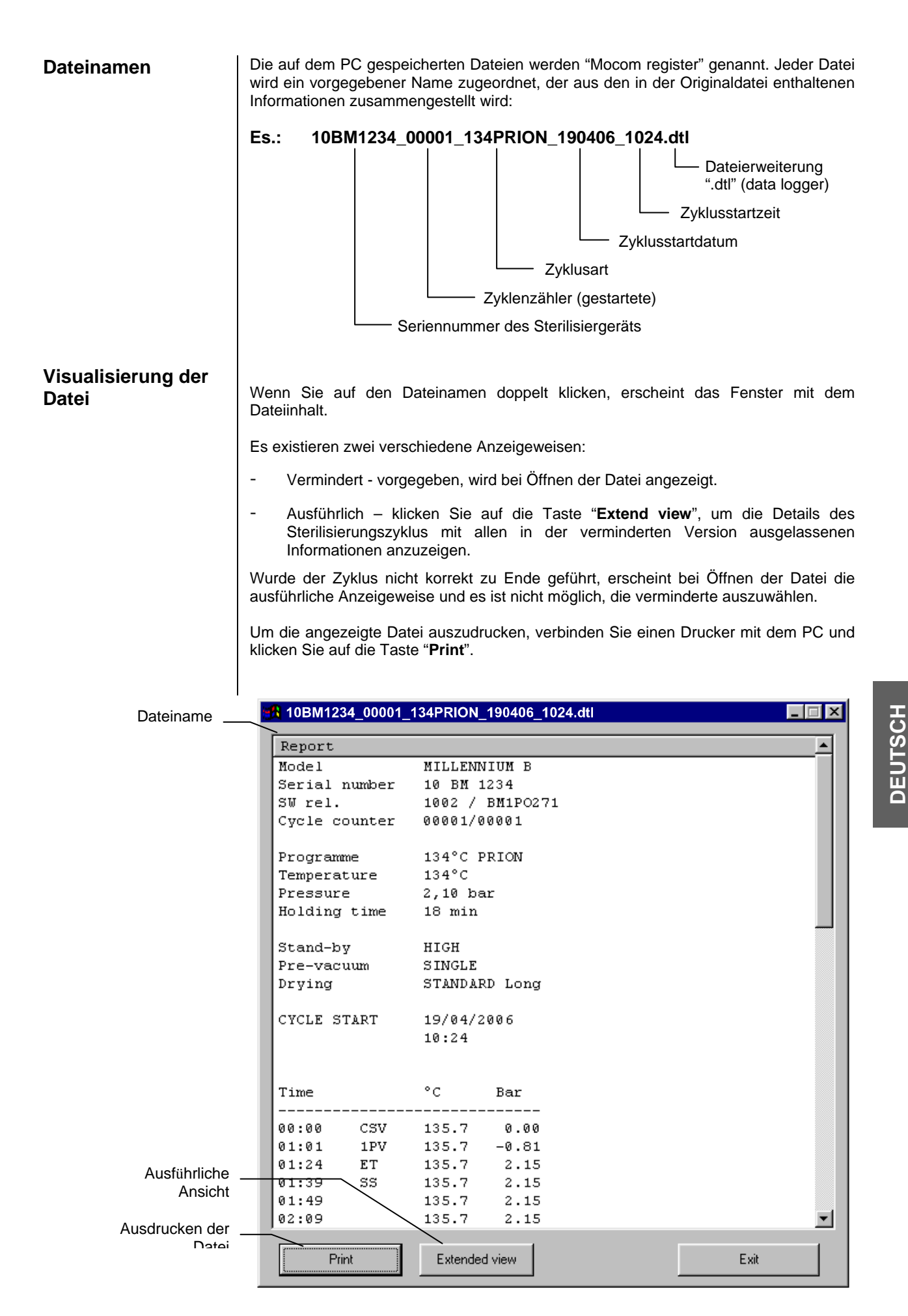

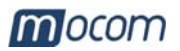

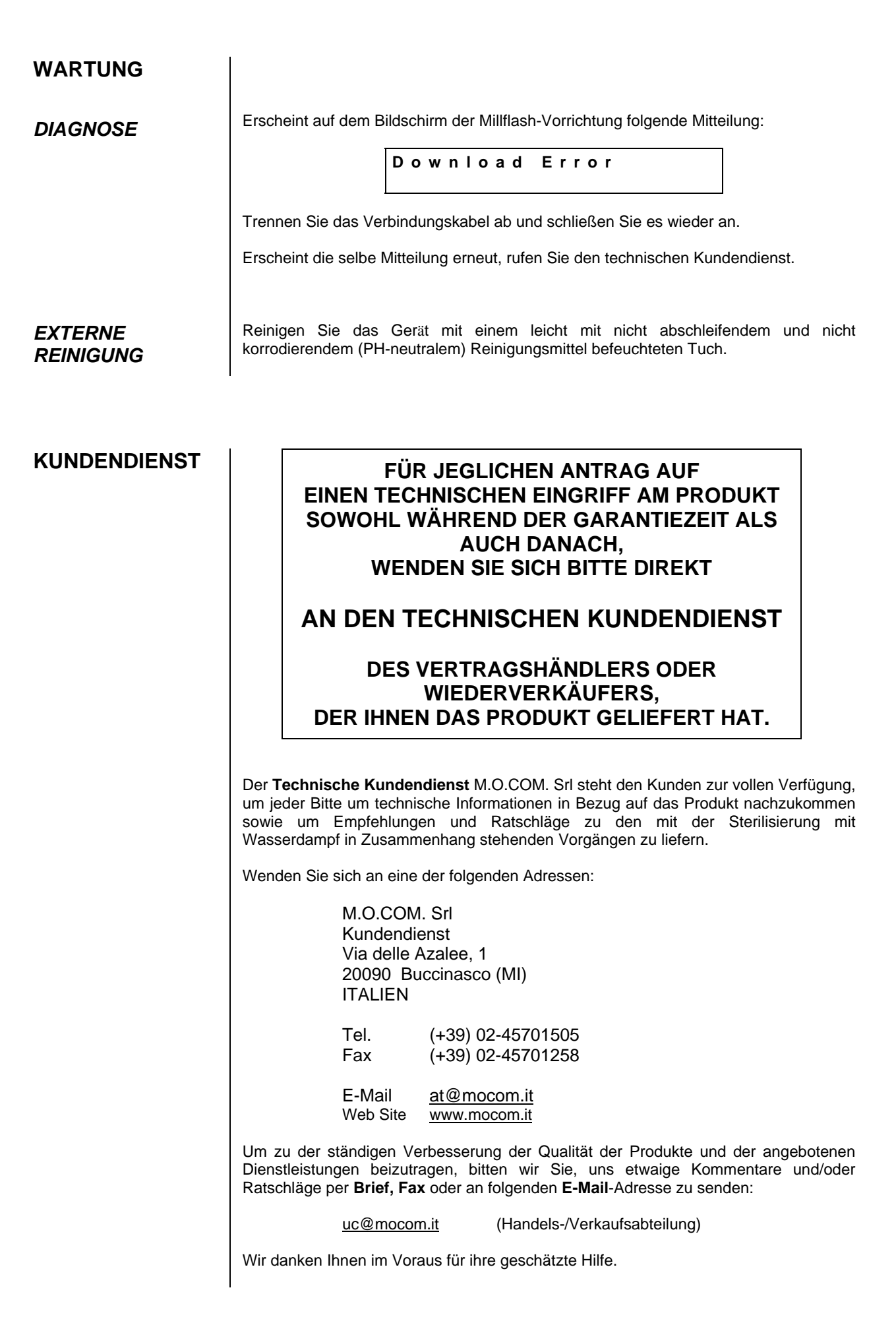

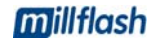

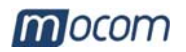

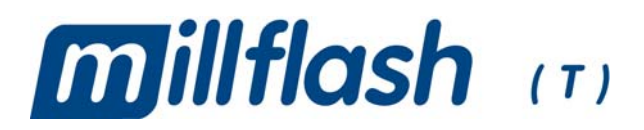

# DISPOSITIVO DE REGISTRACIÓN DATOS

# **MANUAL OPERADOR**

# REVISIONES

En la siguiente tabla son enumeradas las sucesivas ediciones/revisiones del documento. La columna "Descripción" hace referencia brevemente al argumento que ha sido tema de la última revisión.

| Edic. | Rev. | Fecha   | Descripción     |
|-------|------|---------|-----------------|
| 1     | 0    | 06-2006 | Primera emisión |
|       |      |         |                 |
|       |      |         |                 |
|       |      |         |                 |

# ÍNDICE

| INTRODUCCIÓN                            | 1               |
|-----------------------------------------|-----------------|
| DESTINACIÓN DE USO                      | 1               |
| ADVERTENCIAS GENERALES                  | 1               |
| FINALIDAD DEL MANUAL                    | 1               |
| CONTENIDO DEL EMBALA.IE                 | 2               |
| DIMENSIONES Y PESO.                     | 2               |
| DESCRIPCIÓN DEL CONTENIDO               | 2               |
| DRESENTACIÓN DEL DRODUCTO               | 2               |
|                                         | <b>נ א</b><br>כ |
|                                         |                 |
| INSTALACIÓN.                            | 4               |
| CONEXIÓN DE MILLFLASH A MILLENNIUM      | 4               |
| POSICION CORRECTA DE MILLFLASH          | 6               |
| INSTALACION DEL SW EN EL PC             | 6               |
| UTILIZACIÓN DE MILLFLASH                | 7               |
| PRINCIPIO DE FUNCIONAMIENTO             | 7               |
| AL LANZAMIENTO DE START DEL CICLO       | 7               |
| PARA NO PERDER LOS DATOS                | 7               |
| MEMORIZACION DEL ARCHIVO                | 7               |
| CONEXION DE MILLFLASH AL PC             |                 |
| GESTION DEL ARCHIVO CON EL SW MILLFLASH | 9               |
| Puesta en marcha del programa           |                 |
| Dialogo con el dispositivo              | 9               |
| Salvado de los archivos Report          | 10              |
| Nombres del archivo                     |                 |
| Visualización del archivo               |                 |
|                                         |                 |
|                                         |                 |
|                                         |                 |
|                                         | 12              |
| ASISTENCIA TÉCNICA                      | 12              |

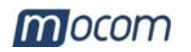

# INTRODUCCIÓN

# Estimado Cliente

Agradeciéndole la preferencia concedida a M.O.COM. Srl, le deseamos que las prestaciones de este producto sean de su completa satisfacción.

En este manual encontrará descritos todos los procedimientos para la correcta instalación y utilización del producto.

Permanecemos a su completa disposición para cualquier aclaración o sugerencia por parte suya dirigida al mejoramiento del producto o del servicio.

Símbolos de nota y atención utilizados en el manual

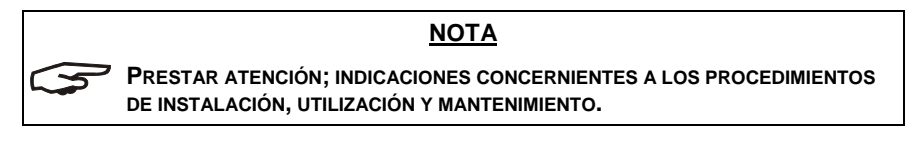

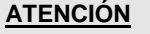

ESTE SÍMBOLO INDICA UN POSIBLE PELIGRO PARA LAS COSAS. ACTUAR SEGÚN LOS PROCEDIMIENTOS INDICADOS CON EL FIN DE PREVENIR POSIBLES DAÑOS A MATERIALES, APARATOS Y/O PROPIEDADES.

# DESTINACIÓN DE USO

**ADVERTENCIAS** 

**GENERALES** 

**millflash** está concebido para la registración de los datos de los ciclos de esterilización y de tests realizados con esterilizadores a vapor de la serie **Millennium**. Los datos registrados pueden ser descargados y gestionados en un PC.

El dispositivo de registración de datos y la interfaz USB, deben ser utilizados según los procedimientos contenidos en el presente manual:

No apoyar los dispositivos sobre superficies calientes.

- No versar agua u otros líquidos.

|   | NOTAS                                                                                                    |
|---|----------------------------------------------------------------------------------------------------|
| S | LAS INFORMACIONES CONTENIDAS EN EL PRESENTE MANUAL ESTÁN SUJET/<br>A MODIFICACIONES SIN PREVIO AVISO.                                                                                 |
|   | <b>M.O.COM. S</b> RL NO SERÁ RESPONSABLE DE LOS DAÑOS DIRECTOS,<br>INDIRECTOS, ACCIDENTALES, CONSECUENTES U OTROS DAÑOS RELATIVOS A<br>SUMINISTRO/UTILIZACIÓN DE ESTAS INFORMACIONES. |
|   | ESTÁ PROHIBIDO REPRODUCIR, ADAPTAR O TRADUCIR EL PRESENTE<br>DOCUMENTO, O PARTE DE ÉSTE, SIN LA PREVIA AUTORIZACIÓN POR ESCRITO<br>DE M.O.COM. SRL.                                   |

| FINALIDAD DEL | El presente manual tiene como objetivo suministrar:                  |
|---------------|----------------------------------------------------------------------|
| MANUAL        | <ul> <li>Una descripción general del producto;</li> </ul>            |
|               | <ul> <li>Los procedimientos para su correcta instalación;</li> </ul> |

- Las instrucciones para una segura y eficiente utilización.

# mocom

#### Embalaje: **CONTENIDO DEL** 250 Altura 55 mm. **EMBALAJE** Anchura 250 mm. Profundidad 206 mm. **DIMENSIONES** 55 **Y PESO** Peso total 0,65 Kg. ca. ΝΟΤΑ 206 AL RECIBIMIENTO DEL PRODUCTO, VERIFICAR QUE EL EMBALAJE ESTÉ COMPLETAMENTE ÍNTEGRO. Una vez abierto el embalaje verificar que: el suministro corresponda a las especificaciones del pedido (ver documento

– no haya daños evidentes.

adjunto);

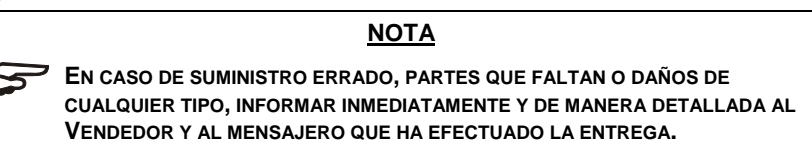

# DESCRIPCIÓN DEL CONTENIDO

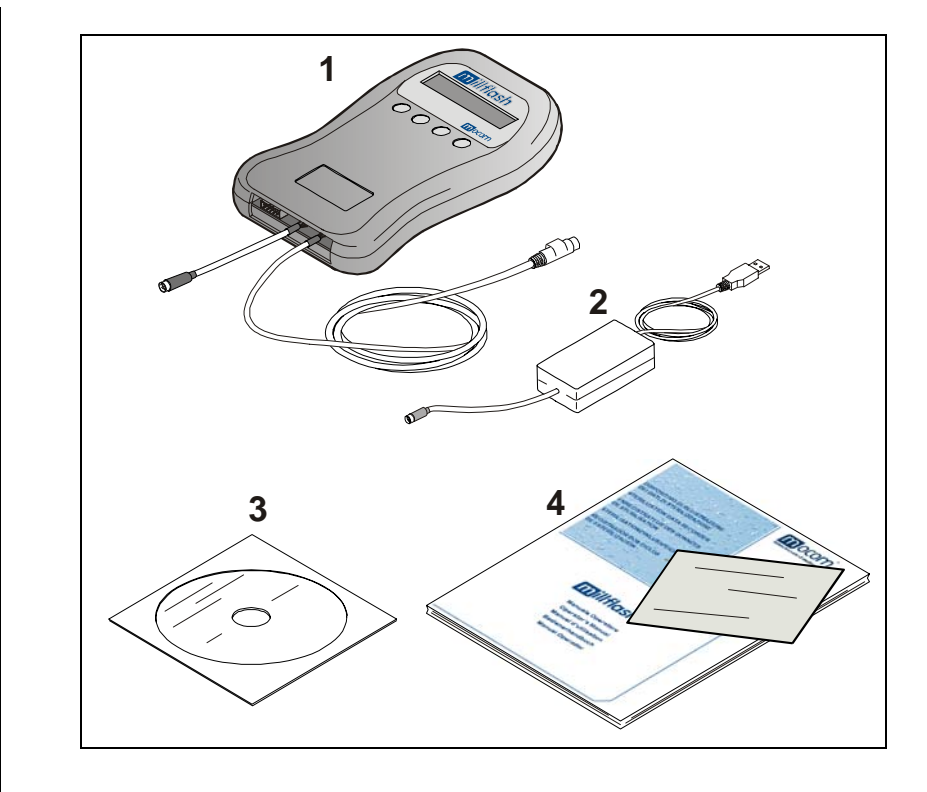

El kit está compuesto por:

- Dispositivo de registración y cables de interfaz (Ref. 1)
- \* Cable Flash Serial USB para conexión Millflash-PC (Ref. 2)
- \* CD de instalación para PC del SW de interacción con Millennium (Ref. 3)
- \* Instrucciones de uso y certificado de garantía (Ref. 4)

#### <u>NOTA</u>

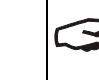

EL CERTIFICADO DE GARANTÍA LO DEBE CONSERVAR EL CLIENTE JUNTO CON LA FACTURA DE COMPRA DEL PRODUCTO.

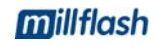

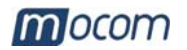

# PRESENTACIÓN DEL PRODUCTO

en las esterilizadoras de la serie **Millennium** y registrar automáticamente en la memoria interna el documento de impresión generado por la esterilizadora con los datos del ciclo efectuado.

Sucesivamente, conectando el Millflash a una puerta USB de un PC normal, será posible descargar y gestionar todos los documentos memorizados mediante el software suministrado en dotación.

Gracias a su elevada capacidad de memoria, sencillez y eficiencia de utilización, el sistema **millificsh** representa una válida solución para la gestión de los informes de los ciclos de esterilización.

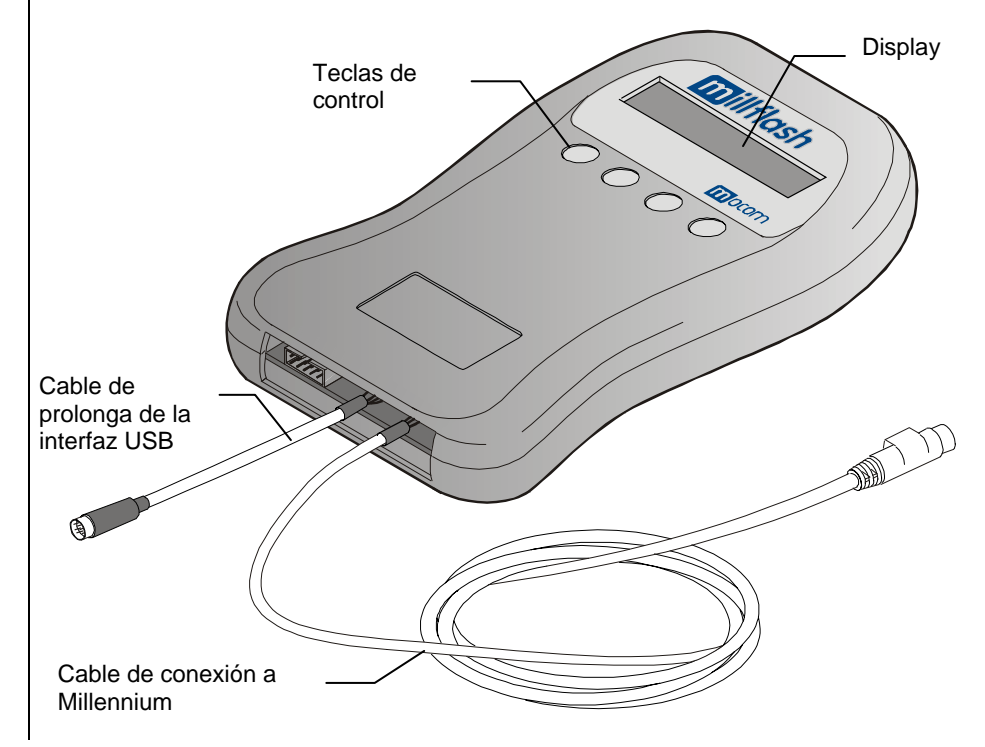

# CARACTERÍSTICAS TÉCNICAS

#### Dispositivo de registración datos

| Temperatura de ejercicio          | +0°C ÷ +40°C<br>(sin luz directa del sol, cercanía a otras fuentes de<br>calor o excesiva humedad) |
|-----------------------------------|----------------------------------------------------------------------------------------------------|
| Temperatura de<br>almacenamiento  | 0°C ÷ +40°C<br>(protegido de la humedad y de fuentes de calor)                                     |
| Dimensiones ( <i>sin cables</i> ) | 108 x 165 x 20 mm (AxPxA)<br>(AnchuraXProfundidadXAltura)                                          |
| Peso (sin cables)                 | 155 gramos                                                                                         |
| Utilización                       | Interna                                                                                            |
| Capacidad de memoria              | Equivalente a 100 ciclos de esterilización (valor medio)                                           |

#### Requisitos mínimos para el hardware del PC

| 1 puerta libre USB1.1 (o superior)                  |
|-----------------------------------------------------|
| Lector para CD-ROM                                  |
| Sistema operativo PC: Windows 98SE, XP o superiores |

#### Compatibilidad con los esterilizadores

**Millflash** es completamente compatible con la nueva serie de esterilizadoras **Millennium** dotadas de conector MiniDIN (6 pin) para la alimentación y la gestión de las señales de interfaz del dispositivo de registración.

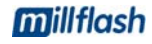

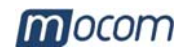

# INSTALACIÓN

La instalación consiste en las siguientes operaciones simples:

- Conexión de Millflash en la esterilizadora;
- Colocación correcta de Millflash

\_

Instalación del SW de gestión en el PC

## CONEXIÓN DE MILLFLASH A MILLENNIUM

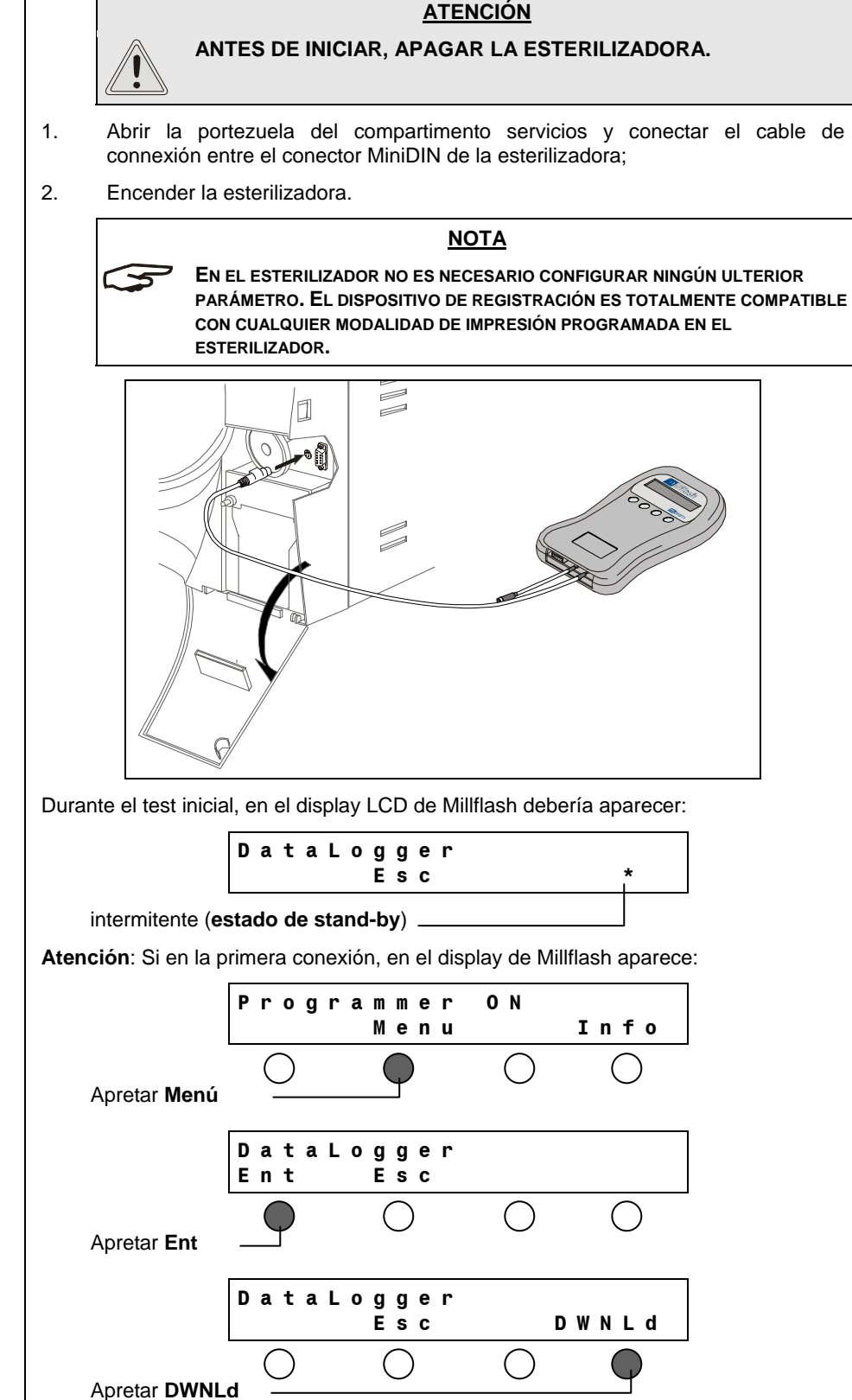

Millflash se pone en estado de Stand-by.

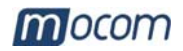

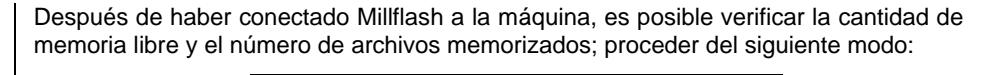

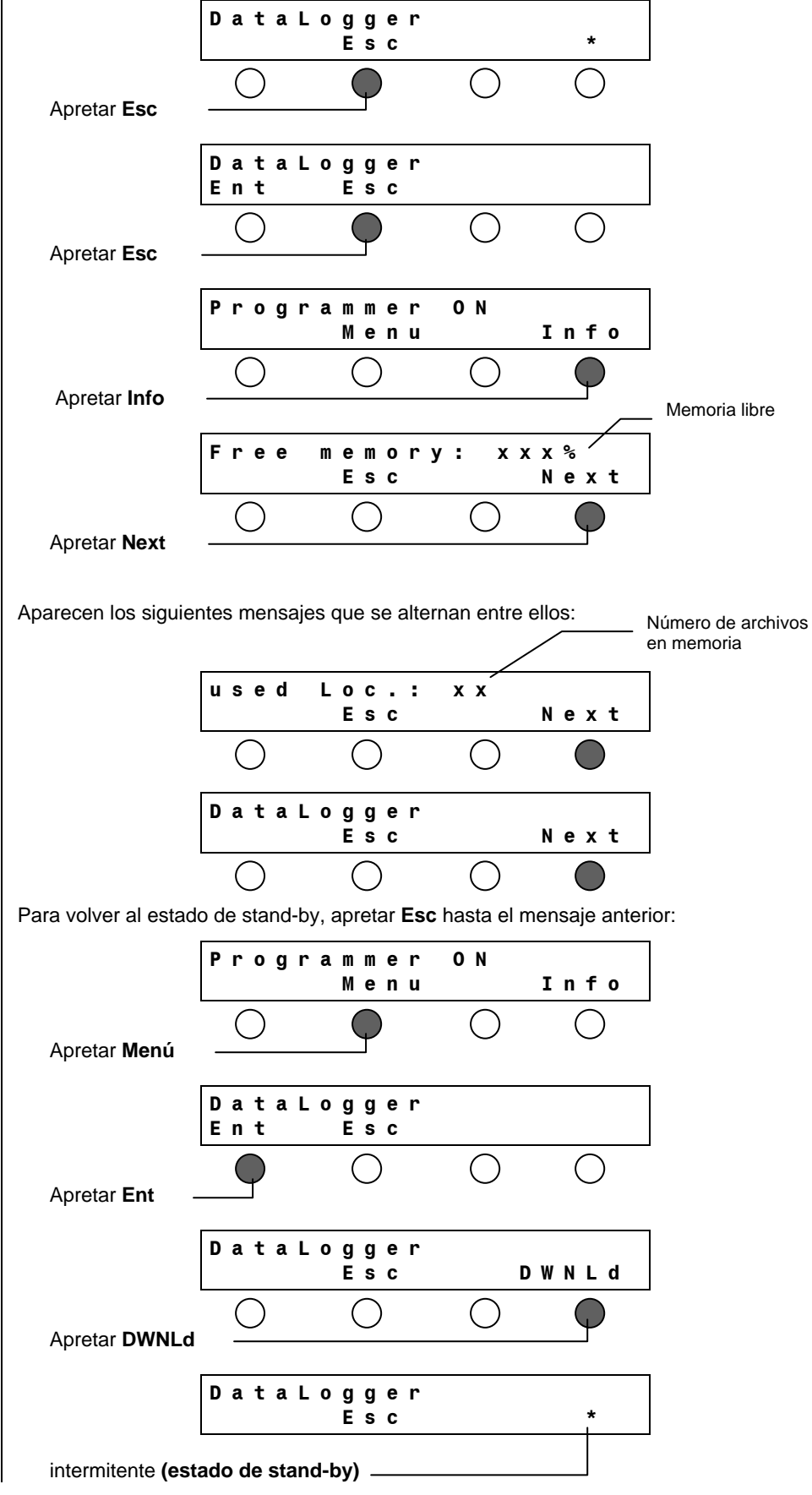

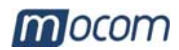

# POSICIÓN CORRECTA DE MILLFLASH

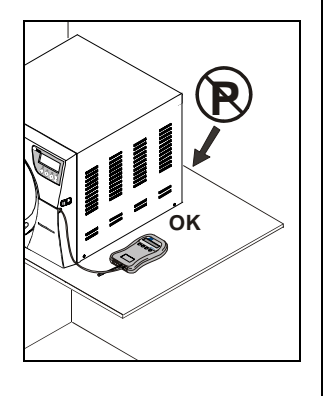

El dispositivo de registración puede ser instalado y opera correctamente en cualquier orientación.

<u>NOTA</u>

SE ACONSEJA, EN CUALQUIER CASO, <u>NO</u> ORIENTAR EL DISPOSITIVO DE REGISTRACIÓN CON LA RANURA DIRIGIDA HACIA ARRIBA PARA EVITAR QUE CUERPOS EXTRAÑOS PUEDAN CAER EN EL INTERIOR.

INSTALAR MILLFLASH DE MANERA QUE QUEDE BIEN VISIBLE EL DISPLAY PARA PODER IDENTIFICAR INMEDIATAMENTE EVENTUALES CONDICIONES DE ANOMALÍA.

#### <u>ATENCIÓN</u>

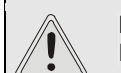

NO COLOCAR EL DISPOSITIVO DE REGISTRACIÓN CERCANO A FUENTES DE CALOR (ej. DETRÁS DEL ESTERILIZADOR).

# INSTALACIÓN DEL SW EN EL PC

Los datos registrados pueden ser copiados, leídos e impresos a través del software Millflash instalado en un ordenador personal IBM compatible dotado de puerta USB.

Instalación del SW Millflash contenido en el CD suministrado:

- Introducir el CD en el lector CDROM y copiar el archivo de instalación
   "Setup\_Millflash [revision].exe" en el propio PC y ejecutarlo.
- Seguir las instrucciones del procedimiento de instalación que aparecen en la pantalla. En el curso de la instalación se crea la carpeta "Millflash" con los archivos necesarios en su interior.

- Además en el escritorio del PC se crea el icono del programa.

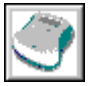

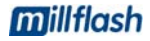

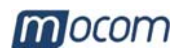

# UTILIZACIÓN DE MILLFLASH

PRINCIPIO DE FUNCIONAMIENTO

AL LANZAMIENTO DE START DEL CICLO Durante el normal ciclo del esterilizador, el dispositivo de registración no requiere intervenciones por parte del usuario.

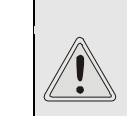

ATENCIÓN LA ESTERILIZADORA NO DETECTA LA PRESENCIA DE MILLFLASH. ES EL OPERADOR QUIEN DEBE VERIFICAR SU CORRECTA CONEXIÓN A LA MÁQUINA

El funcionamiento del dispositivo de registración es independiente de la presencia o no de la impresora en el esterilizador.

Si la memoria de Millflash está llena o con capacidad insuficiente para memorizar un archivo nuevo de los datos del ciclo, al lanzamiento de **Start** aparecerá en el display de Millennium el siguiente mensaje:

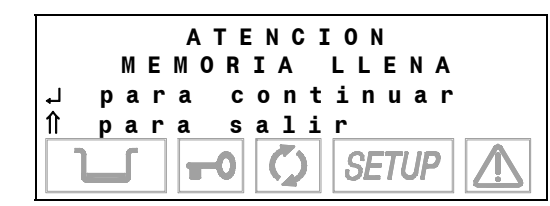

En este caso apretar la tecla îl del panel de mandos de la esterilizadora para interrumpir el mando, descargar la memoria en un PC, volver a conectar Millflash a la máquina y repetir el mando **Start**.

Apretar la tecla J para continuar.

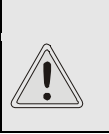

SI SE LANZA UN NUEVO CICLO SIN HABER MEMORIZADO EL ARCHIVO DE LOS DATOS DEL CICLO EFECTUADO, ÉSTE SE PERDERÁ DEFINITIVAMENTE.

**ATENCIÓN** 

## PARA NO PERDER LOS DATOS

NOTA SE ACONSEJA DESCARGAR PERIÓDICAMENTE LOS DATOS DE LA MEMORIA Y VERIFICAR EN EL PC, A TRAVÉS DEL SW DE GESTIÓN, SU CORRECTO CONTENIDO.

Si al final del ciclo, el Millflash está desconectado, el archivo de impresión no será memorizado y, si el operador lanza un ciclo nuevo, <u>el archivo se perderá sin</u> **posibilidad de recuperación**. Si el operador se da cuenta del problema **antes** de lanzar un ciclo nuevo, es suficiente conectar de nuevo Millflash a la máquina y el archivo será automáticamente memorizado.

# MEMORIZACIÓN DEL ARCHIVO

Al final del ciclo de la esterilizadora y después del desbloqueo del sistema de cierre de la puerta, la esterilizadora envía a Millflash el archivo de los datos del ciclo (idéntico a aquél eventualmente impreso en papel). La fase de memorización es visualizada en el display de Millflash:

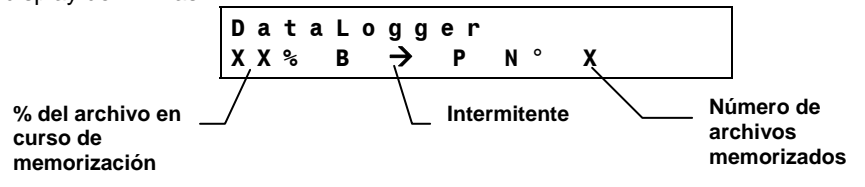

Millflash retira siempre un archivo individual aunque la opción "Copias de impresión"

<u>ATENCIÓN</u> DURANTE LA FASE DE MEMORIZACIÓN NO APAGAR LA MÁQUINA Y NO DESCONECTAR EL CABLE DE CONEXION.

en la esterilizadora esté configurada a un valor superior. Una vez retirado de la máquina, el archivo de datos del ciclo es cancelado y ya no está disponible en la máquina.

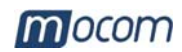

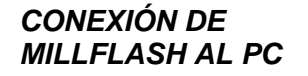

1.

Quitar de la esterilizadora el cable de conexión de Millflash;

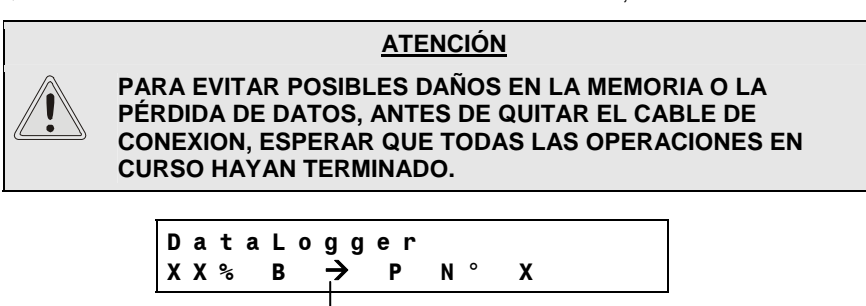

- Esperar que esté fijo (parpadea durante la registración)
- Conectar el cable Flash Serial USB suministrado en dotación entre una puerta USB libre del PC y el conector MiniDIN entre el conector de la prolonga de Millflash;

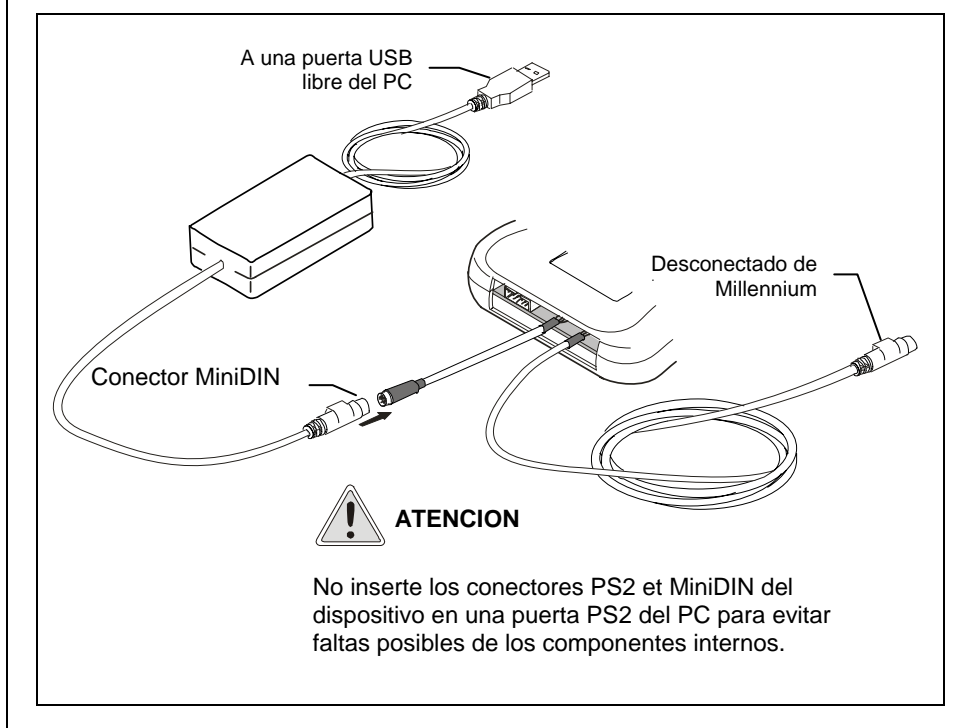

#### <u>NOTA</u>

LA MAYORÍA DE LOS SISTEMAS OPERATIVOS RECONOCEN LA PRESENCIA DE UN NUEVO HARDWARE Y PROCEDEN AUTOMÁTICAMENTE A SU INSTALACIÓN. EN ALGUNOS CASOS, EL SISTEMA OPERATIVO PODRÍA REQUERIR LA INTRODUCCIÓN DEL DISCO DE INSTALACIÓN; UTILIZAR EL **CD** EN DOTACIÓN, Y SEGUIR LAS INDICACIONES SUMINISTRADAS.

Completada la operación de descarga de los archivos de Millflash a PC, quitar los conectores MiniDIN de los cables de la conexión USB.

#### <u>ATENCIÓN</u>

ANTES DE QUITAR EL LECTOR USB DEL PC, ASEGURARSE DE QUE TODAS LAS OPERACIONES EN CURSO HAYAN SIDO TERMINADAS Y, DONDE SEA PRESENTE, ACTIVAR LA FUNCIÓN DE ELIMINACIÓN SEGURA DE LA PERIFÉRICA.

# ATENCIÓN

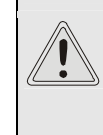

ANTES DE VOLVER A CONECTAR MILLFLASH A MILLENNIUM Y MEMORIZAR OTROS ARCHIVOS REPORT DE LA ESTERILIZADORA, ACORDARSE DE QUITAR LOS CONECTORES MINIDIN DE LOS CABLES DE LA CONEXIÓN USB.

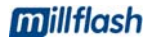

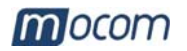

# GESTIÓN DEL ARCHIVO CON EL SW MILLFLASH

Puesta en marcha del programa

# Diálogo con el dispositivo

El software Millflash es un programa para Windows (versión 98 y XP) que permite la conexión por interfaz del PC al dispositivo de registración datos a través de una puerta USB, la descarga en el PC de los archivos que se encuentren en la memoria de Millflash y su gestión.

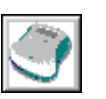

Poner en marcha el programa Millflash desde el icono presente en el escritorio, o por el contrario seleccionar el archivo ejecutable del programa.

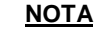

Es necesario que la conexión Millflash-PC esté presente en el momento de la puesta en marcha del programa, en caso contrario aparecerá un mensaje de error.

Después de la puesta en marcha del programa, aparece una ventanilla con la carpeta de los archivos report (en la primera instalación resultará vacía). Hacer click en la tecla "**Connect**" para activar la conexión a Millflash.

| 🍼 Millflash     |      |      |           |          | _ 🗆 × |
|-----------------|------|------|-----------|----------|-------|
| 🔍 File <u>?</u> |      |      |           |          | - 8 × |
| 3               |      |      |           |          |       |
|                 |      |      |           |          |       |
| File report     | Name | Туре | Dimension | Modified |       |
|                 |      |      |           |          |       |
|                 |      |      |           |          |       |
|                 |      |      |           |          |       |
|                 |      |      |           |          |       |
| <u> </u>        |      |      |           |          |       |

Aparece una segunda ventanilla con la lista de los archivos relativos a los ciclos de esterilización registrados, y en el display de Millflash aparece el mensaje "**PC link...**"; en caso de falta de conexión aparecerá un mensaje de error.

|                                      | Millflash         |             |                           |                                |
|--------------------------------------|-------------------|-------------|---------------------------|--------------------------------|
| Para leer el                         | File Device ?     |             |                           |                                |
| Millflash                            |                   | X           | Las funciones             | de las teclas están            |
| Para salvar los<br>archivos en el PC | Read Save         | FlashErase  | presentes como su<br>barr | bmenús también en la<br>a menú |
| Para cancelar la                     | File code         | Description | File name                 | File date                      |
| memoria en Millflash                 | DT0369AA          | DataLogger  | 10BM1234_0001             | 05-04-06 11.15                 |
|                                      | DT0369AA          | DataLogger  | 10BM1234_0002             | 06-04-06 10.45                 |
|                                      | DT0369AA          | DataLogger  | 10BM1234_0003             | 10-04-06 11.30                 |
| Lista de los archivos                | DT0369AA          | DataLogger  | 10BM1234_0004             | 11-04-06 10.20                 |
| de la memoria en                     | DT0369AA          | DataLogger  | 10BM1234_0005             | 30-04-06 10.24                 |
| Millflash                            |                   |             |                           |                                |
| Willicon                             |                   |             |                           |                                |
|                                      |                   |             |                           |                                |
|                                      |                   |             |                           |                                |
|                                      |                   |             |                           |                                |
|                                      |                   |             |                           |                                |
|                                      |                   |             |                           |                                |
|                                      |                   |             |                           |                                |
| Porcentaie de                        |                   |             |                           |                                |
| memoria utilizada                    |                   |             |                           |                                |
|                                      |                   |             |                           |                                |
|                                      |                   |             |                           |                                |
| Capacidad memoria                    |                   |             |                           |                                |
| en Millflash                         | 11 11/2           |             |                           |                                |
|                                      | Memory space [KB] | 1024        | Memory used (%            | 0 100                          |
| Barra de estado                      |                   |             |                           | 0 100                          |
|                                      |                   |             |                           |                                |
|                                      | Ready             |             |                           |                                |

ESPAÑOL

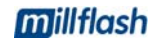

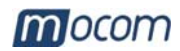

# Salvado de los archivos Report

Para salvar en el PC los archivos contenidos en Millflash seleccionar la tecla **Save** (o desde el menú File-Save). Las tres teclas y el menú de la ventanilla quedan deshabilitados durante toda el salvado; en la barra de estado el mensaje "**Ready**" es sustituído por "**Saving...**", seguido del número y de una barra progresiva que indica el avance del proceso de salvado de cada uno de los archivos.

| 🌍 Millflash       |                    |                        | _ 🗆 ×          |
|-------------------|--------------------|------------------------|----------------|
| File Device ?     |                    |                        |                |
| Read Save         | ارس)<br>FlashErase |                        |                |
| File code         | Description        | File name              | File date      |
| DT0369AA          | DataLogger         | 10BM1234 0001          | 05-04-06 11.15 |
| DT0369AA          | DataLogger         | 10BM1234_0002          | 06-04-06 10.45 |
| DT0369AA          | DataLogger         | 10BM1234_0003          | 10-04-06 11.30 |
| DT0369AA          | DataLogger         | 10BM1234_0004          | 11-04-06 10.20 |
| DT0369AA          | DataLogger         | 10BM1234_0005          | 30-04-06 10.24 |
|                   |                    |                        |                |
|                   |                    |                        |                |
|                   |                    |                        |                |
| L                 |                    |                        |                |
|                   |                    |                        |                |
|                   |                    |                        |                |
|                   |                    |                        |                |
|                   |                    |                        |                |
|                   |                    |                        |                |
|                   |                    |                        |                |
|                   |                    |                        |                |
|                   |                    |                        |                |
| Memory space [KB] | 1024               | Memory used (%) 🖡<br>0 | 100            |
|                   |                    |                        |                |
| Saving            | 1/5                |                        |                |

# Gestión de los archivos report

Al final del proceso de salvado (estado"Ready" y teclas funcionales deshabilitadas), cerrar la ventanilla de diálogo con el dispositivo Millflash y pasar a la gestión de los archivos salvados en el PC.

Los archivos son salvados según la fecha de ejecución del ciclo en un directorio generado automáticamente por el programa y formado por carpetas subdivididas por año y subcarpetas subdivididas por mes.

Los nombres de los archivos son asignados en base a la información del ciclo, y es indicado el tipo, la dimensión y la fecha de modificación del archivo.

| 💣 Millflash     |                                        |                |           |                |
|-----------------|----------------------------------------|----------------|-----------|----------------|
| 🔍 File <u>?</u> |                                        |                |           | _ 8 ×          |
| 3               |                                        |                |           |                |
| Connect         |                                        |                |           |                |
| File report     | Name                                   | Туре           | Dimension | Modified       |
| 2006            | 10BM1234_0001_134PRION_050406_1115.dtl | Mocom register | 4KB       | 03/05/06 09:24 |
| April           | 10BM1234_0002_134PRION_060406_1045.dtl | Mocom register | 4KB       | 03/05/06 09:24 |
|                 | 10BM1234_0003_134PRION_100406_1130.dtl | Mocom register | 4KB       | 03/05/06 09:24 |
|                 | 10BM1234_0004_134PRION_110406_1020.dtl | Mocom register | 4KB       | 03/05/06 09:24 |
|                 | 10BM1234_0005_134PRION_300406_1024.dtl | Mocom register | 4KB       | 03/05/06 09:24 |
|                 |                                        |                |           |                |
|                 |                                        |                |           |                |
|                 |                                        |                |           |                |

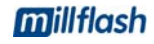

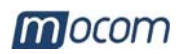

| Nombres del<br>archivo                                               | Los archivos memoriz<br>archivo se le asigna un<br>archivo:                                                                                                    | ados en el PC son denominados "Moc<br>nombre por defecto obtenido por la inform                                                                                                    | om register". A cada<br>nación contenida en el |  |  |
|----------------------------------------------------------------------|----------------------------------------------------------------------------------------------------|----------------------------------------------------------------------------------------------------|------------------------------------------------|--|--|
|                                                                      | Es.: 10BM1234_0                                                                                                    | 00001_134PRION_190406_1024.dtl                                                                                                    |                                                |  |  |
|                                                                      |                                                                                                    |                                                                                                    | extensión archivo<br>".dtl" (data logger)      |  |  |
|                                                                      |                                                                                                    | hor                                                                                                    | ra de puesta en<br>ırcha ciclo                 |  |  |
|                                                                      |                                                                                                    | fecha de<br>ciclo                                                                                                    | e puesta en marcha                             |  |  |
|                                                                      |                                                                                                    |                                                                                                    |                                                |  |  |
|                                                                      | N                                                                                                    | Contador ciclos (lanzados)                                                                                                    |                                                |  |  |
|                                                                      | N                                                                                                    | umero de serie de la esternizadora                                                                                                    |                                                |  |  |
|                                                                      | Con un doble click en el nombre del archivo, aparecerá la ventanilla con el contenido del archivo.                                                                                                    |                                                                                                    |                                                |  |  |
|                                                                      | Existen dos tipos de visualización:                                                                                                    |                                                                                                    |                                                |  |  |
| Visualización del                                                    | - reducida – por defecto, visualizada al abrir el archivo                                                                                                    |                                                                                                    |                                                |  |  |
| archivo                                                              | - extendida – hacer click en la tecla "Extend view" para visualizar el detalle del ciclo de esterilización con todas las informaciones omitidas en la versión reducida                                                                                                    |                                                                                                    |                                                |  |  |
|                                                                      | Si el ciclo no ha terminado con éxito, la visualización a la apertura es la extendida y no                                                                                                    |                                                                                                    |                                                |  |  |
|                                                                      | es posible seleccionar la reducida.                                                                                                    |                                                                                                    |                                                |  |  |
|                                                                      | Para imprimir el archivo visualizado, conectar una impresora en el PC y hacer click en la tecla " <b>Print</b> ".                                                                                                    |                                                                                                    |                                                |  |  |
|                                                                      | 10BM1234_00001_134PRION_190406_1024_dtl                                                                                                    |                                                                                                    |                                                |  |  |
|                                                                      | <b>10BM1234_00001</b>                                                                                                    | 134PRION 190406 1024 dtl                                                                                                    |                                                |  |  |
|                                                                      | 10BM1234_00001_                                                                                                    | 134PRION_190406_1024.dtl                                                                                                    |                                                |  |  |
|                                                                      | Report<br>Model                                                                                                    | 134PRION_190406_1024.dtl                                                                                                    |                                                |  |  |
|                                                                      | Report<br>Model<br>Serial number                                                                                                    | 134PRION_190406_1024.dtl<br>MILLENNIUM B<br>10 BM 1234                                                                                                    |                                                |  |  |
|                                                                      | Report<br>Model<br>Serial number<br>SW rel.                                                                                                    | 134PRION_190406_1024.dtl<br>MILLENNIUM B<br>10 BM 1234<br>1002 / BM1P0271                                                                                                    |                                                |  |  |
|                                                                      | Report<br>Nodel<br>Serial number<br>SW rel.<br>Cycle counter                                                                                                    | 134PRION_190406_1024.dtl<br>MILLENNIUM B<br>10 BM 1234<br>1002 / BM1P0271<br>000001/00001                                                                                                    |                                                |  |  |
|                                                                      | Report<br>Model<br>Serial number<br>SW rel.<br>Cycle counter<br>Programme                                                                                                    | 134PRION_190406_1024.dtl<br>MILLENNIUM B<br>10 BM 1234<br>1002 / BM1P0271<br>00001/00001<br>134°C PRION                                                                                                    |                                                |  |  |
|                                                                      | Report<br>Model<br>Serial number<br>SW rel.<br>Cycle counter<br>Programme<br>Temperature                                                                                                    | 134PRION_190406_1024.dtl<br>MILLENNIUM B<br>10 BM 1234<br>1002 / BM1P0271<br>00001/00001<br>134°C PRION<br>134°C                                                                                                    |                                                |  |  |
|                                                                      | Report<br>Model<br>Serial number<br>SW rel.<br>Cycle counter<br>Programme<br>Temperature<br>Pressure                                                                                                    | 134PRION_190406_1024.dtl<br>MILLENNIUM B<br>10 BM 1234<br>1002 / BM1P0271<br>00001/00001<br>134°C PRION<br>134°C<br>2,10 bar<br>18 min                                                                                                    |                                                |  |  |
| Nombre del                                                           | Report<br>Model<br>Serial number<br>SW rel.<br>Cycle counter<br>Programme<br>Temperature<br>Pressure<br>Holding time                                                                                                    | 134PRION_190406_1024.dtl<br>MILLENNIUM B<br>10 BM 1234<br>1002 / BM1P0271<br>00001/00001<br>134°C PRION<br>134°C<br>2,10 bar<br>18 min                                                                                                    |                                                |  |  |
| Nombre del<br>archivo                                                | Report<br>Model<br>Serial number<br>SW rel.<br>Cycle counter<br>Programme<br>Temperature<br>Pressure<br>Holding time<br>Stand-by                                                                                                    | 134PRION_190406_1024.dtl<br>MILLENNIUM B<br>10 BM 1234<br>1002 / BM1P0271<br>00001/00001<br>134°C PRION<br>134°C<br>2,10 bar<br>18 min<br>HIGH                                                                                                    |                                                |  |  |
| Nombre del<br>archivo                                                | Report<br>Model<br>Serial number<br>SW rel.<br>Cycle counter<br>Programme<br>Temperature<br>Pressure<br>Holding time<br>Stand-by<br>Pre-vacuum                                                                                                    | 134PRION_190406_1024.dtl<br>MILLENNIUM B<br>10 BM 1234<br>1002 / BM1P0271<br>00001/00001<br>134°C PRION<br>134°C<br>2,10 bar<br>18 min<br>HIGH<br>SINGLE                                                                                                    |                                                |  |  |
| Nombre del<br>archivo                                                | Report<br>Model<br>Serial number<br>SW rel.<br>Cycle counter<br>Programme<br>Temperature<br>Pressure<br>Holding time<br>Stand-by<br>Pre-vacuum<br>Drying                                                                                                    | 134PRION_190406_1024.dtl<br>MILLENNIUM B<br>10 BM 1234<br>1002 / BM1P0271<br>00001/00001<br>134°C PRION<br>134°C<br>2,10 bar<br>18 min<br>HIGH<br>SINGLE<br>STANDARD Long                                                                                                    |                                                |  |  |
| Nombre del<br>archivo                                                | Report<br>Model<br>Serial number<br>SW rel.<br>Cycle counter<br>Programme<br>Temperature<br>Pressure<br>Holding time<br>Stand-by<br>Pre-vacuum<br>Drying<br>CYCLE START                                                                                                    | 134PRION_190406_1024.dtl<br>MILLENNIUM B<br>10 BM 1234<br>1002 / BM1P0271<br>00001/00001<br>134°C PRION<br>134°C<br>2,10 bar<br>18 min<br>HIGH<br>SINGLE<br>STANDARD Long<br>19/04/2006                                                                                                    |                                                |  |  |
| Nombre del<br>archivo                                                | Report<br>Model<br>Serial number<br>SW rel.<br>Cycle counter<br>Programme<br>Temperature<br>Pressure<br>Holding time<br>Stand-by<br>Pre-vacuum<br>Drying<br>CYCLE START                                                                                                    | 134PRION_190406_1024.dtl<br>MILLENNIUM B<br>10 BM 1234<br>1002 / BM1P0271<br>00001/00001<br>134°C PRION<br>134°C<br>2,10 bar<br>18 min<br>HIGH<br>SINGLE<br>STANDARD Long<br>19/04/2006<br>10:24                                                                                                    |                                                |  |  |
| Nombre del<br>archivo                                                | Report<br>Model<br>Serial number<br>SW rel.<br>Cycle counter<br>Programme<br>Temperature<br>Pressure<br>Holding time<br>Stand-by<br>Pre-vacuum<br>Drying<br>CYCLE START                                                                                                    | 134PRION_190406_1024.dtl<br>MILLENNIUM B<br>10 BM 1234<br>1002 / BM1P0271<br>00001/00001<br>134°C PRION<br>134°C<br>2,10 bar<br>18 min<br>HIGH<br>SINGLE<br>STANDARD Long<br>19/04/2006<br>10:24                                                                                                    |                                                |  |  |
| Nombre del<br>archivo                                                | Report<br>Model<br>Serial number<br>SW rel.<br>Cycle counter<br>Programme<br>Temperature<br>Pressure<br>Holding time<br>Stand-by<br>Pre-vacuum<br>Drying<br>CYCLE START<br>Time                                                                                                    | 134PRION_190406_1024.dtl<br>MILLENNIUM B<br>10 BM 1234<br>1002 / BM1P0271<br>00001/00001<br>134°C PRION<br>134°C<br>2,10 bar<br>18 min<br>HIGH<br>SINGLE<br>STANDARD Long<br>19/04/2006<br>10:24<br>°C Bar                                                                                                    |                                                |  |  |
| Nombre del<br>archivo                                                | Report<br>Model<br>Serial number<br>SW rel.<br>Cycle counter<br>Programme<br>Temperature<br>Pressure<br>Holding time<br>Stand-by<br>Pre-vacuum<br>Drying<br>CYCLE START<br>Time<br>00:00 CSV                                                                                                    | 134PRION_190406_1024.dtl<br>MILLENNIUM B<br>10 BM 1234<br>1002 / BM1P0271<br>00001/00001<br>134°C PRION<br>134°C<br>2,10 bar<br>18 min<br>HIGH<br>SINGLE<br>STANDARD Long<br>19/04/2006<br>10:24<br>°C Bar<br>135.7 0.00                                                                                                    |                                                |  |  |
| Nombre del<br>archivo                                                | Report         Model         Serial number         SW rel.         Cycle counter         Programme         Temperature         Pressure         Holding time         Stand-by         Pre-vacuum         Drying         CYCLE START         Time         00:00       CSV         01:01       1PV                                                                         | 134PRION_190406_1024.dtl<br>MILLENNIUM B<br>10 BM 1234<br>1002 / BM1P0271<br>00001/00001<br>134°C PRION<br>134°C<br>2,10 bar<br>18 min<br>HIGH<br>SINGLE<br>STANDARD Long<br>19/04/2006<br>10:24<br>°C Bar<br>135.7 0.00<br>135.7 -0.81                                                                                                    |                                                |  |  |
| Nombre del<br>archivo                                                | Report         Model         Serial number         SW rel.         Cycle counter         Programme         Temperature         Pressure         Holding time         Stand-by         Pre-vacuum         Drying         CYCLE START         Time                                                                                                    | 134PRION_190406_1024.dtl<br>MILLENNIUM B<br>10 BM 1234<br>1002 / BM1P0271<br>00001/00001<br>134°C PRION<br>134°C<br>2,10 bar<br>18 min<br>HIGH<br>SINGLE<br>STANDARD Long<br>19/04/2006<br>10:24<br>°C Bar<br>135.7 0.00<br>135.7 -0.81<br>135.7 2.15                                                                                                    |                                                |  |  |
| Nombre del<br>archivo<br>Vista extendida                             | Report         Model         Serial number         SW rel.         Cycle counter         Programme         Temperature         Pressure         Holding time         Stand-by         Pre-vacuum         Drying         CYCLE START         Time         00:00       CSV         01:01       1PV         01:24       ET         01:39       SS                           | 134PRION_190406_1024.dtl         MILLENNIUM B         10 BM 1234         1002 / BM1P0271         00001/00001         134°C PRION         134°C         2,10 bar         18 min         HIGH         SINGLE         STANDARD Long         19/04/2006         10:24         °C         135.7       0.00         135.7       2.15         135.7       2.15         135.7       2.15                                                                                                    |                                                |  |  |
| Nombre del<br>archivo                                                | ReportModelSerial numberSW rel.Cycle counterProgrammeTemperaturePressureHolding timeStand-byPre-vacuumDryingCYCLE STARTOi:00CSV01:011PV01:24ET01:4902:09                                                                                                    | 134PRION_190406_1024.dtl         MILLENNIUM B         10 BM 1234         1002 / BM1P0271         00001/00001         134°C PRION         134°C         2,10 bar         18 min         HIGH         SINGLE         STANDARD Long         19/04/2006         10:24         °C         Bar         135.7         135.7         135.7         135.7         135.7         135.7         135.7         135.7         135.7         135.7         135.7         135.7         135.7         135.7         135.7         135.7         135.7         135.7         135.7         135.7         135.7         135.7         135.7         135.7         135.7         135.7         135.7         135.7         135.7         135.7         135.7         135.7         135.7 <td></td> |                                                |  |  |
| Nombre del<br>archivo<br>Vista extendida<br>Impresión del<br>archivo | Report         Model         Serial number         SW rel.         Cycle counter         Programme         Temperature         Pressure         Holding time         Stand-by         Pre-vacuum         Drying         CYCLE START         Time         00:00       CSV         01:01       1PV         01:24       ET         01:39       SS         01:49       02:09 | 134PRION_190406_1024.dtl         MILLENNIUM B         10 BM 1234         1002 / BM1P0271         00001/00001         134°C         2,10 bar         18 min         HIGH         SINGLE         STANDARD Long         19/04/2006         10:24         °C         Bar         135.7         135.7         135.7         135.7         135.7         135.7         135.7         135.7         2.15         135.7         135.7         2.15                                                                                                    |                                                |  |  |
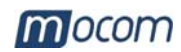

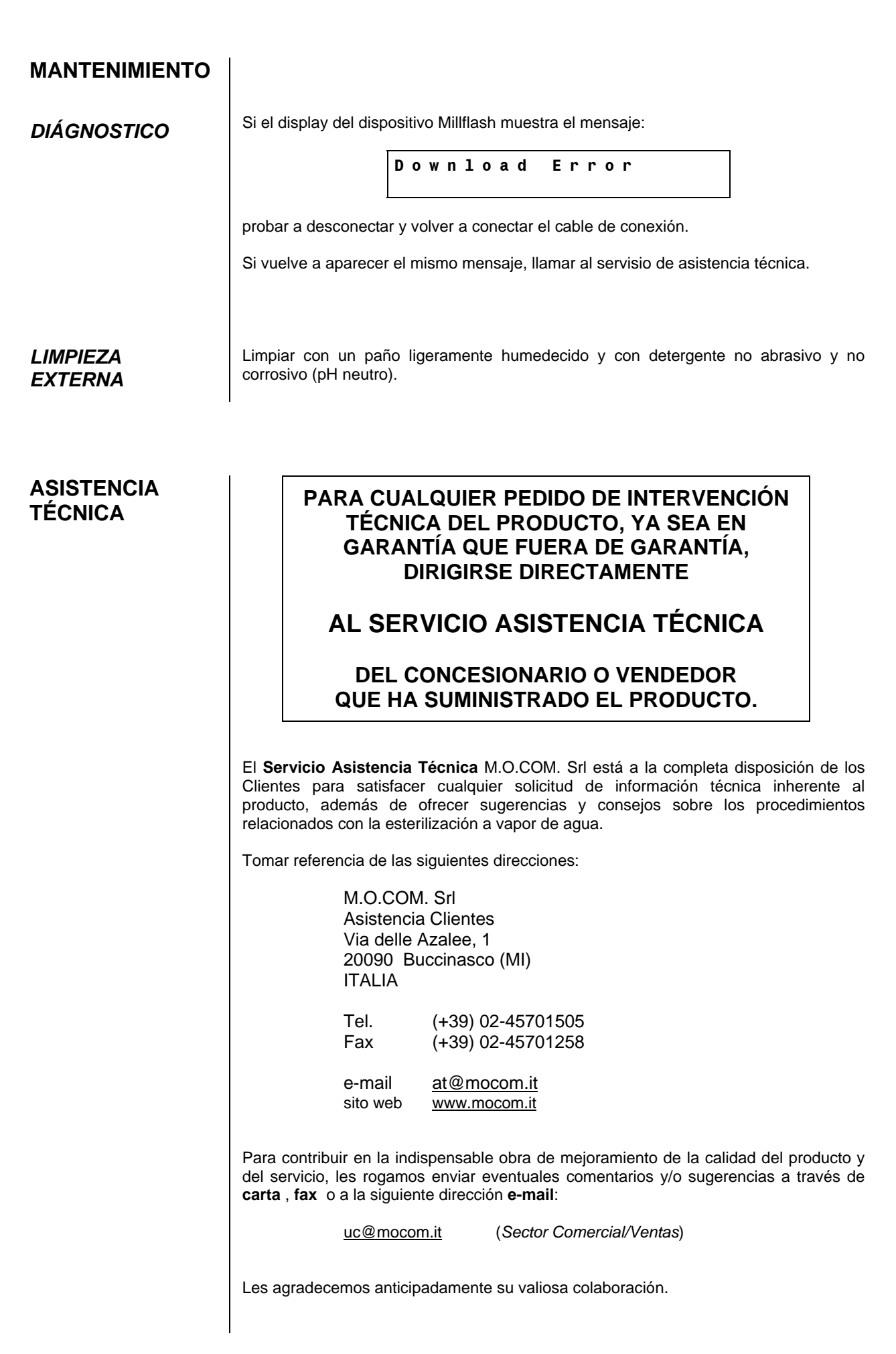

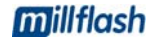